คู่มือการใช้งานระบบสัญญาเช่าสถานที่และวัสดุครุภัณฑ์ออนไลน์

## สารบัญ

| การเข้าเว็บไซ  | เต้                                                    | . 1 |
|----------------|--------------------------------------------------------|-----|
| สิทธิ์ในการใช้ | ้งานระบบ                                               | . 3 |
| การเข้าใช้งาน  | เระบบ                                                  | . 4 |
| 1. การเข้      | าใช้งานระบบสำหรับเจ้าหน้าที่และผู้เห็นชอบ/อนุมัติสัญญา | . 4 |
| 2. การเข้      | าใช้งานระบบสำหรับผู้เช่า                               | . 5 |
| การจัดการข้อ   | วมูลสำหรับผู้ดูแลระบบ                                  | . 6 |
| 1. กำหนด       | ดส่วนงานที่ได้รับมอบอำนาจ                              | . 6 |
| 2. ประเภ       | ทสัญญาเช่า                                             | . 8 |
| 3. ค่าเริ่ม    | ต้นของระบบ                                             | . 9 |
| 4. การจัด      | าการสิทธิ์                                             | 11  |
| 5. การจัด      | าการเอกสาร                                             | 18  |
| 6. จัดการ      | เข้อมูลการติดต่อ                                       | 22  |
| การใช้งานสำ    | หรับเจ้าหน้าที่ส่วนงานและส่วนกลาง                      | 23  |
| 1. การจัด      | าการสถานที่ให้เช่า                                     | 23  |
| 2. ค้นหาส      | สัญญาเช่า                                              | 25  |
| 3. การกร       | อกข้อมูลสัญญาก่อนให้ผู้เช่าทำสัญญา                     | 28  |
| 1.             | ประวัติการเช่าสถานที่                                  | 29  |
| 2.             | สัญญาเช่าสถานที่                                       | 29  |
| 3.             | สร้างสัญญา หรือ สร้างสัญญา(ผู้เช่ารายใหม่)             | 32  |
| 4.             | การกรอกรายละเอียดต่ออายุสัญญา                          | 39  |
| 4. การตร       | วจสอบสัญญา                                             | 43  |
| 1.             | การตรวจสอบสัญญาสำหรับเจ้าหน้าที่ส่วนงาน                | 43  |
| 2.             | การตรวจสอบสัญญาสำหรับผู้เห็นชอบ/อนุมัติสัญญา           | 50  |
| 3.             | การตรวจสอบสัญญาสำหรับเจ้าหน้าที่กองกฎหมาย              | 52  |
| 5. จัดการ      | รรายการผู้เช่า                                         | 53  |

| การใช้งานสำหรับผู้เช่า             | 55 |
|------------------------------------|----|
| 1. การลงทะเบียนสำหรับผู้เช่า       | 55 |
| 2. การยืนยันตัวตนในการใช้งานระบบ   | 56 |
| 3. การเปลี่ยนรหัสผ่านสำหรับผู้เช่า | 59 |
| 4. การกู้รหัสผ่าน                  | 60 |
| 5. การเข้าระบบสำหรับผู้เช่า        | 63 |
| 6. ทำสัญญาของผู้เช่า               | 64 |
| 1. การทำสัญญาใหม่                  | 69 |
| 2. การต่ออายุสัญญา                 | 71 |
| 3. การขอลดค่าเช่า                  | 72 |
| 4. การงดเว้นค่าเช่า                | 73 |
| 5. การยกเลิกสัญญาเช่า              | 74 |
| 7. ประวัติการเช่า                  | 75 |
| 8. ข้อมูลส่วนตัวของผู้เช่า         | 76 |
| 9. เปลี่ยนรหัสผ่านของผู้เช่า       | 77 |

#### การเข้าเว็บไซต์

ผู้ใช้สามารถเข้าระบบสัญญาเช่าสถานที่และวัสดุครุภัณฑ์ออนไลน์ ได้ที่ <u>http://rental.mis.cmu.ac.th</u> แสดงหน้าแรกดังรูป

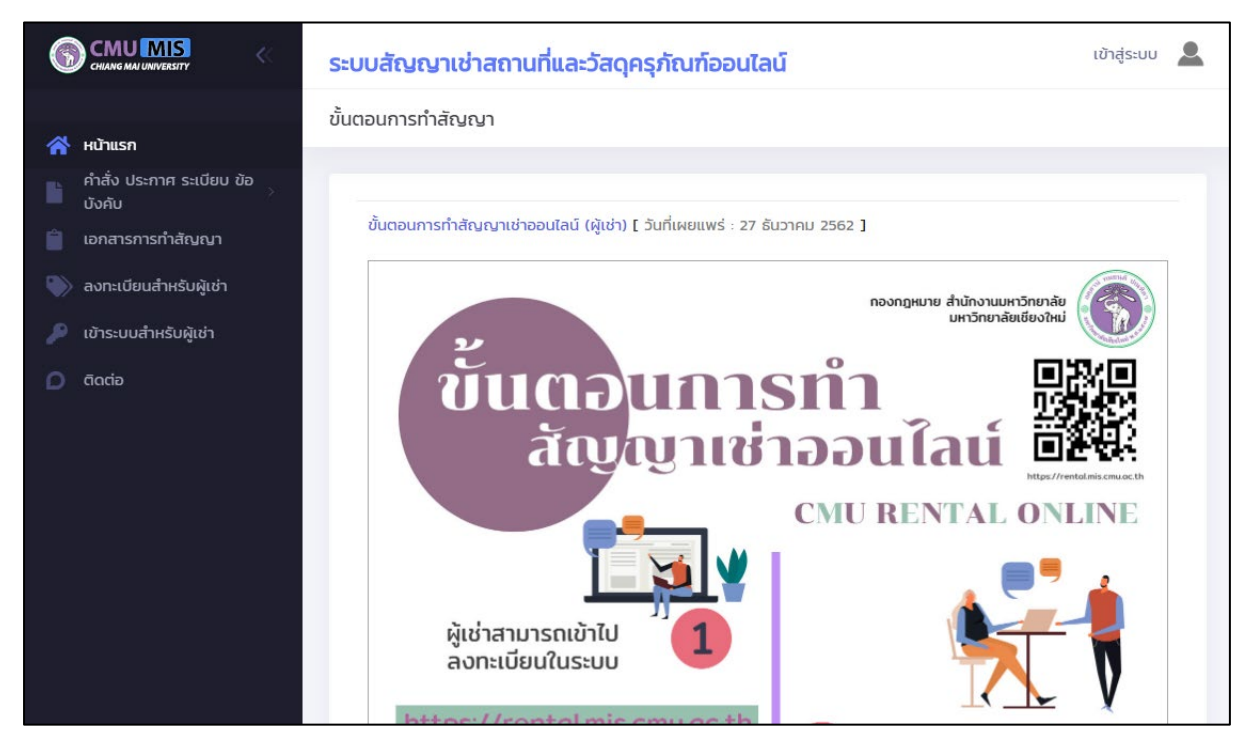

รูปที่ 1 หน้าจอแรกของการเข้าสู่เว็บไซต์

หน้าจอแรกของเว็บไซต์ เมื่อยังไม่ได้ล็อกอินเข้าสู่ระบบ แสดงข้อมูล 2 ส่วนคือ

 เมนูด้านซ้ายมือ ประกอบด้วย คำสั่ง เอกสารต่างๆ เกี่ยวกับการเช่าสถานที่ โดยสามารถคลิกที่เมนู "คำสั่ง ประกาศ ระเบียบ ข้อบังคับ" หรือ "เอกสารการทำสัญญา" แสดงหน้าจอดังรูป

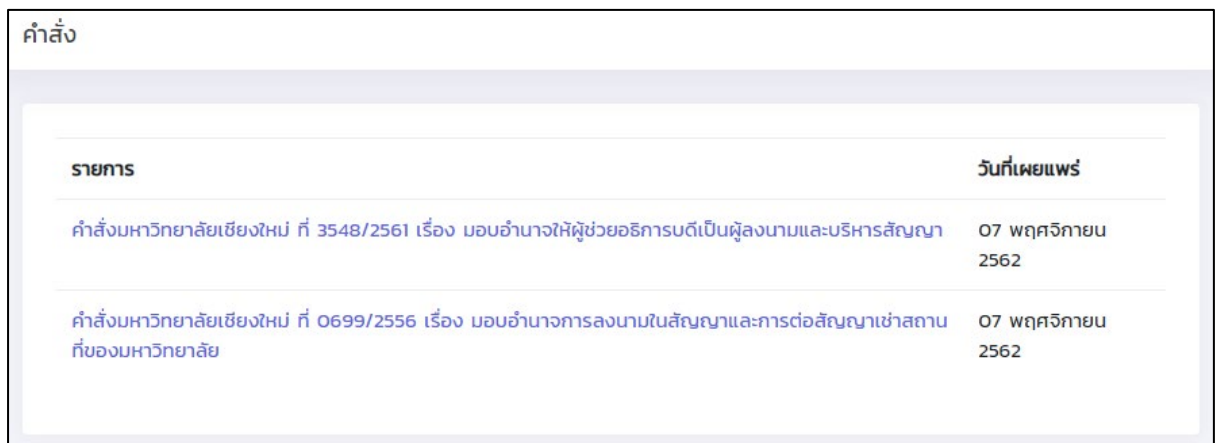

รูปที่ 2 ตัวอย่างหน้าจอคำสั่ง ประกาศ ระเบียบ ข้อบังคับ

| ปแบบสัญญา                                  | คำคัน                               |                   |
|--------------------------------------------|-------------------------------------|-------------------|
| แสดงทั้งหมด                                | <ul> <li>คัมหาชื่อเอกสาร</li> </ul> | <b>Q</b> йинт     |
| รายการ                                     |                                     | วันที่เผยแพร่     |
| การลงทะเบียนของผู้เช่ารายใหม่              |                                     | 05 พฤศจิกายน 2562 |
| ขั้นตอนการทำงานต่ออายุสัญญาเช่า            |                                     | 05 พฤศจิกายน 2562 |
| เงื่อนไขสัญญาจำหน่ายอาหารและเครื่องดื่ม    |                                     | 30 ตุลาคม 2562    |
| ขั้นตอนการทำงานลดสัญญาเช่า                 |                                     | 29 ตุลาคม 2562    |
| เงื่อนไขสัญญาสถานที่และวัสดุครุภัณฑ์ เพื่อ | ประกอบกิจการซัก – อบแห้งเสื้อผ้า    | 29 ตุลาคม 2562    |
| เงื่อนไขสัญญาเช่าสถานที่และวัสดุครุภัณฑ์ เ | พื่อดำเนินกิจการแต่งผม              | 29 ตุลาคม 2562    |
| ນັ້ນຫຼວມຄວະກຳວາມຄວະກຳ ຈັດ ທຸມານຳໃນນໍ       |                                     | 29 ตลาคม 2562     |

รูปที่ 3 หน้าจอเอกสารการทำสัญญา

 ส่วนกลางของเว็บไซต์ แสดงข้อมูลข่าวสาร หรือขั้นตอนการทำสัญญาต่างๆ ที่สำคัญที่ผู้ดูแล ต้องการเผยแพร่แสดงในหน้าแรก เพื่อให้ผู้ใช้สามารถทราบวิธีการได้ง่ายขึ้น ซึ่งผู้ใช้สามารถค้นหา เอกสารต่างๆ เหล่านี้ ได้ที่เมนูด้านซ้ายมือได้เช่นกัน

#### สิทธิ์ในการใช้งานระบบ

สิทธิ์ในการใช้งานระบบสัญญาเช่าและครุภัณฑ์ออนไลน์ มี 7 สิทธิ์ ได้แก่

- ผู้ใช้งานทั่วไป สามารถเรียกดูเอกสารต่างๆ ไม่ว่าจะเป็น คำสั่ง ระเบียบ ข้อบังคับ เงื่อนไขในการ เช่า รวมถึงการลงทะเบียนการเข้าใช้ระบบเมื่อเป็นผู้เช่ารายใหม่
- ผู้ดูแลระบบ สามารถดูภาพรวมของระบบ โดยสามารถจัดการค่าเริ่มต้นที่ใช้ในระบบ การกำหนด สิทธิ์ การจัดการเอกสาร จัดการข้อมูลเกี่ยวกับสัญญา การตรวจสอบสัญญา ติดตามการตรวจสอบ สัญญา ค้นหาสัญญาเช่า ของทุกส่วนงานในมหาวิทยาลัย
- เจ้าหน้าที่ระดับคณะ/สำนัก สามารถจัดการข้อมูลได้เฉพาะส่วนงานระดับคณะ/สำนักที่ได้รับ สิทธิ์ในการจัดการ โดยสามารถจัดการข้อมูลสถานที่เช่าของส่วนงาน การกรอกข้อมูลสัญญาตั้งต้น ก่อนให้ผู้เช่าทำสัญญา ค้นหาสัญญาเช่า เรียกดูประวัติการเช่าสถานที่ เรียกดูสัญญาและสัญญาที่ เกี่ยวข้อง การตรวจสอบสัญญา ติดตามการตรวจสอบสัญญา และจัดการข้อมูลของผู้เช่าของส่วน งาน
- 4. เจ้าหน้าที่ระดับกองหรือส่วนงานในสำนักงานมหาวิทยาลัย สามารถจัดการข้อมูลได้เฉพาะส่วน งานระดับกองหรือส่วนงานในสำนักงานมหาวิทยาลัยที่ได้รับสิทธิ์ในการจัดการ โดยสามารถ จัดการข้อมูลสถานที่เช่าของส่วนงาน การกรอกข้อมูลสัญญาตั้งต้นก่อนให้ผู้เช่าทำสัญญา ค้นหา สัญญาเช่า เรียกดูประวัติการเช่าสถานที่ เรียกดูสัญญาและสัญญาที่เกี่ยวข้อง การตรวจสอบ สัญญา ติดตามการตรวจสอบสัญญา และจัดการข้อมูลของผู้เช่าของส่วนงาน
- เจ้าหน้าที่กองกฎหมาย สามารถจัดการข้อมูลได้ทุกส่วนงานในมหาวิทยาลัย โดยสามารถจัดการ ข้อมูลสถานที่เช่าของส่วนงาน การกรอกข้อมูลสัญญาตั้งต้นก่อนให้ผู้เช่าทำสัญญา ค้นหาสัญญา เช่า เรียกดูประวัติการเช่าสถานที่ เรียกดูสัญญาและสัญญาที่เกี่ยวข้อง การตรวจสอบสัญญา ติดตามการตรวจสอบสัญญา จัดการข้อมูลของผู้เช่า
- ผู้เห็นชอบหรืออนุมัติสัญญา เป็นผู้ตรวจสอบสัญญาที่มีผู้ส่งมาให้เห็นชอบหรืออนุมัติสัญญา สามารถ ติดตามการตรวจสอบสัญญา ส่งกลับ เห็นชอบ หรือส่งต่อสัญญาเพื่อให้ผู้เห็นชอบคน ต่อไปหรือให้ผู้อนุมัติสัญญาเพื่ออนุมัติต่อไป
- ผู้เข่า เป็นผู้ที่มีชื่อเป็นผู้เช่าในสัญญาที่ส่วนงานทำสัญญาให้เช่าสถานที่ โดยสามารถเข้าระบบเพื่อ ทำสัญญาเช่าใหม่ ต่ออายุสัญญาเช่า ลดค่าเช่า งดเว้นค่าเช่า หรือ ยกเลิกสัญญา ติดตามขั้นตอน การตรวจสอบสัญญา เรียกดูประวัติการเช่า การเปลี่ยนแปลงข้อมูลส่วนตัวและรหัสผ่านในการ เข้าระบบ

#### การเข้าใช้งานระบบ

# การเข้าใช้งานระบบสำหรับเจ้าหน้าที่และผู้เห็นชอบ/อนุมัติสัญญา ผู้ใช้งานที่เป็นเจ้าหน้าที่ระดับต่างๆ และผู้เห็นชอบ/อนุมัติสัญญา สามารถเข้าระบบโดยไปที่

เข้าสู่ระบบ 💄

ที่มุมบนด้านขวาของเว็บไซต์ โดยเลือกเป็น "เข้าระบบสำหรับเจ้าหน้าที่" ดังรูป

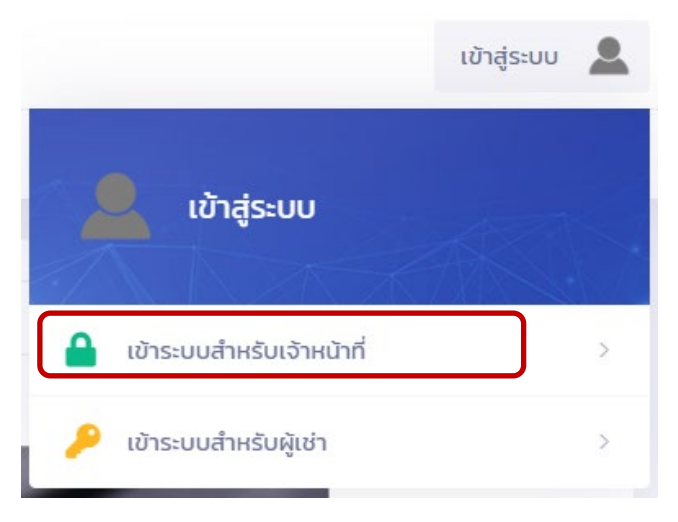

รูปที่ 4 หน้าจอการเข้าระบบสำหรับเจ้าหน้าที่

เข้าสู่ระบบด้วยอีเมล์มหาวิทยาลัย (@cmu.ac.th) ดังรูป

| OI       | CMU IT Account<br>ne account for all Servic                                            | ces |
|----------|----------------------------------------------------------------------------------------|-----|
| <b>A</b> | Sign in to continue to "CMU Rental"                                                    | ٩   |
|          | Email address       @cmu.ac.th         Password       Sign in         Forgot password? |     |

รูปที่ 5 หน้าจอการล็อกอินเข้าสู่ระบบสำหรับเจ้าหน้าที่

### 2. การเข้าใช้งานระบบสำหรับผู้เช่า

ผู้ใช้งานที่เป็นผู้เช่า สามารถเข้าระบบโดยไปที่ ไข้าสู่ระบบ 🔎 ที่มุมบนด้านขวาของเว็บไซต์ โดย เลือกเป็น "เข้าระบบสำหรับผู้เช่า" ดังรูป

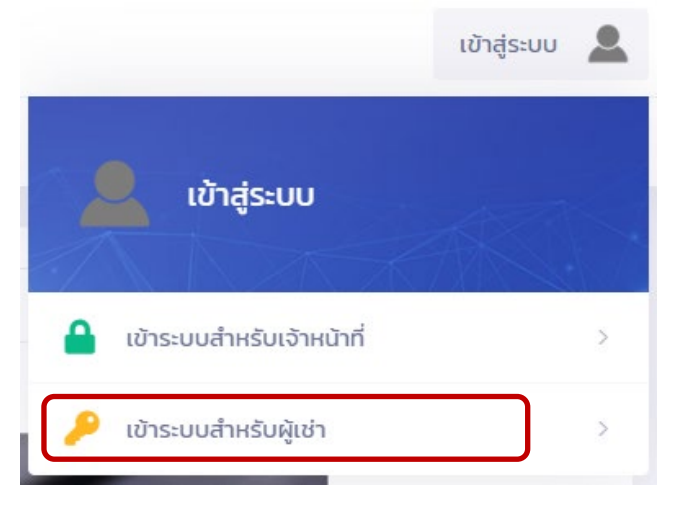

รูปที่ 6 หน้าจอการเข้าระบบสำหรับผู้เช่า

กรอกข้อมูล Username โดยใช้เลขบัตรประชาชน หรือ อีเมล์ที่ลงทะเบียน และรหัสผ่านที่ผู้ใช้ได้ กำหนดไว้ และกดปุ่ม "Sign In"

| เข้าสู่ระบบสำหรับผู้เช่า |                                    |
|--------------------------|------------------------------------|
|                          |                                    |
|                          | Username*                          |
|                          | เลขประชาชน หรือ อีเมล์ที่ลงทะเบียน |
|                          | Password*                          |
|                          | 🔎 รหัสผ่าน                         |
|                          | Sign In ลืมรหัสผ่าน คลิกที่นี่     |

รูปที่ 7 หน้าจอการล็อกอินเข้าสู่ระบบสำหรับผู้เช่า

### การจัดการข้อมูลสำหรับผู้ดูแลระบบ

ผู้ดูแลระบบสามารถจัดการข้อมูลค่าเริ่มต้นต่างๆ ก่อนการใช้งานระบบหรือจัดการเมื่อมีการเพิ่มหรือ เปลี่ยนแปลงข้อมูล โดยสามารถจัดการข้อมูลได้ดังนี้

## 1. กำหนดส่วนงานที่ได้รับมอบอำนาจ

เป็นการกำหนดว่าส่วนงานไหนที่ได้รับมอบอำนาจจากผู้บริหารมหาวิทยาลัยในการอนุมัติสัญญาเช่า ใหม่ และการต่ออายุสัญญา โดยไปที่เมนูหลัก "กำหนดค่าเริ่มต้น" และเมนูย่อย "ส่วนงานที่ได้รับมอบ อำนาจ" แสดงหน้าจอดังรูป

| งานที่ได้ | เร้บมอบอำนาจ            |                            |                  |                    |                 |
|-----------|-------------------------|----------------------------|------------------|--------------------|-----------------|
| ประเภทส่ว | งนงาน                   |                            |                  |                    |                 |
| แสดงเ     | ์<br>วังหมด             |                            |                  | *                  | <b>Q</b> ตกลง   |
| ลำดับ     | ส่วนงาน                 | รหัสหน่วยงาน (จาก CMU MIS) | สถานะการมอบอำนาจ |                    |                 |
| 1         | สำนักงานสภามหาวิทยาลัย  | 1125                       |                  | 🕜 แก้ไขการมอบอำนาจ | 📒 ส่วนงานย่อย   |
| 2         | สำนักงานมหาวิทยาลัย     | 0033                       |                  | 🕑 แก้ไขการมอบอำนาจ | 😑 ส่วนงานย่อย   |
| 3         | สำนักงานการตรวจสอบภายใน | 1118                       |                  | 🕑 แก้ไขการมอบอำนาจ | 😑 ส่วนงานย่อย   |
| 4         | คณะเกษตรศาสตร์          | 0008                       |                  | 🕜 แก้ไขการมอบอำนาจ | \Xi ส่วนงานย่อย |
| 5         | คณะทันตแพทยศาสตร์       | 0009                       | Ø                | 🕜 แก้ไขการมอบอำนาจ | 📒 ส่วนงานย่อย   |

รูปที่ 8 หน้าจอการจัดการส่วนงานที่ได้รับมอบอำนาจ

ระบบจะแสดงรายการหน่วยงานระดับคณะ/สำนัก และระดับกอง ซึ่งได้มาจากระบบ CMUMIS

เลือกประเภทส่วนงาน คือ ส่วนงานที่ได้รับมอบอำนาจ หรือ ส่วนงานที่ไม่ได้รับมอบอำนาจ กดปุ่ม "ตกลง" หากต้องการแก้ไขรายการใด ให้กดปุ่ม "แก้ไขการมอบอำนาจ" ด้านหลังรายการ แสดงดังรูป

| ระเภทส่วนงาน<br>แสดงทั้งหมด • Q |                         |                            |                  |                                   |  |  |  |
|---------------------------------|-------------------------|----------------------------|------------------|-----------------------------------|--|--|--|
| ลำดับ                           | ส่วนงาน                 | รหัสหน่วยงาน (จาก CMU MIS) | สถานะการมอบอำนาจ |                                   |  |  |  |
| 1                               | สำนักงานสภามหาวิทยาลัย  | 1125                       |                  | 🕑 แก้ไขการมอบอ่ำนาจ 📒 ส่วนงานย่อย |  |  |  |
| 2                               | สำนักงานมหาวิทยาลัย     | 0033                       |                  | <b>ອ ບັນກົກ</b> 🖒 ຍກເລັກ          |  |  |  |
| 3                               | สำนักงานการตรวจสอบภายใน | 1118                       |                  | 📝 แก้ไขการมอบอ่านาจ 📒 ส่วนงานย่อย |  |  |  |

รูปที่ 9 หน้าจอการแก้ไขข้อมูลส่วนงานที่ได้รับมอบอำนาจ

ในคอลัมน์ สถานะการมอบอำนาจ หากได้รับมอบอำนาจ ให้ทำเครื่องหมายถูกในรายการ หากไม่ได้รับ มอบอำนาจ ไม่ต้องทำเครื่องหมายถูกในรายการ และกดปุ่ม "บันทึก"

หากในส่วนงานใด มีส่วนงานย่อย เช่น สำนักงานหอพักนักศึกษา มีส่วนงานย่อยเป็น หอพักต่างๆ สามารถกำหนดส่วนงานย่อยเหล่านั้นได้ โดย กดปุ่ม "ส่วนงานย่อย" แสดงหน้าจอดังรูป

| ส่วนงานย่อย - สำนักงานหอพักนักศึกษา |       |                           |                 |            |                      |  |  |  |
|-------------------------------------|-------|---------------------------|-----------------|------------|----------------------|--|--|--|
|                                     |       |                           |                 |            | 🕒 เพิ่มส่วนงานย่อย   |  |  |  |
|                                     | ลำดับ | ส่วนงานย่อย               | สถานะเปิดใช้งาน | ใช้งานแล้ว |                      |  |  |  |
|                                     | 1     | หอพักนักศึกษาชาย อาคาร 5  | 0               | 0          | 🕝 ແກ້ໄປ              |  |  |  |
|                                     | 2     | หอพักนักศึกษาชาย อาคาร 6  | 0               |            | 🕝 ແກ້ໄປ 🥛 αυ         |  |  |  |
|                                     | з     | หอพักนักศึกษาชาย อาคาร 7  | 0               |            | 🕝 ແກ້ໄ <b>ບ</b> 👕 ລບ |  |  |  |
|                                     | 4     | หอพักนักศึกษาหญิง อาคาร 1 | 0               | 0          | 🕝 ແກ້ໄປ              |  |  |  |
|                                     | 5     | หอพักนักศึกษาหญิง อาคาร 2 | 0               |            | 🕜 ແກ້ໄ <b>ບ</b> 📋 aບ |  |  |  |
|                                     | 6     | หอพักนักศึกษาหญิง อาคาร 3 | •               |            | 📝 ແກ້ໄປ 🥛 au         |  |  |  |
|                                     | 7     | หอพักนักศึกษาหญิง อาคาร 5 | •               |            | 😰 ແກ້ໄ <b>ນ</b> 📋 au |  |  |  |
|                                     | 8     | หอพักนักศึกษาหญิง อาคาร 8 | •               |            | 📝 ແກ້ໄປ 🥛 ລບ         |  |  |  |

รูปที่ 10 หน้าจอรายการส่วนงานย่อย

รายการส่วนงานย่อยที่มีการใช้งานแล้ว จะไม่สามารถลบข้อมูลได้ จะแก้ข้อมูลได้เพียงอย่างเดียว หากต้องการแก้ไขข้อมูล ให้กดปุ่ม "แก้ไข" ในรายการ หากต้องการลบข้อมูล ให้กดปุ่ม "ลบ" ในรายการ หากต้องการเพิ่มข้อมูล ให้กดปุ่ม "เพิ่มส่วนงานย่อย" แสดงดังรูป

| จัดการส่วนงาน | เย่อย - สำนักงานหอพักนักศึกษา X |  |
|---------------|---------------------------------|--|
| เรียงลำดับ*   | 1                               |  |
| ส่วนงานย่อย*  | หอพักนักศึกษาชาย อาคาร 5        |  |
| เปิดใช้งาน*   | เปิดใช้งาน                      |  |
|               | 🗙 ປັດ 🕞 <b>ບັນກົກບ້ອນູລ</b>     |  |

รูปที่ 11 หน้าจอการจัดการข้อมูลส่วนงานย่อย

กรอกข้อมูล ลำดับ ชื่อส่วนงานย่อย และกำหนดสถานะว่าเปิดใช้งานหรือปิดใช้งาน เมื่อกรอกข้อมูล ครบถ้วนแล้ว กดปุ่ม "บันทึกข้อมูล" เพื่อบันทึกเข้าระบบ

## 2. ประเภทสัญญาเช่า

เป็นการรายการประเภทสัญญาเช่าสถานที่และวัสดุครุภัณฑ์ที่ใช้ในการทำสัญญา โดยไปที่เมนูหลัก "กำหนดค่าเริ่มต้น" และเมนูย่อย "ประเภทสัญญาเช่า" แสดงหน้าจอดังรูป

| Us: | เภทสัญ | ญาเช่า                                                                          |                           |                |                    |                      |
|-----|--------|---------------------------------------------------------------------------------|---------------------------|----------------|--------------------|----------------------|
|     |        |                                                                                 |                           |                |                    |                      |
|     |        |                                                                                 |                           |                |                    | 🔂 เพิ่มประเภทการเช่า |
|     | ลำดับ  | ประเภทสัญญาเช่า                                                                 | รหัสที่<br>ใช้ใน<br>สัญญา | ใช้งาน<br>แล้ว | ใช้งาน<br>ปัจจุบัน |                      |
|     | 1      | สัญญาเช่าสถานที่และวัสดุคุรุภัณฑ์ เพื่อประกอบและจำหน่ายอาหารหรือ<br>เครื่องดื่ม | 01                        | 0              | 0                  | 🗷 ແກ້ໄປ              |
|     | 2      | สัญญาเช่าสถานที่และวัสดุคุรุภัณฑ์ เพื่อประกอบกิจการตัดเย็บเสื้อฝ้า              | 02                        | 0              | 0                  | 🕑 แก้ไข              |
|     | 3      | สัญญาเช่าสถานที่และวัสดุคุรุภัณฑ์ เพื่อดำเนินกิจการแต่งผม                       | 03                        | 0              | 0                  | 📝 ແກ້ໄປ              |
|     | 4      | สัญญาเช่าสถานที่และวัสดุคุรุภัณฑ์ เพื่อประกอบกิจการชัก - อบแห้ง<br>เสื้อผ้า     | 04                        | 0              | 0                  | 🖪 ແກ້ໄປ              |
|     | 5      | สัญญาเช่าสถานที่และวัสดุคุรุภัณฑ์ เพื่อดำเนินการรับ - ส่งเสื้อผ้า               | 05                        | 0              | 0                  | 🕑 ແກ້ໄປ              |
|     | 6      | สัญญาเช่าสถานที่และวัสดุคุรุภัณฑ์ เพื่อติดตั้งเครื่องซักผ้าหยอดเหรียญ           | 06                        | 0              | 0                  | 🖉 แก้ไข              |
|     | 7      | สัญญาเช่าสถานที่และวัสดุคุรุภัณฑ์ เพื่อให้บริการถ่ายเอกสาร                      | 07                        | 0              | 0                  | 🛃 ແກ້ໄປ              |
|     | 8      | สัญญาเช่าพื้นที่ เพื่อติดตั้งเครื่องจำหน่ายสินค้าอัตโนมัติ                      | 08                        |                | 0                  | 😰 ແກ້ໄປ 🥤 ລບ         |

รูปที่ 12 หน้าจอรายการประเภทสัญญาเช่า

รายการใดมีการใช้งานในระบบ เช่น มีการทำสัญญา หรือมีเอกสารที่เกี่ยวข้องแล้ว จะไม่สามารถลบ ข้อมูลรายการนั้นๆได้

หากต้องการแก้ไขข้อมูล ให้กดปุ่ม "แก้ไข" ในรายการ

หากต้องการลบข้อมูล ให้กดปุ่ม "ลบ" ในรายการ

หากต้องการเพิ่มข้อมูล ให้กดปุ่ม "เพิ่มประเภทการเช่า" แสดงดังรูป

| ประเภทสัญญาเช่า    |                                                                         | ×    |
|--------------------|-------------------------------------------------------------------------|------|
| เรียงลำดับ         | 4                                                                       |      |
| ชื่อประเภทการเช่า* | สัญญาเช่าสถานที่และวัสดุคุรุภัณฑ์ เพื่อประกอบกิจการชัก - อบแห้งเสื้อผ้า |      |
| เพื่อ*             | ประกอบกิจการซัก - อบแห้งเสื้อผ้า                                        |      |
| รหัสอ้างอิง*       | 04                                                                      |      |
|                    | ตัวเลข 2 หลัก ใช้เป็นส่วนประกอบของเลขที่สัญญาเช่า                       |      |
|                    | ชิชังานปัจจุบัน                                                         |      |
|                    | 🗙 Ua 🖬 ŭurind                                                           | อมูล |

รูปที่ 13 หน้าจอจัดการข้อมูลประเภทสัญญาเช่า

กรอกข้อมูล ลำดับ ชื่อประเภทการเช่า วัตถุประสงค์(เพื่อ) รหัสอ้างอิง เป็นตัวเลข 2 หลัก ซึ่งใช้เป็น ส่วนประกอบของเลขที่สัญญา และกำหนดสถานะว่าเป็นประเภทที่ใช้งานปัจจุบันหรือไม่ เมื่อกรอกข้อมูล ครบถ้วนแล้ว กดปุ่ม "บันทึกข้อมูล" เพื่อบันทึกเข้าระบบ

## 3. ค่าเริ่มต้นของระบบ

เป็นการกำหนดค่าตั้งต้น ที่เกี่ยวกับการทำสัญญาเช่า ได้แก่ หลักประกันสัญญาเช่า ค่าประกันมิเตอร์ น้ำ ค่าประกันมิเตอร์ไฟฟ้า ค่าตรวจสอบและติดตั้งมิเตอร์ไฟฟ้า การกำหนดจำนวนวัน และค่าขั้นสูงของเบี้ย ประกัน รวมถึงการกำหนดผู้อนุมัติระดับมหาวิทยาลัย เพื่อใช้เลือกผู้อนุมัติในขั้นตอนการตรวจสอบสัญญา โดย เจ้าหน้าที่ส่วนกลางสามารถปรับเปลี่ยนค่าตั้งต้น เมื่อมีการเปลี่ยนแปลงการทำสัญญา

| ค่าเริ่มต้นร | 5:UU                                                                                                    |                          |                 |                                 |  |         |      |                   |
|--------------|----------------------------------------------------------------------------------------------------|--------------------------|-----------------|---------------------------------|--|---------|------|-------------------|
| 🕫 កំា        | หนดค่าเริ่มต้นของระบ                                                                                                    | เบ (ที่ใช้กับทุกส่วนงาน) |                 |                                 |  |         |      |                   |
| จำนวน        | เงินหลักประกันสัญญา<br>เช่า*                                                                                                    | 3                        | เท่า ของสัญญาเล | ช่ารายเดือน                     |  |         |      |                   |
| จำนว         | นเงินประกันมิเตอร์น้ำ"                                                                                                    | 2000                     | บาท             |                                 |  |         |      |                   |
| จำนวนเจ      | งินประกันมิเตอร์ไฟฟ้า*                                                                                                    | 2000                     | บาท             |                                 |  |         |      |                   |
| ค่าตรว       | จสอบและติดตั้งมิเตอร์<br>ไฟฟ้า ลูกละ*                                                                                                    | 500                      | บาท             |                                 |  |         |      |                   |
|              | เบี้ยปรับ ไม่เกิน*                                                                                                    | 30                       | Σŭ              |                                 |  |         |      |                   |
|              | ไม่เกินจำนวนเงิน*                                                                                                    | 3000                     | บาท             |                                 |  |         |      |                   |
|              | เงื่อนไขเบี้ยปรับ"<br>ในกรณีผู้เช่าซ่าระเงินค่าเช่าเกินกำหนดเวลาดังกล่าว ให้เจ้าหน้าที่การเงินของส่วนงานนั้น เรียกเก็บเบี้ยปรับ<br>กับผู้เช่าเพิ่มอีกในอัตราวันละ ดังนี้<br>1) ค่าเช่าเก็น 300 บาทต่อเดือน ปรับวันละ 10 บาท<br>2) ค่าเช่าเก็น 300 บาท แต่ไม่เก็น 500 บาทต่อเดือน ปรับวันละ 20 บาท<br>3) ค่าเช่าเก็น 500 บาท แต่ไม่เก็น 1000 บาทต่อเดือน ปรับวันละ 30 บาท<br>4) ค่าเช่าเก็น 500 บาท แต่ไม่เก็น 500 บาทต่อเดือน ปรับวันละ 30 บาท |                          |                 |                                 |  |         |      |                   |
| ಿ กำหนด      | ผู้มีอำนาจอนุมัติระดับม                                                                                                    | หาวิทยาลัย               |                 |                                 |  |         |      |                   |
|              |                                                                                                    |                          |                 |                                 |  |         |      | → ເพິ່ມผู้อนุมัติ |
| ลำดับ 8      | ชื่อ - สกุล ผู้มีอำนาจอนุมัติ                                                                                                    |                          |                 | ตำแหน่ง                         |  |         |      |                   |
| 1 (          | นางเยาวลักษณ์ วิริยะพงศ์                                                                                                    |                          |                 | ผู้อ่านวยการสำนักงานมหาวิทยาลัย |  | 🕜 ແກ້ໄປ | 📋 ລບ |                   |
| 2 i          | อาจารย์ไพสิฐ พาณิชย์กุล                                                                                                    |                          |                 | ผู้ช่วยอธิการบดี                |  | 🕑 ແກ້ໄປ | 📋 ລບ |                   |
| 3 1          | ศาสตราจารย์ ดร.นายแพทย์                                                                                                    | เพงษ์รักษ์ ศรีบัณฑิตมงคล |                 | รองอธิการบดี                    |  | 🕜 ແກ້ໄບ | 📋 au |                   |

รูปที่ 14 หน้าจอจัดการข้อมูลค่าเริ่มต้นของระบบ

การกำหนดค่าตั้งต้นที่ใช้ในสัญญาเช่า ให้กรอกข้อมูล และกดปุ่ม "บันทึกข้อมูล"

การกำหนดผู้อนุมัติระดับมหาวิทยาลัย หากต้องการเพิ่ม ให้กดปุ่ม "เพิ่มผู้อนุมัติ" แสดงหน้าจอดังรูป หากต้องการแก้ไขข้อมูล ให้กดปุ่ม "แก้ไข" ในรายการ หรือต้องการลบข้อมูล ให้กดปุ่ม "ลบ" ในรายการ

| ผู้มีอำนาจอนุมัติ          |             | 2              | × |
|----------------------------|-------------|----------------|---|
| ชื่อผู้มีอำนาจ<br>อนุมัติ* |             |                |   |
| ตำแหน่ง*                   |             |                |   |
|                            | <b>X</b> Ūo | 🔒 บันทึกข้อมูล |   |

รูปที่ 15 หน้าจอจัดการข้อมูลผู้อนุมัติระดับมหาวิทยาลัย

กรอกข้อมูล ชื่อผู้อนุมัติ และตำแหน่ง เมื่อกรอกข้อมูลครบถ้วนแล้ว กดปุ่ม "บันทึกข้อมูล" เพื่อบันทึก เข้าระบบ

### 4. การจัดการสิทธิ์

เป็นการจัดการ ชื่อสิทธิ์การใช้งาน เมนูที่เข้าใช้งานของแต่ละสิทธิ์ กำหนดผู้มีสิทธิ์ แสดงข้อมูลดังรูป

| ดการสิทธิ์ | ŝ                          |                  |                  |                           |                     |
|------------|----------------------------|------------------|------------------|---------------------------|---------------------|
|            |                            |                  |                  |                           | 🕂 เพิ่มรายการสิทธิ์ |
| ลำดับ      | ม รายการสิทธิ์             | ระดับการจัดการ   | จำนวนผู้มีสิทธิ์ |                           |                     |
| 1          | ผู้ดูแลระบบ                | ผู้ดูแลระบบ      | 0                | 📝 ແກ້ໄປ 🧃 ລບ 🗮 ຈັດກາຣເມນູ | 💄 เพิ่มสิทธิ์       |
| 2          | เจ้าหน้าที่กองกฎหมาย       | ระดับมหาวิทยาลัย | 0                | 📝 ແກ້ໄປ 🧃 ລບ 🗮 ຈັດກາຣເມນຸ | 🐣+ เพิ่มสิทธิ์      |
| 3          | เจ้าหน้าที่กองคลัง         | ระดับมหาวิทยาลัย | 0                | 🕑 แก้ไข 🧃 ลบ 📃 จัดการเมนู | 🐣+ เพิ่มสิทธิ์      |
| 4          | เจ้าหน้าที่คณะ/สำนัก       | ระดับคณะ/สำนัก   | 4                | 📝 ແກ້ໄປ 👕 ລບ 🗮 ຈັດກາຣແມນູ | 🐣+ เพิ่มสิทธิ์      |
| 5          | เจ้าหน้าที่ส่วนงานระดับกอง | ระดับกอง         | 0                | 📝 ແກ້ໄປ 🧃 ລບ 🗮 ວັດກາຣເມນູ | 💾 เพิ่มสิกธิ์       |

รูปที่ 16 หน้าจอแสดงรายการสิทธิ์ที่ใช้งานในระบบ

ผู้ใช้สามารถเพิ่มรายการสิทธิ์ โดยกดปุ่ม "เพิ่มรายการสิทธิ์" หรือแก้ไขรายการสิทธิ์ โดยกดปุ่ม "แก้ไข" ในรายการ จะแสดงหน้าจอดังรูป

| ม <mark>สัญญ</mark> | มาเช่  | เพิ่มรายการสิทธิ์ ×  |            |
|---------------------|--------|----------------------|------------|
| 156115              | ł      | ชื่อรายการสิทธิ์     |            |
|                     |        | ระดับการจัดการ       |            |
| ลำดับ               | รายเ   | ผู้ดูแลระบบ 🔻        |            |
| 1                   | ຜູ້ດູແ | รายละเอียด           | 👕 au       |
| 2                   | ເຈັາ⊦  |                      | au         |
| 3                   | ເຈັາ⊦  |                      | 👕 au       |
| 4                   | ເຈັາ⊦  |                      | <b>a</b> u |
| 5                   | ເຈ້າ⊦  | 🗙 ปิด 🖬 บันทึกข้อมูล | au         |

รูปที่ 17 หน้าจอแสดงเพิ่ม/แก้ไขรายการสิทธิ์

กรอกหรือแก้ไขข้อมูล ชื่อรายการสิทธิ์ ระดับการจัดการ รายละเอียด และกดปุ่ม "บันทึกข้อมูล" หาก ไม่ต้องการบันทึกข้อมูลให้กดปุ่ม "ปิด" ระบบจะกลับไปยังหน้าจอรายการสิทธิ์

หากรายการสิทธิ์ใดๆ ยังไม่มีผู้ใช้งาน สามารถกดปุ่ม "ลบ" ในรายการ เพื่อลบข้อมูลได้

สามารถกำหนดเมนูการใช้งานให้แต่ละสิทธิ์ โดยกดปุ่ม "จัดการสิทธิ์เมนู" ในรายการ แสดงหน้าจอ ดังรูป

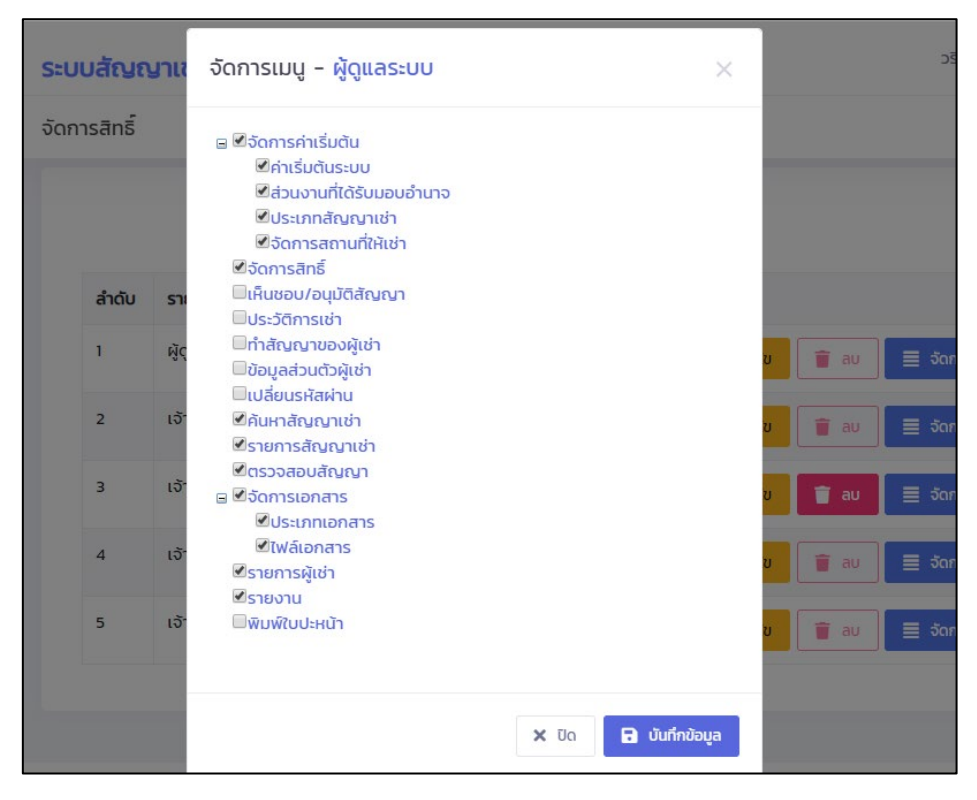

รูปที่ 18 หน้าจอการกำหนดสิทธิ์เมนู

ทำเครื่องหมายหน้ารายการเมนูที่ต้องการให้แสดงในแต่ละรายการสิทธิ์ และกดปุ่ม "บันทึกข้อมูล" หากไม่ต้องการบันทึกข้อมูลให้กดปุ่ม "ปิด" ระบบจะกลับไปยังหน้าจอรายการสิทธิ์ สามารถกำหนดผู้ใช้งานในแต่ละรายการสิทธิ์ โดยกดปุ่ม "เพิ่มสิทธิ์" ในรายการ หากเป็นการกำหนด ระดับการจัดการเป็น ผู้ดูแลระบบ หรือระดับมหาวิทยาลัย จะแสดงหน้าจอดังรูป

| เพิ่มสิเ     | เพิ่มสิทธิ์ - ผู้ดูแลระบบ                         |                      |
|--------------|---------------------------------------------------|----------------------|
| йинтіўі<br>Q | ่าต้องการกำหนดสิทธิ์<br>ค้นหาชื่อ-นามสกุลบุคคลากร | 🗸 เลือกบุคคลากร      |
| ໄມ່ມີບໍ່ຄ    | ນມູລ !                                            |                      |
|              |                                                   | 🗙 ปิด 📄 บันทึกข้อมูล |

รูปที่ 19 หน้าจอกำหนดผู้มีสิทธิ์สำหรับสิทธิ์การจัดการระดับมหาวิทยาลัย

หากเป็นการกำหนดสิทธิ์ให้เจ้าหน้าที่ระดับการจัดการเป็นคณะ/สำนัก จะแสดงหน้าจอดังรูป

| เพิ่มสิทธิ์ - เจ้าหน้าที่คณะ/สำนัก                      | ×                    |
|---------------------------------------------------------|----------------------|
| หน่วยงานที่ต้องการกำหนดสิทธิ์<br>สำนักงานสภามหาวิทยาลัย | T                    |
| ค้นหาผู้ที่ต้องการกำหนดสิทธิ์                           | 🗸 เลือกบุคคลากร      |
|                                                         | 🗙 ปิด 🖬 บันทึกข้อมูล |

รูปที่ 20 หน้าจอกำหนดผู้มีสิทธิ์สำหรับสิทธิ์การจัดการระดับคณะ/สำนัก

หากเป็นการกำหนดสิทธิ์ให้เจ้าหน้าที่ระดับการจัดการเป็นกอง จะแสดงหน้าจอดังรูป

| เพิ่มสิทธิ์ - เจ้าหน้าที่ส่วนงานระดับกอง | 28<br>×              |
|------------------------------------------|----------------------|
| หน่วยงานที่ต้องการกำหนดสิทธิ์            |                      |
| กองกฎหมาย                                | •                    |
| คันหาผู้ที่ต้องการกำหนดสิทธิ์            |                      |
| <b>Q</b> ค้นหาชื่อ-นามสกุลบุคคลากร       | 🗸 เลือกบุคคลากร      |
| ไม่มีข้อมูล !                            | r<br>r               |
|                                          | 🗙 ปิด 🔒 บันทึกข้อมูล |

รูปที่ 21 หน้าจอกำหนดผู้มีสิทธิ์สำหรับสิทธิ์การจัดการระดับกอง

ค้นหาชื่อผู้ที่ต้องการ แล้วเลือกจากรายการ และกดปุ่ม "เลือกบุคลากร" ชื่อบุคคลที่ถูกกำหนดสิทธิ์จะ แสดงที่ตารางด้านล่าง พร้อมชื่อส่วนงาน สามารถเลือกบุคลากรที่ต้องการกำหนดสิทธิ์ของส่วนงานนั้นได้เท่าที่ ต้องการ

| เพิ่มสิทธิ์ - เจ้าหน้าที่ส่วนงานระดับกอง | ×               |
|------------------------------------------|-----------------|
| หน่วยงานที่ต้องการกำหนดสิทธิ์            |                 |
| กองบริหารงานบุคคล                        | Ŧ               |
| ค้นหาผู้ที่ต้องการกำหนดสิทธิ์<br>Q วริน  | 🗸 เลือกบุคคลากร |
| ไม่มีข้อ                                 |                 |
|                                          |                 |
|                                          | 🖬 บันทึกข้อมูล  |

รูปที่ 22 หน้าจอค้นหาผู้มีสิทธิ์

| เพิ่มสิทธิ                          | ริ์ - เจ้าหน้าที่ส่วนงานระดับกอง                            |                      | ×                    |
|-------------------------------------|-------------------------------------------------------------|----------------------|----------------------|
| หน่วยงาน!<br>กองบริ<br>ค้นหาผัที่ต่ | ที่ต้องการกำหนดสิทธิ์<br>รีหารงานบุคคล<br>โองการกำหนดสิทธิ์ |                      | Ţ                    |
| Q                                   | ค้นหาชื่อ-นามสกุลบุคคลากร                                   |                      | 🗸 เลือกบุคคลากร      |
| ลำดับ                               | ชื่อ - นามสกุล                                              | หน่วยงานที่ให้สิทธิ์ |                      |
| 1                                   | นางสาววรินทิพย์ วิริยะนราทิพย์                              | กองบริหารงานบุคคล    | i au                 |
|                                     |                                                             |                      | 🗙 ปิด 🔒 บันทึกข้อมูล |

รูปที่ 23 หน้าจอเลือกผู้มีสิทธิ์

หากไม่ต้องการให้กดปุ่ม "ลบ" ในรายการ และเมื่อต้องการบันทึกข้อมูล ให้กดปุ่ม "บันทึกข้อมูล" หากบันทึกข้อมูลสำเร็จ ระบบจะแสดงจำนวนสิทธิ์ในหน้ารายการสิทธิ์

เมื่อต้องการเรียกดูสิทธิ์ที่กำหนดไว้แล้ว ให้กดที่ตัวเลขในคอลัมน์จำนวนผู้มีสิทธิ์ แสดงรายชื่อผู้ที่ได้รับ สิทธิ์

| ลำดับ | รายการสิทธิ์               | ระดับการจัดการ   | จำนวนผู้มีสิทธิ์ |                                         |
|-------|----------------------------|------------------|------------------|-----------------------------------------|
| 1     | ผู้ดูแลระบบ                | ผู้ดูแลระบบ      | 0                | 📝 ແກ້ໄປ 🧃 ລບ 🗮 ວັດກາຣແມນູ 🛃 ເທັ່ມສັກຣົ໌ |
| 2     | เจ้าหน้าที่กองกฎหมาย       | ระดับมหาวิทยาลัย | 0                | 🔀 แก้ไข 👕 ลบ 🗮 จัดการเมนุ 💶 เพิ่มลิทธิ์ |
| З     | เจ้าหน้าที่กองคลัง         | ระดับมหาวิทยาลัย | 0                | 🔀 แก้ไข 👕 ลบ 🗮 จัดการเมนู 💶 เพิ่มสิทธิ์ |
| 4     | เจ้าหน้าที่คณะ/สำนัก       | ระดับคณะ/สำนัก   | 4                | 🔀 แก้ไข 👕 ลบ 🗮 จัดการเมนู 💶 เพิ่มสิทธิ์ |
| 5     | เจ้าหน้าที่ส่วนงานระดับกอง | ระดับกอง         | 0                | 📝 ແກ້ໄປ 📋 ລບ 🗮 ວັດກາຣແມນູ 💶 ເທັ່ມສັກຣົ້ |

รูปที่ 24 หน้าจอรายการสิทธิ์

| รายชื่อผู้เ | มีสิทธิ์ - เจ้าหน้าที่คณะ/สำเ | นัก                          | ×           |
|-------------|-------------------------------|------------------------------|-------------|
| ลำดับ       | ชื่อ - นามสกุล                | หน่วยงานที่ให้สิทธิ์         |             |
| 1           |                               | คณะมนุษยศาสตร์               | 📋 au        |
| 2           |                               | สำนักบริการเทคโนโลยีสารสนเทศ | Τά αυ       |
| 3           |                               | คณะมนุษยศาสตร์               | 📋 αυ        |
| 4           |                               | สำนักบริการเทคโนโลยีสารสนเทศ | 📋 au        |
|             |                               |                              |             |
|             |                               |                              | <b>X</b> Ua |

รูปที่ 25 หน้าจอรายชื่อผู้มีสิทธิ์ที่กำหนดสิทธิ์แล้ว

หากต้องการลบ ให้กดปุ่ม "ลบ" ด้านหลังรายการ

#### 5. การจัดการเอกสาร

เป็นการจัดการประเภทเอกสาร และนำเอกสารเข้าระบบ โดยผู้ดูแลระบบ เช่น เอกสารข้อบังคับ คำสั่ง ระเบียบ เกี่ยวกับการเช่า เป็นต้น โดยแบ่งเป็น 2 เมนู ได้แก่ การจัดการประเภทเอกสาร และการนำเข้า ไฟล์เอกสาร

การจัดการประเภทเอกสาร เป็นการจัดกลุ่มประเภทเอกสาร ที่ใช้ในแต่ละส่วนของเว็บไซต์ โดยเข้าที่ เมนูหลัก "จัดการเอกสาร" และเมนูย่อย "ประเภทเอกสาร" แบ่งออกเป็น 3 แบบ ดังนี้

- เอกสารที่ผู้เช่าใช้ในการทำสัญญา ใช้ในการแสดงประเภทเอกสารที่แนบในระบบ โดยผู้ให้เช่าหรือ เจ้าหน้าที่ส่วนงาน จะเป็นผู้แนบเอกสารเหล่านี้ในระบบของแต่ละสัญญาของผู้เช่า
- เอกสารระเบียบ ประกาศ คำสั่ง ใช้ในการแสดงผู้ในเมนูเกี่ยวกับระเบียบ ประกาศ คำสั่ง ต่างๆ ที่ เมนูด้านซ้ายมือ
- เอกสารในการทำสัญญา เป็นการกำหนดประเภทเอกสารนอกเหนือจากข้อที่ 2 เช่น เงื่อนไขใน การทำสัญญาเช่าประเภทต่างๆ ขั้นตอนการทำสัญญาใหม่ เป็นต้น

| าารประเม   | กทเอกสาร                            |                                    |            |                     |
|------------|-------------------------------------|------------------------------------|------------|---------------------|
| การแสดง    | ма                                  |                                    |            |                     |
| เอกสา      | รของผู้เช่าที่ใช้ในการทำสัญญา       |                                    |            | • Q йинт            |
|            |                                     |                                    |            | 🗭 เพิ่มประเภทเอกสาร |
| 🕗 = ผู้เช่ | าจำเป็นต้องส่งเอกสารนี้เมื่อทำสัญญา |                                    |            |                     |
| ลำดับ      | ประเภทเอกสาร                        | การแสดงผล                          | ใช้งานแล้ว |                     |
| 1          | สำเนาบัตรประชาชน 🥏                  | เอกสารของผู้เช่าที่ใช้ในการทำสัญญา | 0          | 🔀 ແກ້ໄປ             |
| 2          | ใบเสร็จค่าหลักประกัน 🤣              | เอกสารของผู้เช่าที่ใช้ในการทำสัญญา | 0          | The with            |
|            |                                     | -                                  |            |                     |
| 3          | สำเนาบัตรประชาชนผู้มอบอำนาจ         | เอกสารของผู้เช่าที่ใช้ในการทำสัญญา |            | 🕜 ແກ້ໄປ 🥛 aU        |

รูปที่ 26 หน้าจอรายการประเภทเอกสาร

เลือกการแสดงผล และกดปุ่ม " ค้นหา" แสดงรายการเอกสารด้านล่าง รายการใดที่มีการใช้งานใน ระบบ เช่น มีการเลือกเพื่อแนบเอกสารแล้ว จะไม่สามารถลบออกจากระบบได้

หากต้องการเพิ่มประเภทเอกสาร ให้กดปุ่ม "เพิ่มประเภทเอกสาร" หรือ แก้ไขเอกสารให้กดปุ่ม "แก้ไข" ในรายการ แสดงหน้าจอดังรูป

| ประเภทเอกสาร   | ×                    |
|----------------|----------------------|
| เรียงลำดับ     |                      |
| เ ประเภทเอกสาร |                      |
| การแสดงผล      |                      |
| กรุณาเลือก     | •                    |
|                |                      |
|                | 🗙 ปิด 🔒 บันทึกข้อมูล |

## รูปที่ 27 หน้าจอจัดการประเภทเอกสาร

กรอกข้อมูล การเรียงลำดับ ประเภทเอกสาร และการแสดงผล ถ้าเลือกการแสดงผลเป็น "เอกสารของ ผู้เช่าที่ใช้ในการทำสัญญา" จะแสดงให้ทำเครื่องหมายว่า เป็นเอกสารที่ผู้เช่าจะต้องส่งเมื่อทำสัญญาหรือไม่

| 1 | าารแสดงผล                                  |   |
|---|--------------------------------------------|---|
|   | เอกสารของผู้เช่าที่ใช้ในการทำสัญญา         | • |
| ( | ]ผู้เช่าจำเป็นต้องส่งเอกสารนี้เมื่อทำสัญญา |   |

รูปที่ 28 หน้าจอจัดการประเภทเอกสารเมื่อเลือกการแสดงผลเป็นเอกสารของผู้เช่าที่ใช้ในการทำสัญญา

ถ้าเลือกการแสดงผลเป็น "เอกสารระเบียบ ประกาศ คำสั่ง" จะแสดงให้ทำเครื่องหมายว่า ให้แสดง ประเภทเอกสารนี้ในรายการเมนูด้านซ้ายมือหรือไม่

| การแสดงผล                       |   |
|---------------------------------|---|
| เอกสารระเบียบ ประกาศ คำสั่ง     | * |
| ให้แสดงประเภทเอกสารในรายการเมนู |   |

รูปที่ 29 หน้าจอจัดการประเภทเอกสารเมื่อเลือกการแสดงผลเป็นเอกสารระเบียบ ประกาศ คำสั่ง เมื่อกรอกข้อมูลแล้ว ให้กดปุ่ม "บันทึกข้อมูล"

การจัดการไฟล์เอกสาร เป็นนำเอกสารประเภท ระเบียบ ประกาศ คำสั่ง และเอกสารการทำสัญญา เข้าระบบ โดยไปที่เมนูหลัก "จัดการเอกสาร" และเมนูย่อย "ไฟล์เอกสาร"

| การไฟล์เ        | อกสาร                         |                                           |                  |               |
|-----------------|-------------------------------|-------------------------------------------|------------------|---------------|
| ประเภท          |                               | ประเภทเอกสาร                              | คำคันหา          |               |
| เอกสา           | รการทำสัญญา                   | <ul> <li>แสดงทั้งหมด</li> </ul>           | ชื่อเอกสาร       | Q йинт        |
| <b>7</b> = 100/ | สารเป็นระปภาพ 🛛 = เผยแพร่ให้ผ | มีใช้งานทั่วไป 😋 = เผยแพร่ในหน้าแรก       |                  | 🕇 เพิ่มเอกสาร |
| ลำดับ           | ประเภทเอกสาร                  | ชื่อเอกสาร                                | วันที่เผยแพร่    |               |
| 1               | อื่นๆ ที่เกี่ยวข้อง           | การลงทะเบียนของผู้เช่ารายใหม่ 🖪 🖉 🤣       | 05/11/2562 17:16 | 💽 ແກ້ໄປ 🥤 au  |
| 2               | ต่ออายุสัญญาเช่า              | ขั้นตอนการทำงานต่ออายุสัญญาเช่า 🖪 🛇 🔗     | 05/11/2562 09:44 | 💽 ແກ້ໄປ 🥤 au  |
| 3               | อื่นๆ ที่เกี่ยวข้อง           | เงื่อนไขสัญญาจำหน่ายอาหารและเครื่องดื่ม 🤗 | 30/10/2562 11:30 | 🕜 ແກ້ໄປ 🥤 au  |
| 4               | ลดค่าเช่า                     | ขั้นตอนการทำงานลดสัญญาเช่า 🖽 🔗 🔗          | 29/10/2562 22:35 | 📝 ແກ້ໄປ 📋 aບ  |

รูปที่ 30 หน้าจอรายการจัดการไฟล์เอกสาร

เลือก การแสดงผล ประเภทเอกสาร หรือกรอกคำค้นหา และกดปุ่ม "ค้นหา" เพื่อแสดงรายการ ใน รายการสามารถคลิกที่ชื่อเอกสาร เพื่อเรียกดูเอกสาร แก้ไข และลบรายการได้

หากต้องการเพิ่มเอกสาร ให้กดปุ่ม "เพิ่มเอกสาร" หรือ แก้ไขเอกสารให้กดปุ่ม "แก้ไข" ในรายการ แสดงหน้าจอดังรูป

| จัดการเอกสาร                                                                               | ×                    |
|--------------------------------------------------------------------------------------------|----------------------|
| การแสดงผล                                                                                  |                      |
| เอกสารระเบียบ ประกาศ คำสั่ง                                                                | v                    |
| ประเภทเอกสาร                                                                               |                      |
| ทำสัญญาเช่าใหม่                                                                            | v                    |
| ชื่อเอกสาร                                                                                 |                      |
|                                                                                            |                      |
|                                                                                            | li.                  |
| แนบเอกสาร                                                                                  |                      |
| Choose File No file chosen                                                                 |                      |
| . เฉพาะไฟล์นามสกุล .pdf .doc .docx .xls .xlsx .jpg .gif .png เท่านั้น ขนาดไฟล์ที่ระบบรองร้ | ับไม่เกิน 2 Mb       |
| ■เผยแพร่ให้ผู้ใช้งานทั่วไป                                                                 |                      |
|                                                                                            |                      |
|                                                                                            |                      |
|                                                                                            | 🗙 ปิด 🔒 บันทึกข้อมูล |

รูปที่ 31 หน้าจอจัดการไฟล์เอกสาร

เลือกการแสดงผล ประเภทเอกสาร ชื่อเอกสาร และแนบไฟล์เอกสาร โดยมีขนาด และนามสกุลไฟล์ ดัง ข้อความที่แสดง

หากเลือกการแสดงผลเป็น "เอกสารระเบียบ ประกาศ คำสั่ง" จะแสดงให้ทำเครื่องหมายว่า ให้ เผยแพร่ให้ผู้ใช้งานทั่วไปหรือไม่

หากเลือกการแสดงผลเป็น "เอกสารการทำสัญญา" จะแสดงให้ทำเครื่องหมายว่า ให้เผยแพร่ให้

ผู้ใช้งานทั่วไปหรือไม่ และ เผยแพร่ในหน้าแรกหรือไม่

เมื่อต้องการบันทึกข้อมูลให้กดปุ่ม "บันทึกข้อมูล"

#### 6. จัดการข้อมูลการติดต่อ

เป็นการจัดการข้อมูลการติดต่อผู้ดูแลระบบ หรือกองกฎหมาย เพื่อให้ผู้ใช้งานสามารถติดต่อสอบถาม ข้อมูลต่างๆได้ โดยเข้าที่เมนู "ติดต่อ" หากเป็นสิทธิ์การใช้งานที่ไม่สามารถแก้ไขข้อมูลนี้ได้ จะเรียกดูข้อมูลได้ เพียงอย่างเดียว หากสามารถแก้ไขได้ จะแสดงปุ่ม "แก้ไขข้อมูล" แสดงดังรูป

| ติดต่อ |                                                                                                    |
|--------|----------------------------------------------------------------------------------------------------|
|        |                                                                                                    |
| กองกฎ  | หมาย สำนักงานมหาวิทยาลัย มหาวิทยาลัยเชียงใหม่<br>โทร. O 5394 2622 Fax. O 5394 2615<br>Email : legal.cmu@cmu.ac.th<br>ผู้ดูแลระบบ นายพัฒนภูมิ วรรณชัย<br>แก้ไขข้อมูล |

รูปที่ 32 หน้าจอเรียกดูข้อมูลการติดต่อ

หากต้องการแก้ไข ให้กดปุ่ม "แก้ไขข้อมูล" แสดงหน้าจอดังรูป แก้ไขข้อมูลที่ต้องการและกดปุ่ม "บันทึกข้อมูล"

| แก้ไขข้อมูลการติดต่อ                                                                                                    | ×  |
|----------------------------------------------------------------------------------------------------|----|
| ข้อมูลการติดต่อ<br>กองกฎหมาย สำนักงานมหาวิทยาลัย มหาวิทยาลัยเชียงใหม่<br>โทร. 0 5394 2622 Fax. 0 5394 2615<br>Email : legal.cmu@cmu.ac.th<br>ผู้ดูแลระบบ นายพัฒนภูมิ วรรณชัย |    |
| ปิด บันทึกข้อมุ                                                                                                    | ja |

รูปที่ 33 หน้าจอจัดการข้อมูลการติดต่อ

### การใช้งานสำหรับเจ้าหน้าที่ส่วนงานและส่วนกลาง

เป็นการจัดการการเช่าสถานที่ของผู้เช่า โดยเจ้าหน้าที่ส่วนงานสามารถจัดการได้เฉพาะส่วนงานที่ ตนเองรับผิดชอบเท่านั้น และเจ้าหน้าที่ส่วนกลางสามารถจัดการได้ทั้งมหาวิทยาลัย โดยแบ่งการจัดการเป็น ดังนี้

### 1. การจัดการสถานที่ให้เช่า

เจ้าหน้าที่ส่วนงานสามารถจัดการสถานที่เช่าในส่วนงานที่ตนเองรับผิดชอบได้ โดยไปที่เมนูหลัก "จัดการค่าเริ่มต้น" และเมนูย่อย "จัดการสถานที่ให้เช่า" แสดงหน้าจอดังรูป

| จัดก | การสถาน          | เที่ให้เช่า    |                                                               |                           |                                                                                         |                     |                       |
|------|------------------|----------------|---------------------------------------------------------------|---------------------------|-----------------------------------------------------------------------------------------|---------------------|-----------------------|
|      |                  |                |                                                               |                           |                                                                                         |                     |                       |
|      | สวนงาน<br>คณะมนุ | ุเษยศาสตร์     |                                                               |                           |                                                                                         | •                   | <b>Q</b> ຕກລນ         |
|      |                  |                |                                                               |                           |                                                                                         |                     | 🗲 เพิ่มสถานที่ให้เช่า |
|      | ลำดับ            | ส่วนงาน        | สถานที่ให้เช่า                                                | สถานะการ<br>เปิดให้บริการ | การเช่าปัจจุบัน                                                                         | การใช้งานใน<br>ระบบ |                       |
|      | 1                | คณะมนุษยศาสตร์ | ชั้น 1 คณะมนุษยศาสตร์ ห้องหมายเลข 101 พื้นที่ 9<br>ตารางเมตร  | ۲                         |                                                                                         | ۲                   | 🕜 ແກ້ໄປ               |
|      | 2                | คณะมนุษยศาสตร์ | ชั้น 1 คณะมนุษยศาสตร์ ห้องหมายเลข 102 พื้นที่<br>10 ตารางเมตร | 0                         | ผู้เช่า : นางสาววรินทิพย์ผู้เช่า วิริยะนราทิพย์<br>วันที่เช่า : 02/10/2562 - 29/09/2563 |                     | 🕜 ແກ້ໄປ 🥛 au          |
|      | з                | คณะมนุษยศาสตร์ | ชั้น 1 คณะมนุษยศาสตร์ ห้องหมายเลข 311 พื้นที่ 12<br>ตารางเมตร | ۲                         |                                                                                         |                     | 🕜 ແກ້ໄປ 🥛 au          |

รูปที่ 34 หน้าจอรายการสถานที่ให้เช่า

รายการสถานที่ให้เช่าใดได้มีการใช้ในระบบ เช่น เคยมีการเช่าในระบบแล้ว จะไม่สามารถลบข้อมูล สถานที่เช่านั้นได้ และถ้าสถานที่นั้นมีการเช่าปัจจุบันจะแสดงชื่อผู้เช่า และวันที่เช่า ในรายการสถานที่นั้น

หากต้องการเพิ่มสถานที่ให้เช่า ให้กดปุ่ม "เพิ่มสถานที่ให้เช่า" หรือ ต้องการแก้ไข ให้กดปุ่ม "แก้ไข" ในรายการ แสดงดังรูป

| สถานที่ให้เช่า       |                   | ×  |
|----------------------|-------------------|----|
| ส่วนงานที่รับผิดชอบ* | คณะมนุษยศาสตร์    | ¥  |
| ชื่อสถานที่เช่า"     |                   |    |
| ห้องหมายเลข*         |                   |    |
| พื้นที่ (ตารางเมตร)* |                   |    |
| สถานะ                | เปิดให้บริการ 🔻   |    |
|                      | 🗙 ປັດ 🔒 ບັນກົກປ້ອ | ųa |

รูปที่ 35 หน้าจอจัดการสถานที่ให้เช่า

เลือกส่วนงาน กรอกชื่อสถานที่เช่า หมายเลขห้องเช่า จำนวนพื้นที่(ตารางเมตร) และเลือกสถานะการ เปิดให้บริหาร หากส่วนงานที่รับผิดชอบ มีส่วนงานย่อย เช่น หอพักต่างๆ จะมีตัวเลือกแสดงส่วนงานย่อยให้ เลือก

| ส่วนงานที่รับผิดชอบ* | คณะทันตแพทยศาสตร์   | Ŧ |
|----------------------|---------------------|---|
| ส่วนงานย่อย          | ไม่ระบุ             | • |
|                      | Tuis:ų              |   |
| ชื่อสถานที่เช่า*     | หอพักทันตแพทยศาสตร์ |   |
|                      |                     |   |
|                      |                     |   |

รูปที่ 36 หน้าจอแสดงตัวเลือกส่วนงานย่อย

เมื่อกรอกข้อมูลแล้วต้องการบันทึก ให้กดปุ่ม "บันทึกข้อมูล"

### 2. ค้นหาสัญญาเช่า

เป็นการค้นหาสัญญาในระบบทั้งหมด สามารถค้นหาตามปีที่ทำสัญญา ประเภทสัญญา รูปแบบการทำ สัญญา หรือ กรอกคำค้นหาตามเลขที่สัญญา หรือชื่อผู้เช่า โดยไปที่เมนู "ค้นหาสัญญาเช่า" แสดงรายการดัง รูป

| วันหาสัญญาเช่า                                                                                                    |                     |
|----------------------------------------------------------------------------------------------------|---------------------|
| ส่วนงาน                                                                                                    | ปที่ทำสัญญา         |
| คณะมนุษยศาสตร์ 🔹                                                                                                    | 2563                |
| ประเภทสัญญา                                                                                                    | การทำสัญญา          |
| แสดงทั้งหมด                                                                                                    | แสดงทั้งหมด 🔻       |
| คำคันหา                                                                                                    |                     |
| ค้นหาตามเลขที่สัญญา ชื่อสกุลผู้เช่า สถานที่เช่า                                                                                                    | <b>Q</b> йин        |
| ชื่อ-สกุล ผู้เช่า :<br>msที่ที่สัณญา : ทำสัญญาใหม่ – สัญญาเช่าสถานที่และวัสดุคุรุภัณฑ์ เพื่อประกอบกิจการตัดเย็บเสื้อผ้า<br>สถานที่เช่า : ชั้น 1 กณะมนุษยศาสตร์ ค้องหมายเลข 101 พื้นที่ 9 ตารางเมตร<br>ส่วนงานที่ดูแล : คณะมนุษยศาสตร์<br>วันที่<br>(รัยกดูขั้นตอนการตรวจสอบ                                  | รอท่าสับเงา         |
| เลขที่สัณณา : 2563-0001-04-0001<br>ชื่อ-สกุล ผู้เช่า :<br>การทำสัณณา : ทำสัญณาใหม่ – สัญณาเช่าสถานที่และวัสดุคุรภัณฑ์ เพื่อประกอบกิจการชัก - อบแห้งเสื้อผ้า<br>สถานที่เช่า : ชั้น 1 กณะบบุษยศาสตร์<br>ส่วนงานที่ดูแล : คณะบบุษยศาสตร์<br>วันที่                                                              | aຄາມະ<br>ອບຸນັດ     |
| และเปลี่ยนบา เรียกเดียนเตอบการตรวงสอบ<br>เลยที่สัญญา: 2563-0001-04-0001<br>ชื่อ-สกุล ผู้เช่า :<br>การกำลัญญา: ลดค่าเช่า - ลัญญาเช่าสถานที่และวัสดุครูภัณภ์ เพื่อประกอบกิจการชัก - อบแห้งเสื้อผ้า<br>สามาณี่เช่า : ชั้น 1 คณะมนุษยศาสตร์ ค้องหมายเลข 101 พื้นที่ 9 ตารางเมตร<br>สามาณี่เช่า - อกอนเพนซาสารต์. | ສດາມະ<br>ໃນ່ອນຸບັຕິ |

รูปที่ 37 หน้าจอการค้นหาสัญญาเช่า

ในราการแสดงข้อมูล เลขที่สัญญา ชื่อผู้เช่า ประเภทการทำสัญญา สถานที่เช่า วันที่เช่าหรือวันที่มีผล ของสัญญานั้นๆ สถานะของรายการเช่านั้นๆ โดยสามารถเรียกดูเอกสารสัญญา โดยกดปุ่ม "แสดงสัญญา" ระบบจะแสดงหน้าจอใหม่ หากเปิดไม่ขึ้น ให้ตรวจสอบการปิด Popup ของ Browser ที่ใช้งาน และเปิดการใช้ งาน และกดปุ่มอีกครั้งหนึ่ง

| พิมพ์สัญญา                                                  |                    |                   |            |                             |           |     |
|-------------------------------------------------------------|--------------------|-------------------|------------|-----------------------------|-----------|-----|
|                                                             |                    |                   |            |                             |           |     |
|                                                             | © ()               | 100%              | ¥          |                             | Find   Ne | ext |
| เลขที่สัญญา 2563-0001-02-0002                               |                    |                   | ชำระย<br>1 | วากรแสตมป์แล้ว<br>11.00 บาท |           |     |
| สัญญาเช่าสถานที่และวัสดุคุรุภัณฑ์ เพื                       | อประกอบกิจการเ     | คัดเย็บเสื้อผ้า   |            |                             | -         |     |
| สัญญานี้ทำขึ้น ณ มหาวิทยาลัยเชียงใหม่ เมื่อวันที่           | เดือน              | พ.ศ.              | ระหว่า     | ٩                           |           |     |
| มหาวิทยาลัยเชียงใหม่ โดย ตำ                                 | имија              |                   |            | ซึ่งต่อ                     |           |     |
| ไปในสัญญานี้เรียกว่า "ผู้ให้เช่า" ฝ่ายหนึ่ง กับ             |                    | บัตรประจำตัวประ   | ะชาชนเส    | ลขที่                       |           |     |
| อยู่บ้านเลขที่                                              |                    | ซึ่งต่อ           | งไปในสัญ   | ู่เญานี้เรียกว่า            |           |     |
| "ผู้เช่า" อีกฝ่ายหนึ่ง                                      |                    |                   |            |                             |           |     |
| -<br>1. ผู้เช่าได้เช่าสถานที่บริเวณ ชั้น 1 คณะมนุษยศาส      | เตร์ ห้องหมายเลข   | 101 พื้นที่ 9 ตาร | างเมตร     | รวมทั้งวัสดุ                |           |     |
| ครภัณฑ์ต่าง ๆ ของมหาวิทยาลัยเชียงใหม่ เพื่อ ประกอบกิจการตั  | แย็บเสื้อผ้า มีกำห | นดระยะเวลา 1เ     | เดือน 11   | วัน ตั้งแต่                 |           |     |
| วันที่ 21 พฤศจิกายน พ.ศ. 2562 ถึงวันที่ 31 ธันวาคม พ.ศ. 254 | 32 โดยตกลงชำระเว   | งินดังนี้         |            |                             |           |     |
| (1) ค่าเช่า ในอัตราเดือนละ 3,000 บาท ( สาม                  | พันบาทถ้วน )       |                   |            |                             |           |     |
| (2) ค่าจัดเก็บขยะบาท ค่าทำค                                 | วามสะอาด           | บาท               |            |                             |           |     |
| (3) ค่าไฟฟ้า ตามอัตราที่มหาวิทยาลัยเรียกเก็บ                | ค่าน้ำประปา 477    | 7บาท              |            |                             |           |     |
| (4) ຄ່ວວງດຽມສະຫນທີ່ (ຫັນດະນັ້ນ) 6 ນວນ, ຄ່ວງນັ້ນ             | E a loss           |                   |            |                             |           |     |

รูปที่ 38 หน้าจอการแสดงสัญญา

สามารถเรียกดู และส่งออกเป็นไฟล์เอกสารได้ โดยไปที่ ส่งออกเป็นไฟล์ต่างๆ และพิมพ์จากไฟล์นั้นๆ

สามารถเรียกดูขั้นตอนการตรวจสอบ โดยกดปุ่ม "เรียกดูขั้นตอนการตรวจสอบ" ระบบจะแสดง หน้าจอใหม่ หากเปิดไม่ขึ้น ให้ตรวจสอบการปิด Popup ของ Browser ที่ใช้งาน และเปิดการใช้งาน และกดปุ่ม อีกครั้งหนึ่ง

| ตอนการ                                                                                            | ตรวจสอบ                                |                                                                                                    |                                                           |                          |                                           |
|---------------------------------------------------------------------------------------------------|----------------------------------------|----------------------------------------------------------------------------------------------------|-----------------------------------------------------------|--------------------------|-------------------------------------------|
| ประเภทสัช<br>สถานที่เช่<br>ส่วนงานที่<br>รูปแบบสัช<br>เลขที่สัญญ<br>สัญญาอ้า<br>ผู้เช่า<br>วันที่ | ณณา<br>า<br>เดินล<br>ณา<br>ณา<br>งงอิง | สัญญาเช่าสถานที่และวัสดุคุรุกัณฑ์ เพื่อป<br>ชั้น 1 คณะมนุษยศาสตร์ ห้องหมายเลข 10<br>คณะมนุษยศาสตร์<br><b>ทำสัญญาใหม่</b><br>2563-0001-04-0001<br>-<br>1/10/2562 - 30/09/2563 | ระกอบกิจการชัก - อบแห้งเสื้อผ้า<br>)1 พื้นที่ 9 ตารางเมตร |                          |                                           |
|                                                                                                   | 1<br>ผู้เช่ายื่นสัณณา                  | 2<br>ดรวจสอบโดยผู้ให้เช่า                                                                                                    | 3<br>เสนอผู้อนุมัติที่ได้รับมอบอำนาจ                      | 4<br>ตรวจสอบโดยกองกฎหมาย | 5<br>สันสุดกระบวนการ                      |
| ลำดับ                                                                                             | วันที่กระบวนการ                        | กระบวนการ                                                                                                    |                                                           |                          | แสดงความคิดเห็น                           |
| 1                                                                                                 | 18/10/2562 14:40:                      | 29 <b>ผู้เช่ายื่นสัญญา</b><br>ผู้เช่า :                                                                                                    | รอดำเนินการ                                               |                          |                                           |
| 2                                                                                                 | 18/10/2562 14:58:2                     | 29 <b>ตรวจสอบโดยผู้ให้เช่า</b><br>เจ้าหน้าที่ระดับส่วนงาน :                                                                                                    | รับเรื่องและ                                              | ตรวจสอบเอกสาร            |                                           |
| з                                                                                                 | 18/10/2562 14:58:                      | 37 <b>รอทำสัญญา</b><br>เจ้าหน้าที่ระดับส่วนงาน :                                                                                                    | ส่งคืนแก้ไข                                               | กิงผู้เช่า               |                                           |
| 4                                                                                                 | 18/10/2562 14:59:0                     | D3 <b>ผู้เช่ายื่นสัญญา</b><br>ผู้เช่า :                                                                                                    | รอดำเนินการ                                               |                          |                                           |
| 5                                                                                                 | 18/10/2562 15:17:2                     | 1 <b>ตรวจสอบโดยผู้ให้เช่า</b><br>เจ้าหน้าที่ระดับส่วนงาน :                                                                                                    | รับเรื่องและ                                              | ตรวจสอบเอกสาร            |                                           |
| 6                                                                                                 | 19/10/2562 14:30:1                     | 15 <b>ดรวจสอบโดยผู้ให้เช่า</b><br>เจ้าหน้าที่ระดับส่วนงาน :<br>กราบและส่งต่อ                                                                                                 | (ผู้ดำเนินการแทน :                                        |                          | ขอตรวจอสอบความถูกต้องของสัญญาอีก<br>ครั้ง |

รูปที่ 39 หน้าจอการแสดงขั้นตอนการตรวจสอบ

แสดงข้อมูลขั้นตอนการตรวจสอบทั้งหมด โดยมีขั้นตอนหลัก และขั้นตอนย่อย ในการตรวจสอบสัญญา โดยในรายการ จะระบุวันที่กระบวนการ ชื่อผู้ตรวจสอบสัญญาในขั้นตอนต่างๆ รวมถึงสถานะ และความเห็นใน การตรวจสอบ

### 3. การกรอกข้อมูลสัญญาก่อนให้ผู้เข่าทำสัญญา

เมื่อผู้เช่ามีการติดต่อและตกลงกับส่วนงานและต้องการเช่าสถานที่ ให้เจ้าหน้าที่กรอกข้อมูลการเช่า สถานที่ของผู้เช่ารายนั้นในระบบ ก่อนส่งให้ผู้เช่าตรวจสอบข้อมูลและยื่นสัญญาในระบบ โดยสัญญาที่จะต้อง กรอกก่อนส่งให้ผู้เช่าตรวจสอบ ได้แก่ สัญญาเช่าใหม่ และการต่ออายุสัญญาเช่า โดยไปที่เมนู "รายการสัญญา เช่า" แสดงดังรูป

| ค้นห   | าสัญญ            | าเช่า                            |                                                                                            |                                                                                                    |                                                                      |                                  |   |
|--------|------------------|----------------------------------|--------------------------------------------------------------------------------------------|----------------------------------------------------------------------------------------------------|----------------------------------------------------------------------|----------------------------------|---|
| ä      | iวนงาน           |                                  |                                                                                            |                                                                                                    | สถานะสถานที่เช่า                                                     | าปัจจุบัน                        |   |
|        | สำนักเ           | เริการเทคโนโลยีสารสนเทศ          |                                                                                            | ٣                                                                                                    | แสดงทั้งหมด                                                          | 1                                | Ŧ |
| f<br>[ | ำค้นหา<br>ค้นหาต | ามสถานที่เช่า                    |                                                                                            |                                                                                                    | <b>Q</b> Ă                                                           | гн                               |   |
|        | ลำดับ            | ส่วนงาน                          | บริเวณให้เช่า                                                                              | สัญญาเช่าปัจจุบัน                                                                                                    |                                                                      |                                  |   |
|        | 1                | สำนักบริการเทคโนโลยี<br>สารสนเทศ | ชั้น 1 อาคารสำนักบริการ<br>เทคโนโลยีสารสนเทศ ห้อง<br>หมายเลข 101 พื้นที่ 100 ตาราง<br>เมตร | ทำสัญญาใหม่ เลขที่สัญญา 256<br>สัญญาเช่าสถานที่และวัสดุคุรุภัถ<br>ผู้เช่า : นางสาววรินทิพย์ผู้เช่า 33<br>วันที่เช่า : 2/10/2562 - 29/09/ | 5 <b>3-0043-01-0001</b><br>มฑ์ เพื่อประกอบและ<br>3ยะนราทิพย์<br>2563 | I<br>จำหน่ายอาหารหรือเครื่องดื่ม |   |
|        |                  |                                  | ประวัติการเช่าสถานที่นี้                                                                   | สัณญาเช่าสถานที่ สัญย<br>สร้างสัญญา(ผู้เช่ารายใหม่)                                                                                      | นาที่เกี่ยวข้อง                                                      | กรอกรายละเอียดต่ออายุสัญญา       |   |
|        | 2                | สำนักบริการเทคโนโลยี<br>สารสนเทศ | ชั้น 2 อาคารสำนักบริการ<br>เทคโนโลยีสารสนเทศ ห้อง<br>หมายเลข 204 พื้นที่ 100 ตาราง<br>เมตร | ว่าง<br>สัณญาเช่าสถานที่ สร้าง                                                                                                    | สัญญา                                                                |                                  |   |

รูปที่ 40 หน้าจอรายการสัญญาเช่า

โดยแสดงรายการสถานที่ให้เช่าของส่วนงานที่เปิดให้บริการ แสดงข้อมูลประวัติการเช่าสถานที่ สัญญา เช่าสถานที่ การสร้างสัญญาเช่าใหม่ การเรียกดูสัญญาที่เกี่ยวข้องกับสัญญาปัจจุบัน การต่ออายุสัญญาเช่า หรือ การสร้างสัญญาใหม่กรณีเปลี่ยนผู้เช่ารายใหม่

หากสถานที่ให้เช่านั้น มีการกรอกข้อมูลสัญญาใหม่ หรือต่ออายุสัญญาเช่า ระบบจะแสดงข้อความ ประเภทการทำสัญญา และผู้รับผิดชอบสัญญาซึ่งเป็นผู้กรอกสัญญาเริ่มต้น ดังรูป

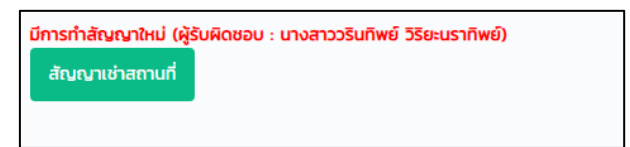

รูปที่ 41 หน้าจอแสดงข้อความเมื่อมีการกรอกสัญญาในระบบ

#### 1. ประวัติการเช่าสถานที่

**ประวัติการเช่าสถานที่นี้** กดปุ่ม

ในรายการ เพื่อเรียกดูประวัติการเช่าสถานที่ของสถานที่นั้นที่มี

การอนุมัติแล้ว แสดงดังรูป โดยสามารถแสดงสัญญา และเรียกดูขั้นตอนการตรวจสอบได้

| ประวัติการเ | ช่าสถานที่(เฉพาะสัญญาที่อนุมัติแ | àɔ)                                                                                                    |
|-------------|----------------------------------|----------------------------------------------------------------------------------------------------|
| _           |                                  |                                                                                                    |
| สถานที่     | ชั้น 1 อาคารสำน                  | โกบริการเทคโนโลยีสารสนเทศ ห้องหมายเลข 101 พื้นที่ 100 ตารางเมตร                                                             |
| ส่วนงานที   | <b>ี่ดูแล</b> สำนักบริการเทศ     | โนโลยีสารสนเทศ                                                                                                    |
| ลำดับ       | การทำสัญญา                       | การเช่า                                                                                                    |
| 1           | ทำสัญญาใหม่<br>2563-0043-01-0001 | สัญญาเช่าสถานที่และวัสดุครูภัณฑ์ เพื่อประกอบและจำหน่ายอาหารหรือเครื่องดื่ม<br>ผู้เช่า :<br>รันที่ 02/10/2562 ถึง 29/09/2563 |
|             |                                  | รางสับหนัง<br>กลับหนังรายการ                                                                                                |

รูปที่ 42 หน้าจอการรายการประวัติการเช่าสถานที่

2. สัญญาเช่าสถานที่

กดปุ่ม <sup>ถึงญาเข้าสถานที่</sup> ในรายการ เพื่อเรียกดูสัญญาเช่าสถานที่ทั้งหมดของสถานที่เช่า นั้นๆ แสดงดังรูป โดยสามารถแสดงสัญญา เรียกดูขั้นตอนการตรวจสอบ แนบเอกสารของผู้เช่า หากรายการ นั้นเป็นการทำสัญญาใหม่ สามารถกรอกข้อมูลหลักประกันสัญญา หรือแสดงใบสำคัญจ่าย เพื่อให้ผู้เช่านำไป ชำระเงินที่กองคลัง หรือถ้าเป็นรายการที่กรอกข้อมูลสัญญาเข้าระบบและผู้เช่ายังไม่ได้ยื่นสัญญา จะแสดงปุ่ม รายละเอียดสัญญาเพื่อแก้ไขสัญญา และ สามารถลบรายการนั้นได้

| ราย | ยละเอียดา                | การเช่าของสถานที่เช่า                                     |                                                                                                    |
|-----|--------------------------|-----------------------------------------------------------|----------------------------------------------------------------------------------------------------|
|     | สถานที่เช่<br>ส่วนงานที่ | า ชั้น 1 คณะมนุษยศาสตร์ ห้องหม<br>iqua คณะมนุษยศาสตร์     | าายเลข 101 พื้นที่ 9 ตารางเมตร                                                                                                    |
|     | ลำดับ                    | การทำสัญญา                                                | การเช่า                                                                                                    |
|     | 1                        | ีทำสัญญาใหม่<br>เลขที่สัญญา 2563-0001-04-0001<br>อนุบัติ  | สัญญาเช่าสถานที่และวัสดุคุรุภัณฑ์ เพื่อประกอบกิจการชัก - อบแห้งเสื้อฝ้า<br>ผู้เข่า : บางสาววรีนทีพย์ผู้เช่า วิรียะบราทิพย์<br>วันที่ 01/10/2562 ถึง 30/09/2563<br>                                                              |
|     | 2                        | ทำสัญญาใหม่<br>เลขที่สัญญา 2563-0001-02-0002<br>รอทำสัญญา | สัญญาเช่าสถานที่และวัสดุคุรุภัณฑ์ เพื่อประกอบกิจการตัดเย็บเสื้อผ้า<br>ผู้เช่า : นางสาววรินทิพย์ผู้เช่า วิรัยะนราทิพย์<br>วันที่ 21/11/2562 ถึง 31/12/2562<br>มิ แสดงสัญญา หลักประกันสัญญา รายละเอียดสัญญา แนบเอกสาร<br>ลบรายการ |

รูปที่ 43 หน้าจอการรายการประวัติการเช่าสถานที่

เมื่อกดปุ่ม <sup>หลักประกันสัญญา</sup> แสดงหน้าจอกรอกข้อมูลการชำระเงินหลักประกันของผู้เช่า กรอกข้อมูลจำนวนเงิน เลขที่ใบเสร็จ วันที่ใบเสร็จ และกดปุ่ม "บันทึกข้อมูล" และ แสดงใบสำคัญจ่าย เพื่อให้ ผู้เช่าสามารถนำไปจ่ายเงินหลักประกันที่กองคลังได้

| หลักประกันสัญญา                  |                                                                             |                                                             |                    |              |          |                              |          |      |  |
|----------------------------------|-----------------------------------------------------------------------------|-------------------------------------------------------------|--------------------|--------------|----------|------------------------------|----------|------|--|
| การชำระเงินหลักปร                | ะกัน                                                                        |                                                             |                    |              |          |                              |          |      |  |
| เงินหลักประกัน(บา<br>10000       | n)*                                                                         |                                                             |                    |              | ตามi     | ับเสร็จเลขที่*<br>34567/2562 |          |      |  |
| ใบเสร็จรับเงินลงวั<br>18/10/2562 | มที่*                                                                       |                                                             | •                  | วันทึกข้อมูล | י פ      | ล้บหน้ารายกา                 | s        |      |  |
|                                  | of 1 >                                                                      | N C)                                                        | ©                  | 100%         | T        |                              | Find     | Next |  |
|                                  | นางสาววรินทิพย์ผู้<br>2563-0001-04-0(<br>ชั้น 1 คณะมนุษยศ<br>คณะมนุษยศาสตร์ | ใบสำคัญจ<br>เข่า วิริชะนราทิพย์<br>001<br>กลตร์ ห้องหมายเลข | ่าย<br>101 พื้นที่ | 9 ตารางเมตร  | ระบบสัญญ | เข่าสถานที่และวัส            | กรุงไหร่ |      |  |

รูปที่ 44 หน้าจอการกรอกข้อมูลหลักประกัน และแสดงใบสำคัญจ่าย

เมื่อกดปุ่ม

แบบเอกสาร แสดงหน้าจอการแนบเอกสารของผู้เช่าที่ใช้ในการทำสัญญา หาก

เป็นประเภทเอกสารที่ผู้เช่าจะต้องส่งในการทำสัญญา จะแสดงในรายการแนบเอกสารทันที แสดงดังรูป

| เบเอกสาร                                                                                          | 5                                             |                                                                |                                 |
|---------------------------------------------------------------------------------------------------|-----------------------------------------------|----------------------------------------------------------------|---------------------------------|
| ประเภทสัต<br>สถานที่เช่<br>ส่วนงานที่<br>รูปแบบสัช<br>เลขที่สัญญ<br>สัญญาอ้า<br>ผู้เช่า<br>วันที่ | ณณา ลัณณ<br>า<br>โดนเล<br>มนณา<br>ณา<br>เงอิง | มาเช่าสถานที่และวัสดุคุรุภัณฑ์ เพื่อประกอบและจำหน่ายอาหารหรือเ | เครื่องดื่ม<br>• กลับหน้ารายการ |
| ลำดับ                                                                                             | ประเภทเอกสาร                                  | ชื่อเอกสาร                                                     |                                 |
| 1                                                                                                 | สำเนาบัตรประชาชนผู้เช                         | ว่า กรุณาแนบเอกสาร                                             | + แบบเอกสาร                     |
| 2                                                                                                 | สำเนาทะเบียนบ้านผู้เช่า                       | กรุณาแบบเอกสาร                                                 | + แบบเอกลาร                     |
| 3                                                                                                 | ใบเสร็จค่าหลักประกัน                          | กรุณาแบบเอกสาร                                                 | + แบบเอกสาร                     |

รูปที่ 45 หน้าจอการแนบเอกสาร

หากต้องการเพิ่มเอกสาร ให้กดปุ่ม "เพิ่มเอกสาร" หรือต้องการแก้ไขเอกสาร หรือแนบ เอกสารที่จะต้องแนบ ให้กดปุ่ม "แนบเอกสาร" หรือ "แก้ไขเอกสาร" แสดงหน้าจอดังรูป

| แนบเอกสาร     | ×                                                                                                    |
|---------------|----------------------------------------------------------------------------------------------------|
| ประเภทเอกสาร* | สำเนาบัตรประชาชนผู้เช่า 🔻                                                                                         |
| ชื่อเอกสาร*   |                                                                                                    |
| แนบเอกสาร*    | Choose File No file chosen<br>เฉพาะไฟล์นามสกุล .pdf .jpg .gif .png เท่านั้น ขนาดไฟล์<br>ที่ระบบรองรับไม่เกิน 5 Mb |
|               | 🗙 ปิด 🖬 บันทึกข้อมูล                                                                                              |

รูปที่ 46 หน้าจอการแนบเอกสาร

เลือกประเภทเอกสาร แนบไฟล์เอกสาร เฉพาะนามสกุลและขนาดที่ระบุ และกดปุ่ม "บันทึก ข้อมูล" หากเป็นการแก้ไขเอกสาร สามารถเรียกดูเอกสาร และลบไฟล์เอกสารได้ แสดงดังรูป

| แนบเอกสาร     | ×                                    |
|---------------|--------------------------------------|
| ประเภทเอกสาร* | สำเนาบัตรประชาชนผู้เช่า              |
| ชื่อเอกสาร*   | สำเนาบัตรประชาชนของฉัน               |
| แนบเอกสาร*    | เรียกดูเอกสารแนบ <mark>ลบไฟล์</mark> |
|               | 🗙 ປັດ 🔒 ບັນກົກນ້ອນູລ                 |

รูปที่ 47 หน้าจอการแก้ไขการแนบเอกสาร

3. สร้างสัญญา หรือ สร้างสัญญา(ผู้เช่ารายใหม่)

กดปุ่ม <sup>สร้างสัญญา</sup> หรือ <sup>สร้างสัญญา(ผู้เช่ารายใหม่)</sup> ในรายการ เมื่อต้องการกรอกข้อมูลการ ทำสัญญาใหม่ของผู้เช่า

มีการกรอกข้อมูลสัญญาเช่าใหม่ทั้งหมด 6 ส่วน คือ

1. ข้อมูลการเช่า

กรอกข้อมูลรายละเอียดประเภทการทำสัญญา สถานที่เช่า ปีที่ทำสัญญา แสดงดัง

ູຈູປ

| ก | เรเช่า       |                                                            | ] |
|---|--------------|------------------------------------------------------------|---|
|   |              |                                                            |   |
|   | ส่วนงาน      | คณะมนุษยศาสตร์                                             |   |
|   | สถานที่เช่า  | ชั้น 1 คณะมนุษยศาสตร์ ห้องหมายเลข 102 พื้นที่ 10 ตารางเมตร |   |
|   | การทำสัญญา   | ทำสัญญาใหม่                                                |   |
|   | ประเภทสัญญา  | เลือก                                                      |   |
|   | ปีที่ทำสัญญา | 2562                                                       |   |

รูปที่ 48 หน้าจอการกรอกข้อมูลการเช่า

2. ข้อมูลผู้เช่า

กรอกข้อมูลเลขบัตรประชาชนของผู้เช่า และกดปุ่ม "ดึงข้อมูลผู้เช่า" หากเคยเป็นผู้ เช่าในระบบ จะแสดงข้อมูลผู้เช่า และข้อมูลที่อยู่ขึ้นมาให้ หากไม่พบ ให้กรอกข้อมูลของผู้เช่าใหม่

| มูลผู้เช่า         |                |  |
|--------------------|----------------|--|
| เลขที่มัตรประชาชน" | รังปัฒนอนับช่า |  |
| คำนำหนัวชื่อ*      |                |  |
| เลือก<br>รื่อง     | r<br>Aoson     |  |
|                    |                |  |
| นามสกุล"           |                |  |

รูปที่ 49 หน้าจอการกรอกข้อมูลผู้เช่า

3. ที่อยู่ตามทะเบียนบ้านของผู้เช่า

กรอกข้อมูลที่อยู่ตามทะเบียนบ้านของผู้เช่า หากกดปุ่ม "ดึงข้อมูลผู้เช่า" และเคยผู้ เช่าในระบบ จะแสดงข้อมูลผู้เช่า และข้อมูลที่อยู่ขึ้นมาให้ หากไม่พบ ให้กรอกข้อมูลของผู้เช่าใหม่

| เลขที่*   |                                    |  |
|-----------|------------------------------------|--|
|           |                                    |  |
| អប៉ូពី    | ถนน                                |  |
| จังหวัด   | อำเภอ                              |  |
| เชียงใหม่ | <ul> <li>เมืองเชียงใหม่</li> </ul> |  |
| ต่ำมล     | รหัสไปรษณีย์                       |  |

รูปที่ 50 หน้าจอการกรอกข้อมูลที่อยู่ผู้เช่า
#### 4. รายละเอียดการเช่า

กรอกข้อมูลค่าเช่า และค่าใช้จ่ายต่างๆ ที่เกี่ยวกับสัญญา และระบบจะคำนวณค่า อากรแสตมป์ และคู่ฉบับให้อัตโนมัติ แสดงดังรูป

| ู่<br>เละเอียดการเช่า                            |                                      |
|--------------------------------------------------|--------------------------------------|
| ชื่อร้านค้า/ธุรกิจ/บริษัท*                       |                                      |
| Bumbim ตัดเย็บเสื้อผ้า                           |                                      |
| วันที่เริ่มต้น*                                  | วันที่สิ้นสุด*                       |
| 1/10/2562                                        | 31/12/2562                           |
| ค่าเช่า เดือนละ(บาท)*                            |                                      |
| 2500                                             |                                      |
| ค่าจัดเก็บขยะ                                    | ค่าทำความสะอาด                       |
| ค่าไฟฟ้า                                         | ค่าน้ำประปา                          |
|                                                  | ິ ແມ່ນັ                              |
| ้ตามอัตราทิมหาวิทยาลัยเรียกเกิบ                  | บตามอัตราทิมหาวิทยาลัยเรียกเกิบ      |
| <ul> <li>แมาจายรายเดอน</li> </ul>                |                                      |
| ค่าอื่นๆ (ถ้ามี)                                 | ผู้เช่าชำระต่อเจ้าหน้าที่การเงินของ* |
|                                                  | คณะมนุษยศาสตร์                       |
| เบี้ยปรับเมื่อชำระล่าช้าในอัตราวันละ*            | ปรับได้ไม่เกิน 30 วัน ไม่เกิน(บาท)   |
| อากรแสตมป์* = (จำนวนเดือนที่เช่า x ค่าเช่า)/1000 | ค่าคู่ฉบับ = 5 บาท                   |

รูปที่ 51 หน้าจอการกรอกข้อมูลรายละเอียดการเช่า

5. จำนวนเงินที่ผู้เช่าจะต้องนำไปจ่ายที่กองคลัง

เป็นการกรอกข้อมูลสิ่งที่ผู้เช่าจะต้องนำไปจ่ายที่กองคลัง เพื่อเป็นหลักประกันในการ ทำสัญญาใหม่ โดยคำนวณเงินหลักประกันค่าเช่าจากจำนวนเดือนที่เช่า ส่วนงานสามารถเลือก ประกันมิเตอร์ น้ำ ประกันมิเตอร์ไฟฟ้า ค่าตรวจสอบและติดตั้งมิเตอร์ไฟฟ้า ซึ่งจำนวนเงินต่างๆ เป็นประกาศที่ใช้ในการ กำหนดในการทำสัญญา แสดงดังรูป

| จำนวนเงินที่ผู้เช่าต้องนำไปจ่ายที่กองคลัง                      |           |     |
|----------------------------------------------------------------|-----------|-----|
| หลักประกันสัญญาเช่าที่คำนวณได้ (3 เท่า ของค่าเช่า<br>รายเดือน) | 9,000.00  | บาท |
| ๋ ๔ ค่าประกันมิเตอร์น้ำ                                        | 2,000.00  | บาท |
| ๋ ๔ีค่าประกันมิเตอร์ไฟฟ้า                                      | 2,000.00  | บาท |
| ค่าตรวจสอบและติดตั้งมิเตอร์ไฟฟ้า(ถ้ามี) ลูกละ 500<br>บาท       | 0         | บาท |
| รวมทั้งหมด(บาท)                                                | 13,000.00 | บาท |

รูปที่ 52 หน้าจอการกรอกข้อมูลจำนวนเงินที่ผู้เช่าต้องนำไปจ่ายที่กองคลัง

ข้อมูลผู้มีอำนาจอนุมัติ

แสดงการกรอกข้อมูลเฉพาะส่วนงานที่ได้รับมอบอำนาจ โดยเลือกผู้มีอำนาจอนุมัติ ของส่วนงาน โดยพิมพ์ชื่ออย่างน้อย 3 ตัวอักษร และเลือกชื่อจากรายการที่แสดงขึ้นมา และกรอกชื่อตำแหน่ง

| มีอำนาจอนุมัติ        |         |  |
|-----------------------|---------|--|
| ชื่อผู้มีอำนาจอนุมัติ | ตำแหน่ง |  |
|                       |         |  |

รูปที่ 53 หน้าจอการกรอกข้อมูลผู้มีอำนาจอนุมัติ

เมื่อกรอกข้อมูลทั้ง 6 ส่วนครบเรียบร้อยแล้ว หากต้องการให้ผู้เช่าเห็นสัญญานี้ทันที ให้ทำ เครื่องหมายที่ "ต้องการให้ผู้เช่าเรียกดูและตรวจสอบสัญญาฉบับนี้ทันที" เมื่อกดปุ่มบันทึกข้อมูลสัญญาระบบ จะส่งอีเมล์ไปยังผู้เช่าตามอีเมล์ที่ผู้เช่าลงทะเบียนไว้ หากยังไม่ต้องการให้เห็น ไม่ต้องทำเครื่องหมาย

| ■ต้องการ | ะให้ผู้เช่าเรียกดูและต | รวจสอบสัญญาฉบ่          | เบนี้ทันที |
|----------|------------------------|-------------------------|------------|
|          | 🔒 บันทึกข้อมูลสัญญา    | <b>b</b> กลับหน้ารายการ |            |

รูปที่ 54 หน้าจอการทำเครื่องหมายต้องการให้ผู้เช่าเรียกดูและตรวจสอบสัญญาฉบับนี้ทันที

กดปุ่ม "บันทึกข้อมูลสัญญา" เพื่อบันทึกข้อมูล หากเป็นการบันทึกข้อมูลครั้งแรก ระบบจะ แสดงกล่องข้อความเลขที่สัญญา ดังรูป แต่ถ้าเป็นการแก้ไขข้อมูลสัญญา จะไม่แสดงกล่องข้อความ

| เลขที่สัญญา |                                                                             | ×  |
|-------------|-----------------------------------------------------------------------------|----|
| ส่วนงาน     | คณะเทคนิคการแพทย์                                                           |    |
| สถานที่เช่า | test ห้องหมายเลข 11 พื้นที่ 22.22 ตารางเมตร                                 |    |
| การทำสัญญา  | ทำสัญญาใหม่                                                                 |    |
| ประเภทสัญญา | สัญญาเช่าสถานที่และวัสดุคุรุภัณฑ์ เพื่อประกอบและจำหน่ายอาหารหรือเครื่องดื่ม |    |
| เลขที่สัญญา | 2563-0011-01-0001                                                           |    |
|             |                                                                             |    |
|             | พิมพ์หลักประกันสัญญา                                                        | Ūο |

รูปที่ 55 หน้าจอแสดงกล่องข้อความเลขที่สัญญาเมื่อบันทึกข้อมูลครั้งแรก

สามารถพิมพ์หลักประกันสัญญา เพื่อให้ผู้เช่านำไปจ่ายเงินที่กองคลัง โดยกดปุ่ม "พิมพ์ หลักประกันสัญญาเช่า" แสดงดังรูป

| ⊲ < 1                   | of 1 > > > © ()                                       | ▼  Find                                  |
|-------------------------|-------------------------------------------------------|------------------------------------------|
|                         | ระบา                                                  | มสัญญาเช่าสถานที่และวัสดุครุภัณฑ์ออนไลน์ |
|                         | ใบสำคัญจ่าย                                           |                                          |
| นั้นต่อ                 | นกระการริบพื้นนั้นต่า วิริยษมรรณิมณ์                  |                                          |
| ผูเขา                   | 2563-0011-01-0001                                     |                                          |
| สถานที่เช่า             | test ห้องหมายเลข 11 พื้นที่ 22.22 ตารางเมตร           |                                          |
| ส่วนงาน                 | คณะเทคนิคการแพทย์                                     |                                          |
| ระยะเวลาเช่า            | 1 พฤศจิกายน พ.ศ. 2562 ถึงวันที่ 30 มิถุนายน พ.ศ. 2563 |                                          |
|                         | รายการ                                                | จำนวนเงิน                                |
| หลักประกันสัญญาเช่า     | R YKIS                                                | 6,000.00                                 |
| ค่าประกันมิเตอร์น้ำ     | REL RACZE                                             | 2,000.00                                 |
| ค่าประกันมิเตอร์ไฟฟ้า   | N. Coo S                                              | 2,000.00                                 |
| ค่าตรวจสอบและติดตั้งมิเ | กอร์ไฟฟ้า                                             | 500.00                                   |
|                         | รวม                                                   | 10,500.00                                |
|                         | ಾವೆಂ ೧೯೬೫ರಲ್ಲಿ ೧೯೯೫ರಲ್                                | ามินะเป                                  |
|                         | 1920 (1920)<br>                                       | าทพย                                     |
|                         |                                                       |                                          |

รูปที่ 56 หน้าจอแสดงหลักประกันสัญญาเช่า

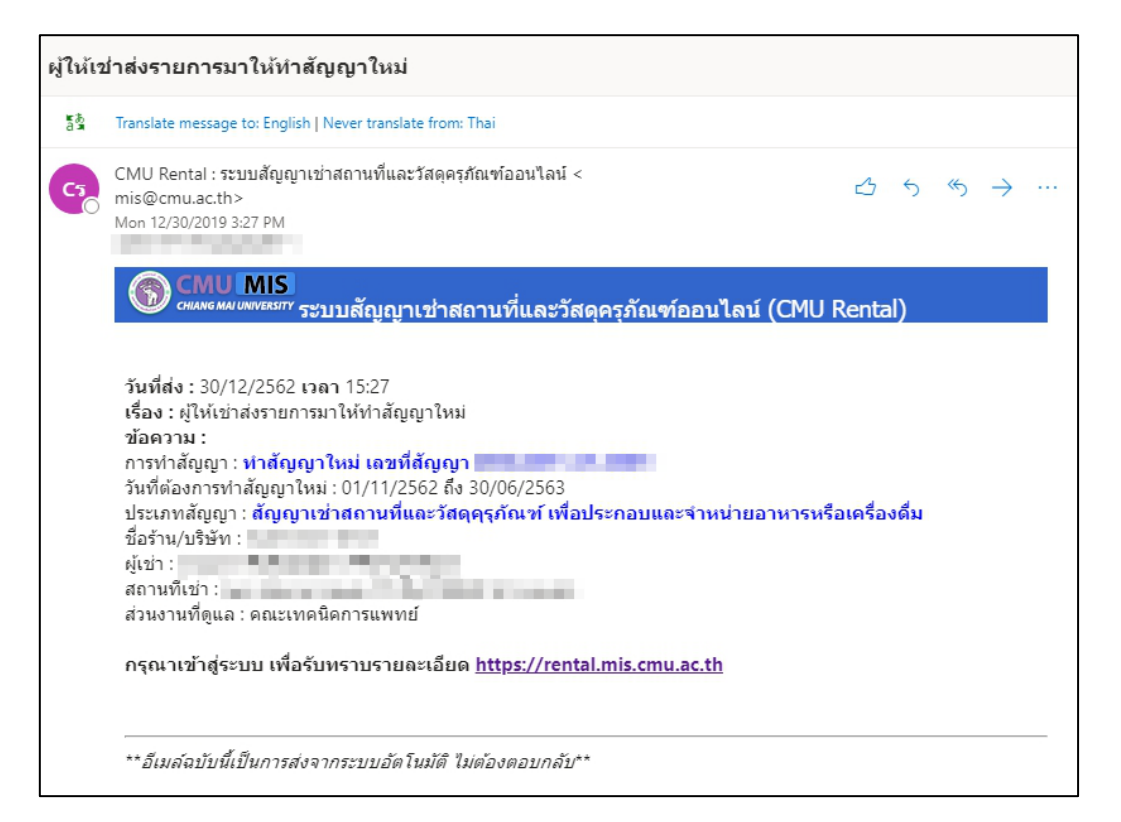

รูปที่ 57 หน้าจอแสดงตัวอย่างอีเมล์แจ้งที่ส่งไปยังผู้เช่าให้ทำสัญญา

4. การกรอกรายละเอียดต่ออายุสัญญา

เมื่อกดปุ่ม <sup>กรอกรายละเอียดต่ออายุสัญญา</sup> เมื่อต้องการกรอกข้อมูลการต่ออายุสัญญาเช่าของผู้ เช่ารายเดิม และเช่าสถานที่เพื่อวัตถุประสงค์เดิม

มีการแสดงข้อมูลและกรอกข้อมูลการต่ออายุสัญญา ทั้งหมด 6 ส่วน คือ

1. ข้อมูลการเช่า

แสดงข้อมูลรายละเอียดประเภทการทำสัญญา สถานที่เช่า เลขที่สัญญาเดิม ชื่อผู้เช่า กรอกปีที่ทำสัญญา แสดงดังรูป

| การเ | เช่า           |                                                                                |
|------|----------------|--------------------------------------------------------------------------------|
|      |                |                                                                                |
| đ    | ส่วนงาน        | สำนักบริการเทคในโลยีสารสนเทศ                                                   |
| a    | สถานที่เช่า    | ชั้น 1 อาคารสำนักบริการเทคโนโลยีสารสนเทศ ห้องหมายเลข 101 พื้นที่ 100 ตารางเมตร |
| ก    | าารทำสัญญา     | ต่ออายุสัณญาเช่า ครั้งที่ 1                                                    |
| U    | ประเภทสัญญา    | สัญญาเช่าสถานที่และวัสดุคุรุภัณฑ์ เพื่อประกอบและจำหน่ายอาหารหรือเครื่องดิ่ม    |
| Li   | ลขที่สัญญาเดิม | 2563-0043-01-0001                                                              |
| ણે   | งู้เช่า        | นางสาววรินทิพย์ผู้เช่า วิริยะนราทิพย์                                          |
| Ŭ    | ปที่ทำสัญญา    | 2562                                                                           |

รูปที่ 58 หน้าจอแสดงข้อมูลการต่ออายุสัญญา

2. ข้อมูลสัญญาเดิม

แสดงวันที่อนุมัติ และวันที่เช่า ระยะเวลาที่เช่าของสัญญาเดิม

| 1 | ข้อมูลสัญญาเดิม |                                                  |
|---|-----------------|--------------------------------------------------|
|   |                 |                                                  |
|   | วันที่อนุมัติ   | 28/10/2562                                       |
|   | วันที่เช่า      | 02/10/2562 - 29/09/2563 ระยะเวลาเช่า <b>1 ปี</b> |

รูปที่ 59 หน้าจอแสดงหลักประกันสัญญาเช่า

#### 3. รายละเอียดการเช่า

| ייי ע         | <u>র</u> ২     | e 2      | ุ จับ    | ຢູ       |
|---------------|----------------|----------|----------|----------|
| กรอกขอมลคาเชา | โดยระบบดงขอมลจ | ากสณณาเด | ามมาตงตน | แสดงดงรป |
|               |                |          |          |          |

| ชื่อร้านค้า/ธุรกิจ/บริษัท"                                                                                                    |                                                                                     |
|----------------------------------------------------------------------------------------------------|-------------------------------------------------------------------------------------|
| Bumbim's Store                                                                                                    |                                                                                     |
| วันที่เริ่มต้น*                                                                                                    | วันที่สั้นสุด*                                                                      |
| 23/11/2562                                                                                                    | 23/11/2562                                                                          |
| ติตกลงยินยอมปฏิบัติตามข้อสัญญาเดิมดังกล่าวทุกประกา                                                                                        | s                                                                                   |
| ©ตกลงเปลี่ยนแปลงในรายละเอียดของสัญญาเช่า (ทำเครื่อ                                                                                        | งงหมายถูกหน้ารายการที่ต้องการเปลี่ยนแปลง และกรอกข้อมูลที่เปลี่ยนแปลง)               |
| ค่าเช่า เดือนละ(บาท)                                                                                                    |                                                                                     |
| 30000                                                                                                    |                                                                                     |
| ค่าจัดเก็บขยะ                                                                                                    | ค่าทำความสะอาด                                                                      |
| 200                                                                                                    |                                                                                     |
| ค่าไฟฟ้า                                                                                                    | ค่าน้ำประปา                                                                         |
| ិជរេរ                                                                                                    | ាដោ                                                                                 |
| ิ ตามอัตราที่มหาวิทยาลัยเรียกเก็บ                                                                                                    | 🔍 ตามอัตราที่มหาวิทยาลัยเรียกเก็บ                                                   |
|                                                                                                    | li anna ta anna ta an                                                               |
|                                                                                                    | "เหมาจายรายเดอน                                                                     |
| ® เหมาจ่ายรายเดือน<br>2000                                                                                                    | 200                                                                                 |
| © เหมาจ่ายรายเดือน<br>2000<br>ค่าอื่นๆ (ถ้ามี)                                                                                            | 200                                                                                 |
| © เหมาจ่ายรายเดือน<br>2000<br>ค่าอื่นๆ (ถ้ามี)                                                                                            | 200                                                                                 |
| <ul> <li>แหมาจ่ายรายเดือน</li> <li>2000</li> <li>ค่าอื่นๆ (ถ้ามี)</li> <li>เบี้ยบรับเมื่อชำระล่าช้าในอัตราวันละ *</li> </ul>              | 200<br>ปรับได้ไม่เกิน 30 วัน ไม่เกิน(บาท)                                           |
| <ul> <li>แหมาจ่ายรายเดือน</li> <li>2000</li> <li>ค่าอื่นๆ (ถ้ามี)</li> <li>เบี้ยปรับเมื่อชำระล่าช้าในอัตราวันละ *</li> <li>200</li> </ul> | <ul> <li>200</li> <li>ปรับได้ไม่เกิน 30 วัน ไม่เกิน(บาท)</li> <li>900.00</li> </ul> |

รูปที่ 60 หน้าจอการกรอกข้อมูลรายละเอียดการเช่า

เลือกเงื่อนไขการเปลี่ยนแปลงสัญญา ถ้าเลือกเหมือนเดิมทุกประการ จะไม่สามารถแก้ไข ข้อมูลได้ แต่ถ้าเลือกเปลี่ยนแปลงรายละเอียดของสัญญาเช่า จะมีช่องให้ทำเครื่องหมายหน้ารายการที่ต้องการ เปลี่ยนแปลง และแก้ไขข้อมูลนั้นๆ

| มละเอียดการเช่า                                   |                                                                |
|---------------------------------------------------|----------------------------------------------------------------|
| ชื่อร้านค้า/ธุรกิจ/บริษัท*                        |                                                                |
| Bumbim's Store                                    |                                                                |
| วันที่เริ่มต้น*                                   | วันที่สิ้นสุด*                                                 |
| 23/11/2562                                        | 23/11/2562                                                     |
| ตกลงยินยอมปฏิบัติตามข้อสัญญาเดิมดังกล่าวทุกประการ |                                                                |
| อากลงเปลี่ยนแปลงณรายสะเอยดของสญญาเชา (ทาเครอง     | หมายถู่ทหนารายการทต่องการเบลี่ยนแบลง และกรอกขอมูลทเบลี่ยนแบลง) |
| ค่าเช่า เดือนละ(บาท)<br>30000                     |                                                                |
|                                                   |                                                                |
| 30000                                             |                                                                |
| ค่าจัดเก็บขยะ                                     | ค่าทำความสะอาด                                                 |
| 200                                               |                                                                |
| □ค่าไฟฟ้า                                         | ่⊖ค่าน้ำประปา                                                  |
| ົ ແມ່ມີ                                           | ្រាល់ជ                                                         |
| ตามอัตราทีมหาวิทยาลัยเรียกเก็บ                    | ตามอัตราทีมหาวิทยาลัยเรียกเก็บ                                 |
| ®เหมาจ่ายรายเดือน                                 | ® เหมาจำยรายเดือน                                              |
| 2000                                              | 200                                                            |
| 🗏 ค่าอื่นๆ (ถ้ามี)                                |                                                                |
| ปีเบี้ยปรับเมื่อชำระล่าช้าในอัตราวันละ *          | ปรับได้ไม่เกิน 30 วัน ไม่เกิน(บาท)                             |
| 30                                                | 00.000                                                         |
| อากรแสตมป์ = (จำนวนเดือนที่เช่า x ค่าเช่า)/1000   | ค่าคู่ฉบับ = 5 บาท                                             |

รูปที่ 61 หน้าจอการกรอกข้อมูลรายละเอียดการเช่าเมื่อต้องการเปลี่ยนแปลงรายละเอียด

4. ข้อมูลผู้มีอำนาจอนุมัติ

แสดงการกรอกข้อมูลเฉพาะส่วนงานที่ได้รับมอบอำนาจ โดยเลือกผู้มีอำนาจอนุมัติ ของส่วนงาน โดยพิมพ์ชื่ออย่างน้อย 3 ตัวอักษร และเลือกชื่อจากรายการที่แสดงขึ้นมา และกรอกชื่อตำแหน่ง

| ชื่อผู้มีอำนาจอนุมัติ | ตำแหน่ง |  |
|-----------------------|---------|--|
|                       |         |  |

รูปที่ 62 หน้าจอการกรอกข้อมูลผู้มีอำนาจอนุมัติ

เมื่อกรอกข้อมูลทั้ง 4 ส่วนครบเรียบร้อยแล้ว หากต้องการให้ผู้เช่าเห็นสัญญานี้ทันที ให้ทำ เครื่องหมายที่ "ต้องการให้ผู้เช่าเรียกดูและตรวจสอบสัญญาฉบับนี้ทันที" หากยังไม่ต้องการให้เห็น ไม่ต้องทำ เครื่องหมาย

| ©ต้องการให้ผู้เช่าเรียกดูและตรวจสอบสัญญาฉบับนี้ทันที |                  |  |
|------------------------------------------------------|------------------|--|
| 🔒 บันทึกข้อมูลสัญญา                                  | 🖰 กลับหน้ารายการ |  |

รูปที่ 63 หน้าจอการทำเครื่องหมายต้องการให้ผู้เช่าเรียกดูและตรวจสอบสัญญาฉบับนี้ทันที

กดปุ่ม "บันทึกข้อมูลสัญญา" เพื่อบันทึกข้อมูล หากเป็นการบันทึกข้อมูลครั้งแรก ระบบจะ แสดงกล่องข้อความเลขที่สัญญา ดังรูป แต่ถ้าเป็นการแก้ไขข้อมูลสัญญา จะไม่แสดงกล่องข้อความ

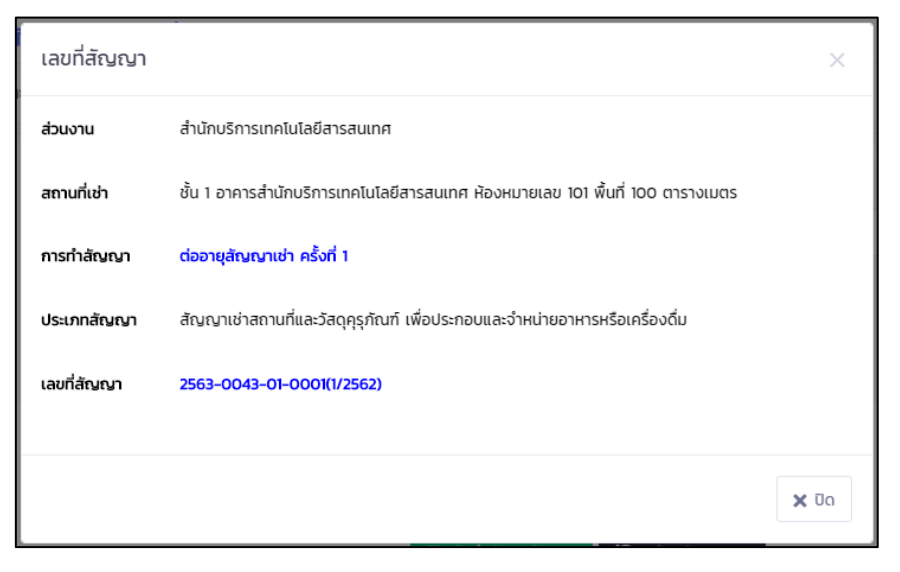

รูปที่ 64 หน้าจอแสดงกล่องข้อความเลขที่สัญญาเมื่อบันทึกข้อมูลครั้งแรก

เมื่อกรอกข้อมูล และแสดงให้ผู้เช่าตรวจสอบแล้ว ผู้เช่าจะทำการยื่นสัญญามาในระบบ และเจ้าหน้าที่ ส่วนงานทุกคนที่ได้รับสิทธิ์ของส่วนงานนั้นจะได้รับอีเมล์ทางอีเมล์มหาวิทยาลัย เพื่อตรวจสอบสัญญาต่อไป

#### 4. การตรวจสอบสัญญา

การตรวจสอบสัญญา เป็นการตรวจสอบสัญญาที่ผู้เช่ายื่นเข้ามาในระบบ และมีการตรวจสอบ ส่งต่อ ให้ผู้มีสิทธิ์ตรวจสอบคนต่อไป

#### 1. การตรวจสอบสัญญาสำหรับเจ้าหน้าที่ส่วนงาน

เมื่อผู้เช่ายื่นสัญญาเข้ามาในระบบ เจ้าหน้าที่ส่วนงานจะได้รับอีเมล์ โดยระบบจะส่งไปยังอีเมล์ มหาวิทยาลัย แสดงดังรูป

| C5 | CMU Rental : ระบบสัญญาเช่าสถานที่และวัสดุดรูกัณช์ออ<br>นโลน์ <mis@cmu.ac.th>         ☆ か → …           я 23/11/2019 17:35<br/>TAWEESAK BAONGERN</mis@cmu.ac.th>                                                                                                    |
|----|----------------------------------------------------------------------------------------------------|
|    | 🛞 CMU MIS<br>ตแลหฐ MAI UNIVERSITY ระบบสัญญาเช่าสถานที่และวัสดุครุภัณฑ์ออนไลน์ (CMU Rental)                                                                                                    |
|    | า <b>ันที่ส่ง :</b> 23/11/2562 เวลา 17:35<br>เรื่อง : ผู้เข่ายื่นสัญญา/โบค่าขอ<br>ช <b>อดวาม :</b><br>การทำสัญญา : <mark>ทำสัญญาใหม่ เลขที่สัญญา 2563-0001-02-0002</mark><br>ประเภทสัญญา : <mark>ทำสัญญาใหม่</mark><br>ซื่อร้าน/บริษัท : Bumbim ตัดเย็บเสื้อผ้า<br>ผู้เข่า : นางสาววรินทิพย์ผู้เข่า วิริยะนราติพย์<br>สถานที่เข่า : ขั้น 1 คณะมนุษยศาสตร์ ห้องหมายเลข 101 พื้นที่ 9 ตารางเมตร<br>ส่วนงานที่ดูแล : คณะมนุษยศาสตร์ |
|    | กรณาเข้าสระบบ เพื่อรับทราบรายละเอียด https://rental.mis.cmu.ac.th                                                                                                    |
|    | **อีเมล์ฉบับนี้เป็นการสงจากระบบอัตโนมัติ ไม่ต้องตอบกลับ**                                                                                                    |

รูปที่ 65 หน้าจอแสดงอีเมล์เมื่อผู้เช่ายื่นสัญญา

เมื่อเข้ามาตรวจสอบสัญญา ให้ไปที่เมนู "ตรวจสอบสัญญา" แสดงดังรูป

| ตรวจสอบสัญญา (เฉพาะสัญญาที่อยู่ระหว่างดำเนินการ)                                                                                                    |                  |
|----------------------------------------------------------------------------------------------------|------------------|
|                                                                                                    |                  |
| ประเภทสัญญา                                                                                                    | การทำสัญญา       |
| แสดงทั้งหมด 🔻                                                                                                    | แสดงทั้งหมด      |
| ส่วนงาน                                                                                                    | สถานะ            |
| คณะมนุษยศาสตร์ <b>•</b>                                                                                                    | แสดงทั้งหมด 🔻    |
| <b>ค่ากันหา</b><br>เลขที่สัญญา,ชื่อหรือสกุลผู้เช่า                                                                                                    | Q Aum            |
| วันที่ทำรายการ 23/11/2562 17:35:29                                                                                                    | ผู้เช่าขึ้นสัญญา |
| ทำสัณญาใหม่เลยที่สัญญา 2563-0001-02-0002<br>สัญญาเช้าสถานที่และวิสดุกุรุกันที เพื่อประกอบกิจการดัดเย็บเสื้อผ้า<br>สถานที่เก่า : ขึ้น 1 กณะบุบุยศาสตร์ ห้องหมายเลข 101 พื้นที่ 9 ตารางเมตร<br>ส่วนงานที่ดูแล : คณะมบุบยศาสตร์ |                  |
| <b>ผู้เช่า</b> : นางสาววรินทิพย์ผู้เช่า วิริยะนราทิพย์<br><b>วนที่</b> 21/11/2562 ถึง 31/12/2562                                                                                                    |                  |
| รับเรื่อง                                                                                                    |                  |

รูปที่ 66 หน้าจอการตรวจสอบสัญญาสำหรับเจ้าหน้าที่ส่วนงาน

สามารถค้นหาตาม ประเภทสัญญา การทำสัญญา สถานะ เลขที่สัญญา หรือชื่อสกุลผู้เช่า

เมื่อผู้เช่ายื่นสัญญาเข้ามา ให้กดปุ่ม "รับเรื่อง" และสถานะ "ผู้เช่ายื่นสัญญา" จะถูก เปลี่ยนเป็น "ตรวจสอบโดยผู้ให้เช่า" แสดงดังรูป

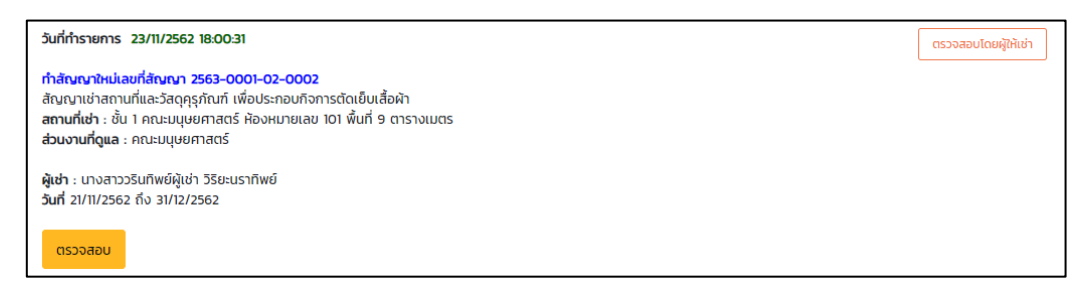

รูปที่ 67 หน้าจอการตรวจสอบสัญญาหลังจากรับเรื่องจากผู้เช่า

เมื่อกดปุ่ม "ตรวจสอบ" แสดงดังรูป สามารถเรียกดูเอกสารสัญญา และเรียกดูขั้นตอนการ

ตรวจสอบ

| จัดการสัญญา                                  |                                                                                                    |                                             |                          |                      |    |
|----------------------------------------------|----------------------------------------------------------------------------------------------------|---------------------------------------------|--------------------------|----------------------|----|
|                                              |                                                                                                    |                                             |                          |                      |    |
| ประเภทสัญญา<br>สถานที่เช่า<br>ส่วนงานที่ดูแล | สัญญาเช่าสถานที่และวัสดุคุรุภัณฑ์ เพื่อประกอบกิจการตัดเย็บเสื้อผ้า<br>ชั้น 1 คณะมนุษยศาสตร์ ห้องหมายเลข 101 พื้นที่ 9 ตารางเมตร<br>คณะมนุษยศาสตร์ |                                             |                          |                      |    |
| รูปแบบสัญญา                                  | ทำสัญญาใหม่ เอกสารสัญญา                                                                                                    | hลัณญาใหม่ เอกสารสัญญา                      |                          |                      |    |
| เลขที่สัญญา                                  | 2563-0001-02-0002                                                                                                    | 2563-0001-02-0002                           |                          |                      |    |
| สัญญาอ้างอิง                                 | -                                                                                                    |                                             |                          |                      |    |
| ผู้เช่า                                      | นางสาววรินทิพย์ผู้เช่า วิริยะนราทิพย์                                                                                                    |                                             |                          |                      |    |
| วันที                                        | 21/11/2562 - 31/12/2562                                                                                                    |                                             |                          |                      |    |
| ]<br>ผู้เช่ายื่นสัญญา                        | <b>2</b><br>ตรวจสอบโดยผู้ให้เช่า                                                                                                    | <b>3</b><br>ເສເຍສູ້ອນຸມັດີກໍ່ໄດ້ຮັບນອບອຳນາຈ | 4<br>ตรวจสอบโดยกองกฎหมาย | 5<br>สันสุดกระบวนการ |    |
| ตรวจสอบโดยผู้ให้เช่<br>เลือกสถานะ            | า(เจ้าหน้าที่ระดับส่วนงาน) เรียกดูขั้นตล                                                                                                    | อนการตรวจสอบ                                |                          |                      |    |
| แสดงความคิดเห็น                              |                                                                                                    |                                             |                          |                      | 11 |
| ตรวจสอบโดย                                   | นายทวีศักดิ์ เบ้าเงิน                                                                                                    |                                             |                          |                      |    |
|                                              |                                                                                                    | 🛛 บันทึกข้อมูล 🏾 🏷 กลับหน้าร                | ายการ                    |                      |    |

รูปที่ 68 หน้าจอการตรวจสอบสัญญาเมื่อกดปุ่มตรวจสอบ

หากเป็นใบคำขอยกเลิกสัญญาเช่า จะมีปุ่มให้กรอกข้อมูลภาระผูกพัน โดยเป็นการกรอกค่า เช่าที่ผู้เช่ายังค้างอยู่ แสดงดังรูป

|                                                    | ร้องอาการ์วสองแต่และวัสดุการ์วาร์ เชื่                                                                                                    | น้อง (ระคอง พ.อ. ซ้อง พ.่อยาองรี                                 | ร้องอื่น                       |                  |
|----------------------------------------------------|----------------------------------------------------------------------------------------------------|------------------------------------------------------------------|--------------------------------|------------------|
| บระเภทสญญา<br>สถามที่เช่า                          | สญญาเขาสถานทและวลตุศุรุภณฑ เพ<br>ชั้น 1 อาคารสำนักบริการเทคโนโลยีสา                                                                        | งอบระกอบและจาหนายอาหารหรอเค<br>รสนเทศ ห้องหมายเลข 101 พื้นที่ 10 | รองตม<br>20 ตารางเมตร          |                  |
| ส่วนงานที่ดูแล                                     | สำนักบริการเทคโนโลยีสารสนเทศ                                                                                                    |                                                                  |                                |                  |
| รูปแบบสัญญา                                        | เลิกสัญญาเช่า เอกสารสัญญา                                                                                                    |                                                                  |                                |                  |
| เลขที่สัญญา                                        |                                                                                                    |                                                                  |                                |                  |
| สัญญาอ้างอิง                                       | 2563-0043-01-0001 🖪 udov                                                                                                    | งสัญญาอ้างอิง                                                    |                                |                  |
| ผ้เช่า                                             | นางสาววรินทิพย์ผู้เช่า วิริยะนราทิพย์                                                                                                    |                                                                  |                                |                  |
| วันที่                                             | 1/12/2562 เป็นต้นไป                                                                                                    |                                                                  |                                |                  |
|                                                    |                                                                                                    |                                                                  |                                |                  |
| 1                                                  | 2                                                                                                    | 3                                                                | 4                              | 5                |
| ผู้เช่ายื่นสัญญา                                   | ตรวจสอบโดยผู้ให้เช่า                                                                                                    | ตรวจสอบโดยกองกฎหมาย                                              | เสนอผู้อนุมัติระดับมหาวิทยาลัย | สิ้นสุดกระบวนการ |
| ตรวจสอบโดยผู้ให้เม<br>เลือกสถานะ                   | ช่า(เจ้าหน้าที่ระดับส่วนงาน) เรียก<br>โด้ตรวจสอบภาระผูกพันเกี่ยวกับ<br>อิสงคินแก้ไขกังผิเช่า                                               | าดูขั้นตอนการตรวจสอบ กรอ<br>สัญญาเช่าฯแล้ว                       | าข้อมูลภาระผูกพัน              |                  |
| ตรวจสอบโดยผู้ให้แ<br>เลือกสถานะ                    | ย่า(เจ้าหน้าที่ระดับส่วนงาน) เรีย<br>ได้ตรวจสอบภาระผูกพันเทียวกับ<br>สงคืนแก้ไขถึงผู้เช่า<br>กราบและส่งต่อ<br>ตรวจสอบถูกต้อง เห็นสมควรอบ   | าดูขั้นตอนการตรวจสอบ กรอย<br>สัญญาเช่าฯแล้ว<br>มุญาต             | าข้อมูลภาระผูกพัน              |                  |
| ตรวจสอบโดยผู้ให้แ<br>เลือกสถานะ<br>แสดงความคิดเห็น | ช่า(เจ้าหน้าที่ระดับส่วนงาน) เรีย<br>ได้ตรวจสอบภาระพูกพันเกี่ยวกับ<br>สงคืนแก้ไขถึงผู้เช่า<br>ดารางและส่งต่อ<br>ตรวจสอบถูกต้อง เห็นสมควรอบ | าดูขั้นตอนการตรวจสอบ กรอ<br>สัญญาเช่าฯแล้ว<br>มุญาต              | าข้อมูลภาระผูกพัน              |                  |

รูปที่ 69 หน้าจอการตรวจสอบการยกเลิกสัญญา

# เมื่อกดปุ่ม "กรอกข้อมูลภาระผูกพัน" แสดงหน้าจอดังรูป

| กรอกข้อมูลการ                                                                                    | รตรวจสอบภาระผูกพัน                                                                                                    |         |             |           | ×         |
|--------------------------------------------------------------------------------------------------|----------------------------------------------------------------------------------------------------|---------|-------------|-----------|-----------|
| ประเภทสัญญา<br>สถานที่เช่า<br>ส่วนงานที่ดูแล<br>รูปแบบสัญญา<br>สัญญาอ้างอิง<br>ผู้เช่า<br>วันที่ | สัญญาเช่าสถานที่และวัสดุคุรุภัณฑ์ เพื่อประกอบและจำหน่ายอาหารหรือเครื่องดื่ม<br>ชั้น 1 อาคารสำนักบริการเทคโนโลยีสารสนเทศ ห้องหมายเลข 101 พื้นที่ 100 ตารางเมตร<br>สำนักบริการเทคโนโลยีสารสนเทศ<br><mark>เลิกลัญญาเช่า<br/>2563-0043-01-0001</mark><br>นางสาววรินทิพย์ผู้เช่า วิริยะนราทิพย์<br>1/12/2562 เป็นต้นไป |         |             |           |           |
| ค่าเช่า                                                                                          |                                                                                                    | ារេរ័   | ๏ิค้างจำนวน |           |           |
| ค่าจัดเก็บขยะ                                                                                    |                                                                                                    | ®ໄມ່ມີ  | ©ค้างจำนวน  |           |           |
| ค่าทำความสะอาด                                                                                   |                                                                                                    | ⊚ັໄມ່ມີ | ©ค้างจำนวน  |           |           |
| ค่าไฟฟ้า                                                                                         |                                                                                                    | ®រេរ់រី | ©ค้างจำนวน  |           |           |
| ค่าน้ำประปา                                                                                      |                                                                                                    | ©ໄມ່ມີ  | ©ค้างจำนวน  |           |           |
| ค่าอื่นๆ (ถ้ามี)                                                                                 |                                                                                                    | ®រេរារី | ©ค้างจำนวน  |           |           |
|                                                                                                  |                                                                                                    |         |             | Χ ŪΩ 🔒 ŬΙ | ทึกข้อมูล |

# รูปที่ 70 หน้าจอการตรวจสอบภาระผูกพัน

เมื่อตรวจสอบ และกรอกข้อมูลแล้ว ให้กดปุ่ม "บันทึกข้อมูล" และกลับไปยังหน้าจอ ตรวจสอบสัญญา

| การมอบอำนาจ          | ตัวเลือกสถานะ            | การส่งต่อ          | เลือกผู้ส่งต่อ                                              |
|----------------------|--------------------------|--------------------|-------------------------------------------------------------|
| หน่วยงานได้รับมอบ    | ส่งคืนแก้ไขถึงผู้เช่า    | ส่งคืนผู้เช่า      | -                                                           |
| อ้านาจ               | ทราบและส่งต่อ            | เจ้าหน้าที่ส่วนงาน | เลือก                                                       |
|                      | ตรวจสอบถูกต้อง เห็นสมควร | เจ้าหน้าที่ส่วนงาน | เลือก                                                       |
|                      | อนุญาต                   | ผู้มีอำนาจอนุมัติ  | แสดง default จาก<br>การกรอกสัญญาตั้งต้น<br>สามารถเปลี่ยนได้ |
| หน่วยงานไม่ได้รับมอบ | ส่งคืนแก้ไขถึงผู้เช่า    | ส่งคืนผู้เช่า      | -                                                           |
| อานาจ                | ทราบและส่งต่อ            | เจ้าหน้าที่ส่วนงาน | เลือก                                                       |
|                      | ตรวจสอบถูกต้อง เห็นสมควร | เจ้าหน้าที่ส่วนงาน | เลือก                                                       |
|                      | อนุญาต                   | หัวหน้าส่วนงาน     | เลือก                                                       |

การตรวจสอบของเจ้าหน้าที่ส่วนงาน จะมีตัวเลือกตามหน่วยงานที่ได้รับมอบอำนาจ ดังนี้

# หากมีรายการที่จะต้องส่งต่อ และเลือกผู้ส่งต่อ จะแสดงดังรูป

| เลือกสถานะ      | ©ส่งคืนแก้ไขถึงผู้เช่า<br>®ทราบและส่งต่อ<br>©ตรวจสอบถูกต้อง เห็นสมควรอนุญาต                                                                                                    |
|-----------------|----------------------------------------------------------------------------------------------------|
| ส่งต่อไปยัง     |                                                                                                    |
| แสดงความคิดเห็น | ี้นางสาวประทุมวรรณ์ บัวรินทร์<br>นางอชิตา บัวรินทร์<br>นางวรินทร์ญา สีคำดี<br>นางสาววรินทิพย์ วิริยะนราทิพย์<br>นางวรินทร์ลดา สาสนกุลวงษ์<br>นางสาวธัญญา วรินทร์รักษ์<br>นางสาวพรวรินทร์ มรกต |

รูปที่ 71 หน้าจอการแสดงการเลือกผู้ที่จะส่งต่อ

เมื่อกรอกเลือกสถานะ เลือกผู้ที่ส่งต่อ ข้อมูลความคิดเห็นแล้ว ให้กดปุ่ม "บันทึกข้อมูล" และ

กลับไปยังหน้ารายการตรวจสอบ แสดงดังรูป

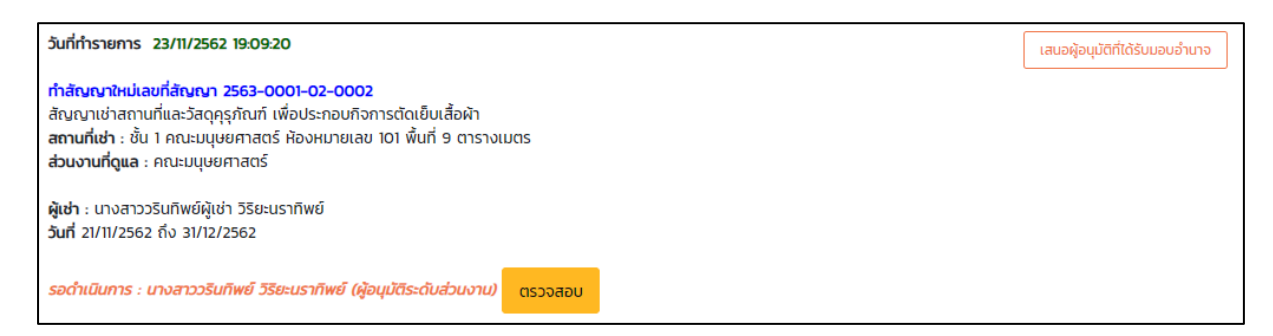

# รูปที่ 72 หน้าจอเมื่อตรวจสอบสถานะและสถานะเปลี่ยนไปขั้นตอนต่อไป

| วันที่ทำรายการ 23/11/2562 20:18:00                                                                                                    | ตรวจสอบโดยผู้ให้เช่า |
|----------------------------------------------------------------------------------------------------|----------------------|
| ทำสัญญาใหม่เลขที่สัญญา 2563-0397-01-0001<br>สัญญาเช่าสถานที่และวัสดุคุรุภัณฑ์ เพื่อประกอบและจำหน่ายอาหารหรือเครื่องดิ่ม<br>สถานที่เช่า : ชั้น 1 หอพักนักศึกษาหญิง 1 ห้องหมายเลข 101 พื้นที่ 9 ตารางเมตร<br>ส่วนงานที่ดูแล : สำนักงานหอพักนักศึกษา สำนักงานมหาวิทยาลัย |                      |
| <b>ผู้เช่า</b> : นางสาววรินทิพย์ผู้เช่า วิริยะนราทิพย์<br><b>วันที่</b> 01/10/2562 ถึง 30/09/2563                                                                                                    |                      |
| ส่งคืนแก้ไขถึงผู้ให้เช่า : ส่งมาจาก : นายสราวุธ ศรีเดือน (เจ้าหน้าที่ของกองกฎหมาย)<br>ความคิดเห็น :<br>รับเรื่อง                                                                                                    |                      |

รูปที่ 73 หน้าจอเมื่อการตรวจสอบสัญญามีการตีกลับ

#### 2. การตรวจสอบสัญญาสำหรับผู้เห็นชอบ/อนุมัติสัญญา

เมื่อมีผู้ส่งมาให้ตรวจสอบสัญญา ผู้ตรวจสอบจะได้รับอีเมล์ โดยระบบจะส่งไปยังอีเมล์ มหาวิทยาลัย แสดงดังรูป

| <b>C</b> 5 | <mark>CMU Rental : ระบบสัญญาเช่าสถานที่และวัสดุครูภัณฑ์ออ<br/>นใลน์ <mis@cmu.ac.th></mis@cmu.ac.th></mark><br>Sat 11/23/2019 7.09 PM<br>VARINTIP VIRIYANARATIP ⊗                                                                                                    | ᡌ     | 5    | Ś   | $\rightarrow$ |  |
|------------|----------------------------------------------------------------------------------------------------|-------|------|-----|---------------|--|
|            | CMU MIS<br>CHANG MAN UNIVERSITY ระบบสัญญาเช่าสถานที่และวัสดุครุภัณฑ์ออนไลน์ (C                                                                                                    | CMU I | Rent | al) |               |  |
|            | วันที่ส่ง : 23/11/2562 เวลา 19:09<br>เรื่อง : มีรายการให้ดรวจสอบสัญญา/ใบค่าขอ<br>ข้อความ :<br>การทำสัญญา : ท่าสัญญาใหม่ เลขที่สัญญา 2563-0001-02-0002<br>วันที่ต้องการทำสัญญาใหม่ : 21/11/2562 ถึง 31/12/2562<br>ประเภทสัญญา : สัญญาเข่าสถานที่และวัสดุครุภัณฑ์ เพื่อประกอบกิจการตัดเย็บเสื้<br>ชื่อร้าน/บริษัท : Bumbim ตัดเย็บเสื้อผ้า<br>ผู้เข่า : นางสาววรินทิพย์ผู้เข่า วิริยะนราทิพย์<br>สถานที่เข่า : ขั้น 1 คณะมนุษยศาสตร์ ห้องหมายเลข 101 พื้นที่ 9 ดารางเมตร<br>ส่วนงานที่ดูแล : คณะมนุษยศาสตร์ | ้อผ้า |      |     |               |  |
|            | ส่งมาจาก : นางสาววรินทิพย์ วิริยะนราทิพย์(เจ้าหน้าที่ระดับส่วนงาน)<br>สถานะการตรวจสอบ : ตรวจสอบถูกต้อง เห็นสมควรอนุญาต<br>ความคิดเห็น : -<br>กรุณาเข้าสู่ระบบ เพื่อรับทราบรายละเอียด <u>https://rental.mis.cmu.ac.th</u>                                                                                                    |       |      |     |               |  |
|            | ** อีเมล์ฉบับนี้เป็นการส่งจากระบบอัดโนมัติ ไม่ต้องตอบกลับ**                                                                                                    |       |      |     |               |  |

รูปที่ 74 หน้าจออีเมล์ที่ผู้ตรวจสอบได้รับ

เมื่อผู้ตรวจสอบสัญญา ต้องการตรวจสอบสัญญา ให้ไปที่เมนู "เห็นชอบ/อนุมัติสัญญา" แสดงหน้าจอ

### ดังรูป

| ตรวจสอบสัญญา (เฉพาะสัญญาทีอยู่ระหว่างดำเนินการ)                                |   |                                 |                                 |  |  |
|--------------------------------------------------------------------------------|---|---------------------------------|---------------------------------|--|--|
|                                                                                |   |                                 |                                 |  |  |
|                                                                                |   |                                 |                                 |  |  |
| ประเภทสัญญา                                                                    |   | การทำสัญญา                      |                                 |  |  |
| แสดงทั้งหมด                                                                    | • | แสดงทั้งหมด                     | •                               |  |  |
|                                                                                |   |                                 |                                 |  |  |
| สถานะ                                                                          |   | คำคันหา                         |                                 |  |  |
| รอดำเนินการ                                                                    | • | เลขที่สัญญา,ชื่อหรือสกุลผู้เช่า | Q ศันหา                         |  |  |
|                                                                                |   |                                 |                                 |  |  |
| วันที่กำรายการ 23/11/2562 19:09:20                                             |   |                                 | เสนอผู้อนุมัติที่ได้รับมอบอำนาจ |  |  |
| ทำสัญญาใหม่ เลขที่สัญญา 2563-0001-02-0002                                      |   |                                 |                                 |  |  |
| สัญญาเช่าสถานที่และวัสดุคุรุภัณฑ์ เพื่อประกอบกิจการตัดเย็บเสื้อผ้า             |   |                                 |                                 |  |  |
| <b>สถานที่เช่า</b> : ชั้น 1 คณะมนุษยศาสตร์ ห้องหมายเลข 101 พื้นที่ 9 ตารางเมตร |   |                                 |                                 |  |  |
| <b>ส่วนงานที่ดูแล</b> : คณะมนุษยศาสตร์                                         |   |                                 |                                 |  |  |
| ผู้เช่า - มางสาวาริมทิพย์ผู้มีช่า วิธียะแรกกิพย์                               |   |                                 |                                 |  |  |
| juni 21/11/2562 fiv 31/12/2562                                                 |   |                                 |                                 |  |  |
|                                                                                |   |                                 |                                 |  |  |
| ตรวจสอบ                                                                        |   |                                 |                                 |  |  |
|                                                                                |   |                                 |                                 |  |  |

รูปที่ 75 หน้าจอรายการตรวจสอบสัญญาของผู้ตรวจสอบ

สามารถแสดงข้อมูลตาม ประเภทสัญญา การทำสัญญา สถานะ เลขที่สัญญา และชื่อสกุลผู้ เช่า หากต้องการตรวจสอบสัญญานั้นๆ ให้กดปุ่ม "ตรวจสอบ" โดยการตรวจสอบของผู้เห็นชอบ/อนุมัติสัญญา มีหลายสิทธิ์ โดยสถานะที่แสดงให้เลือก ขึ้นอยู่สิทธิ์ที่ได้รับ แสดงตามตารางการส่งต่อ

| การมอบอำนาจ                   | ประเภทสัญญา                                                                    | การส่งต่อ                                                                                                    |
|-------------------------------|--------------------------------------------------------------------------------|----------------------------------------------------------------------------------------------------|
| หน่วยงานได้รับมอบอำนาจ        | ทำสัญญาใหม่                                                                    | เจ้าหน้าที่ส่วนงาน → ผู้อนุมัติที่ได้รับมอบอำนาจ →<br>เจ้าหน้าที่กองกฎหมาย → นิติกร → หัวหน้างานกฎหมาย<br>→ ผู้อำนวยการกองกฎหมาย                             |
|                               | ต่ออายุสัญญาเช่า                                                               | เจ้าหน้าที่ส่วนงาน → ผู้อนุมัติที่ได้รับมอบอำนาจ                                                                                                    |
|                               | ลดค่าเช่า<br>งดเว้นค่าเช่า<br>เลิกสัญญาเช่า                                    | เจ้าหน้าที่ส่วนงาน → หัวหน้าส่วนงาน → เจ้าหน้าที่กอง<br>กฎหมาย → นิติกร → หัวหน้างานกฎหมาย →<br>ผู้อำนวยการกองกฎหมาย → ผู้มีอำนาจอนุมัติระดับ<br>มหาวิทยาลัย |
| หน่วยงานไม่ได้รับมอบ<br>อำนาจ | ทำสัญญาใหม่<br>ต่ออายุสัญญาเช่า<br>ลดค่าเช่า<br>งดเว้นค่าเช่า<br>เลิกสัญญาเช่า | เจ้าหน้าที่ส่วนงาน → หัวหน้าส่วนงาน → เจ้าหน้าที่กอง<br>กฎหมาย → นิติกร → หัวหน้างานกฎหมาย →<br>ผู้อำนวยการกองกฎหมาย → ผู้มีอำนาจอนุมัติระดับ<br>มหาวิทยาลัย |

หากเป็นการลดค่าเช่า งดเว้นค่าเช่า เลิกสัญญาเช่า จะต้องมีการตรวจสอบวันที่ขอ โดยนิติกร

เป็นผู้กรอกวันที่เห็นสมควรอนุญาต

| เลือกสถานะ                          | ©ตีกลับ(เจ้าหน้าที่ของกองกฎหมาย)                    |   |
|-------------------------------------|-----------------------------------------------------|---|
|                                     |                                                     |   |
|                                     | <ul> <li>เห็นสมควรอนุญาตตามเสนอ</li> </ul>          |   |
|                                     | <ul> <li>เห็นสมควรอนุญาตตามวันที่</li> </ul>        |   |
|                                     |                                                     |   |
| เลือกผู้อนุมัติระดับ<br>มหาวิทยาลัย | นางสาววรินทิพย์ วิริยะนราทิพย์ ตำแหน่ง รองอธิการบดี | ¥ |

รูปที่ 76 หน้าจอเมื่อเป็นการลดค่าเช่า งดเว้นค่าเช่า เลิกสัญญาเช่า และนิติกรเป็นผู้ตรวจสอบสัญญา

หากผู้เห็นชอบ/อนุมัติสัญญา เป็น <u>นิติกร</u> และขั้นตอนการเห็นชอบจะต้องไปถึงผู้เลือกผู้อนุมัติ ระดับมหาวิทยาลัย(จากตารางการส่งต่อ) จะแสดงตัวเลือกผู้อนุมัติระดับมหาวิทยาลัยจากการกำหนดค่าเริ่มต้น ของระบบ

หากผู้เห็นชอบ/อนุมัติสัญญา เป็น <u>ผู้อนุมัติลำดับสุดท้าย</u> เมื่อจบกระบวนการแล้ว จะมีอีเมล์ ส่งไปยังผู้เช่า เจ้าหน้าที่กองกฎหมาย เจ้าหน้าที่ส่วนงาน เพื่อแจ้งผลการอนุมัติสัญญา

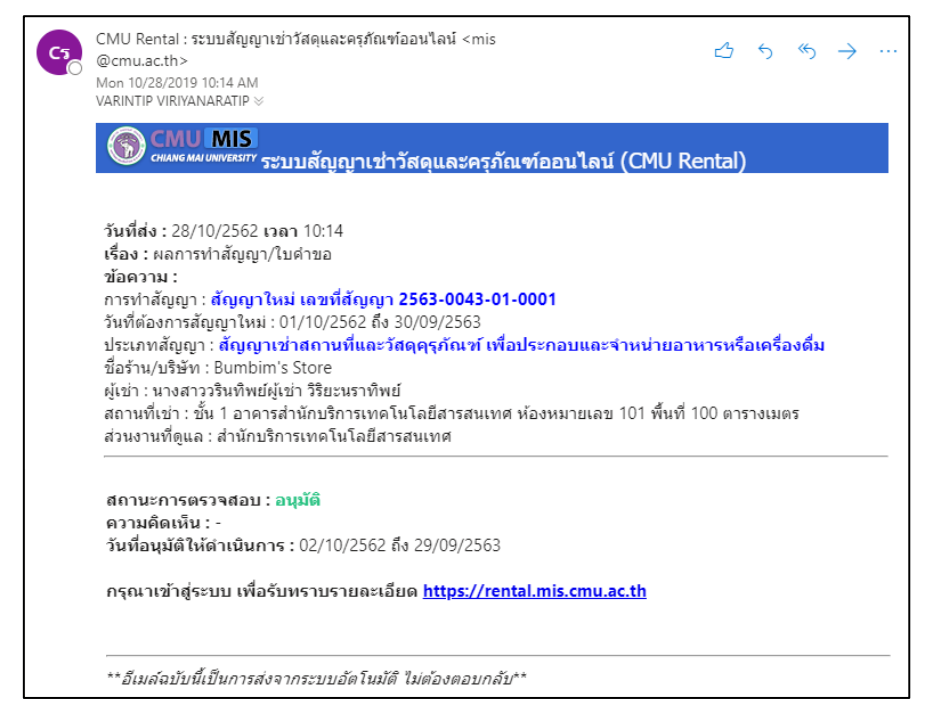

รูปที่ 77 หน้าจอการส่งอีเมล์แจ้งผลไปยังผู้เช่า เจ้าหน้าที่กองกฎหมาย เจ้าหน้าที่ส่วนงาน

#### 3. การตรวจสอบสัญญาสำหรับเจ้าหน้าที่กองกฎหมาย

เป็นการตรวจสอบโดยส่งการตรวจสอบมาจากผู้อนุมัติ หรือเจ้าหน้าที่ระดับส่วนงาน โดย เจ้าหน้าที่กองกฎหมายจะต้องกดรับเรื่อง แล้วส่งไปยัง นิติกร ต่อไป

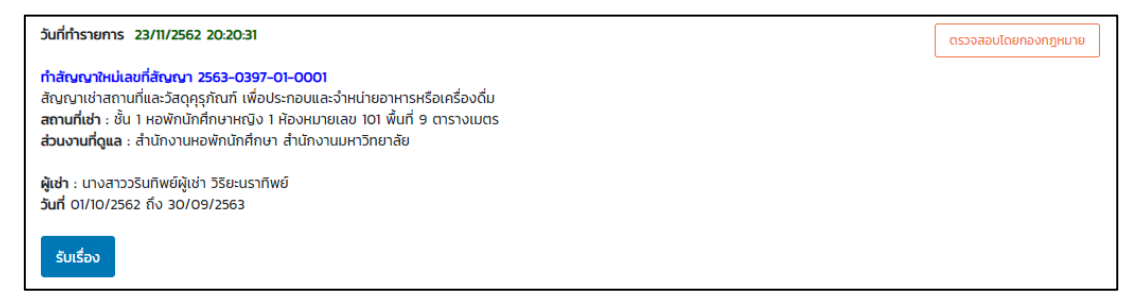

รูปที่ 78 หน้าจอเมื่อส่งการตรวจสอบสัญญามายังกองกฎหมาย

กดปุ่ม "รับเรื่อง" และ "ตรวจสอบ" ตามลำดับ เพื่อเลือกสถานะการตรวจสอบสัญญาต่อไป

#### 5. จัดการรายการผู้เช่า

เป็นการแสดงข้อมูลผู้เช่าของส่วนงาน ที่มีการเช่าสถานที่ของส่วนงาน โดยไปที่เมนู "รายการผู้ เช่า" แสดงดังรูป

| การผู้เช่า | าสถานที่               |                |                      |                 |        |
|------------|------------------------|----------------|----------------------|-----------------|--------|
| หน่วยงาน   | ให้เช่า คณะมนุษยศาสตร์ | ₹ คำส          | ่ำคัญ(Keyword) ชื่อค | เรือสกุลผู้เช่า | Q ĂUKI |
|            |                        |                |                      |                 |        |
| ลำดับ      | ชื่อ-สกุลผู้เช่า       | ลงทะเบียนเมื่อ | อีเมล์ที่ลงทะเบียน   | การยืนยันตัวตน  |        |

รูปที่ 79 หน้าจอรายการผู้เช่าของส่วนงาน

สามารถค้นหาตามชื่อสกุลของผู้เช่า และกดปุ่ม "ค้นหา"

สามารถเปลี่ยนรหัสผ่านได้ โดยกดปุ่ม "เปลี่ยนรหัสผ่าน" แสดงดังรูป กรอกข้อมูลรหัสผ่าน ใหม่ และยืนยันรหัสผ่านใหม่ และกดปุ่ม "บันทึกข้อมูล"

| รหัสผ่านใหม่*                                                |                                 |
|--------------------------------------------------------------|---------------------------------|
| รหัสผ่านต้องประกอบด้วย ตัวอักษร ตัวเล<br>ยืนยันรหัสผ่านใหม่* | ลข และอักขระพิเศษ 8-32 ตัวอักษร |
|                                                              |                                 |
|                                                              |                                 |

รูปที่ 80 หน้าจอเปลี่ยนรหัสผ่านของผู้เช่าโดยเจ้าหน้าที่ส่วนงาน

| 🗟 ข้อแลส่วนตัว                |                                                                                     |                                   |            |  |
|-------------------------------|-------------------------------------------------------------------------------------|-----------------------------------|------------|--|
| _ งอมูลสวนแว                  |                                                                                     |                                   |            |  |
| คำนำหน้าชื่อ*                 | นางสาว 🔻                                                                            |                                   |            |  |
| ชื่อ*                         | วรินทิพย์ผู้เช่า                                                                    | ชื่อรอง                           |            |  |
| นามสกุล*                      | วิริยะนราทิพย์                                                                      | อายุ                              | 30         |  |
|                               |                                                                                     |                                   |            |  |
| <mark>เล</mark> ขบัตรประชาชน* |                                                                                     | เบอร์โทรศัพท์มือถือ (10<br>หลัก)* | S          |  |
| อีเบล์*                       |                                                                                     |                                   |            |  |
| 0.00                          | ระบบจะส่งอีเมล์ เพื่อใช้สำหรับยืนยันตัวตน<br>และดำหนดรูศัสต์ม กรุกาครอกอีเมล์ชี่ให้ |                                   |            |  |
|                               | นองกับเมืองอาคมหาย กรุณากรอกอไมสกใช<br>ปัจจุบัน                                     |                                   |            |  |
| ที่อยู่ตามทะเบียนบ้าเ         | 1                                                                                   |                                   |            |  |
| เลขที่*                       |                                                                                     | หมู่ที่                           |            |  |
| 0111                          |                                                                                     |                                   |            |  |
| tidu                          |                                                                                     |                                   |            |  |
| จังหวัด*                      | •                                                                                   | อำเภอ*                            | ·          |  |
| ตำบล*                         | -                                                                                   | รหัสไปรษณีย์*                     | $\odot$    |  |
|                               |                                                                                     |                                   |            |  |
| 🔄 ที่อยู่ที่สามารถติดต่       | อได้ 🖻ที่อยู่เดียวกับที่อยู่ตามทะเบี                                                | ยนบ้าน                            |            |  |
| เลขที่*                       |                                                                                     | หมู่ที่                           |            |  |
|                               |                                                                                     |                                   |            |  |
| ຄບບ                           |                                                                                     |                                   |            |  |
| จังหวัด*                      | •                                                                                   | อำเภอ*                            | •          |  |
| ตำบล*                         | •                                                                                   | รหัสไปรษณีย์*                     | $\Diamond$ |  |
|                               |                                                                                     |                                   |            |  |

สามารถจัดการข้อมูลส่วนตัวของผู้เช่า โดยกดปุ่ม "จัดการ" แสดงดังรูป สามารถแก้ไขข้อมูล ส่วนตัว ที่อยู่ตามทะเบียนบ้าน และที่อยู่ที่ติดต่อได้ และกดปุ่ม "บันทึกข้อมูล"

รูปที่ 81 หน้าจอรายการจัดการข้อมูลส่วนตัวของผู้เช่า

#### การใช้งานสำหรับผู้เช่า

#### 1. การลงทะเบียนสำหรับผู้เช่า

ทำการเลือกที่เมนู "ลงทะเบียนสำหรับผู้เช่า" เพื่อเข้าสู่หน้าจอการลงทะเบียน แสดงดังรูป

|                                                        | ระบบสัญญาเช่าสถานที่และวัสดุครุภัณฑ์ออนไลน์                                                                            | เข้าสู่ระบบ |  |
|--------------------------------------------------------|----------------------------------------------------------------------------------------------------|-------------|--|
| 📣 หบ้าแรก                                              | ติดต่อ                                                                                                    |             |  |
| คำสั่ง ประกาศ ระเบียบ ข้อ<br>บังคับ<br>อกสารการทำสัญญา | กองกฎหมาย สำนักงานมหาวิทยาลัย มหาวิทยาลัยเชียงใหม่<br>โทร. 0 5394 2622 Fax. 0 5394 2615<br>Email : legal.cmu@cmu.ac.th |             |  |
| ลงทะเบียนสำหรับผู้เช่า                                 | ผู้ดูแลระบบ นายพัฒนภูมิ วรรณชัย                                                                                        |             |  |
| <ul> <li>Conscionant/SUQUAT</li> <li>Ciocia</li> </ul> |                                                                                                    |             |  |
|                                                        | 2019 © ระบบสัญญาเช่า มหาวิทยาลัยเชียงใหม่                                                                              |             |  |

รูปที่ 82 หน้าจอแสดงการเลือกเมนู "ลงทะเบียนสำหรับผู้เช่า"

เมื่อทำการเลือกเมนู "ลงทะเบียนสำหรับผู้เช่า" แล้วจะเข้าสู่หน้าจอสำหรับการกรอกข้อมูลเพื่อ ลงทะเบียนผู้เช่า มีหน้าจอแสดงดังรูป

| ลงทะเบียนสำหรับผู้เช่ | ٦                                                                                                 |                                   |   |  |
|-----------------------|---------------------------------------------------------------------------------------------------|-----------------------------------|---|--|
| 🗵 ข้อมูลส่วนตัว       |                                                                                                   |                                   |   |  |
| คำนำหน้าชื่อ*         | กรุณาเลือก *                                                                                      |                                   |   |  |
| ชื่อ*                 |                                                                                                   | ชื่อรอง                           |   |  |
| นามสกุล*              |                                                                                                   | อายุ                              |   |  |
| เลขบัตรประชาชน*       |                                                                                                   | เบอร์โทรศัพท์มือถือ<br>(10 หลัก)* | C |  |
| อีเมล์*               | @<br>ระบบจะส่งอีเมล์ เพื่อใช้สำหรับ<br>ยืนยันด้วดน และกำหนดรหัสฝาน<br>อกอ กระกอะวันเรื่องชีบจะวัน |                                   |   |  |
| ยืนยันอีเมล์*         | (@                                                                                                |                                   |   |  |

รูปที่ 83 หน้าจอการลงทะเบียนสำหรับผู้เช่า

ให้ผู้ใช้งานทำการกรอกข้อมูลให้ครบถ้วน ได้แก่ ข้อมูลส่วนตัว ที่อยู่ตามทะเบียนบ้านและ ที่อยู่ที่ สามารถติดต่อได้ จากนั้นกดปุ่ม "ลงทะเบียน" เพื่อบันทึกข้อมูลการลงทะเบียน แสดงดังรูป

| ถนน                         |                     |              |                              |                  |  |
|-----------------------------|---------------------|--------------|------------------------------|------------------|--|
| จังหวัด*                    | เชียงใหม่           | ¥            | อำเภอ*                       | เมืองเซียงใหม่ 🔻 |  |
| ตำบล*                       | สุเทพ               | T            | รหัสไปรษณีย์*                | $\odot$          |  |
| ที่อยู่ที่สามารถ<br>เลขที่* | ติดต่อได้ 🗏ที่อยู่เ | เดียวกับที่อ | ยู่ตามทะเบียนบ้าน<br>หมู่ที่ |                  |  |
| ถนน                         |                     |              |                              |                  |  |
| จังหวัด*                    | เชียงใหม่           | ¥            | อำเภอ*                       | เมืองเชียงใหม่ 🔻 |  |
|                             | สุเทพ               | ¥            | รหัสไปรษณีย์*                | $\Diamond$       |  |
| ตำบล*                       |                     |              |                              |                  |  |

รูปที่ 84 แสดงการบันทึกการลงทะเบียนสำหรับผู้เช่า

เมื่อบันทึกข้อมูลสำเร็จ จะแสดงหน้าจอผลการลงทะเบียน ดังรูปภาพ จากนั้นให้ผู้ใช้งานทำการ ตรวจสอบอีเมล์ เพื่อทำการยืนยันตัวตนจากอีเมล์ที่ระบบส่งไปให้ต่อไป

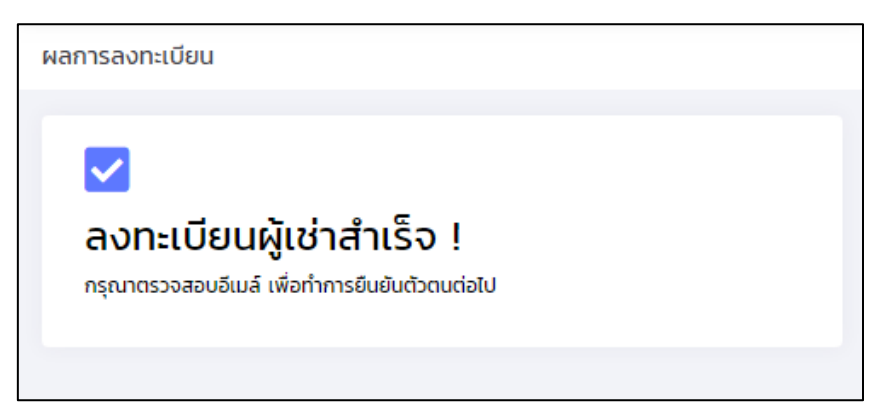

รูปที่ 85 แสดงผลการลงทะเบียนสำหรับผู้เช่า

#### 2. การยืนยันตัวตนในการใช้งานระบบ

ผู้ใช้งานทำการตรวจสอบอีเมล์ที่ใช้ลงทะเบียนผู้เช่าหลังจากลงทะเบียนผู้เช่าสำเร็จ จะปรากฏอีเมล์ สำหรับการยืนยันตัวตน แสดงดังรูป

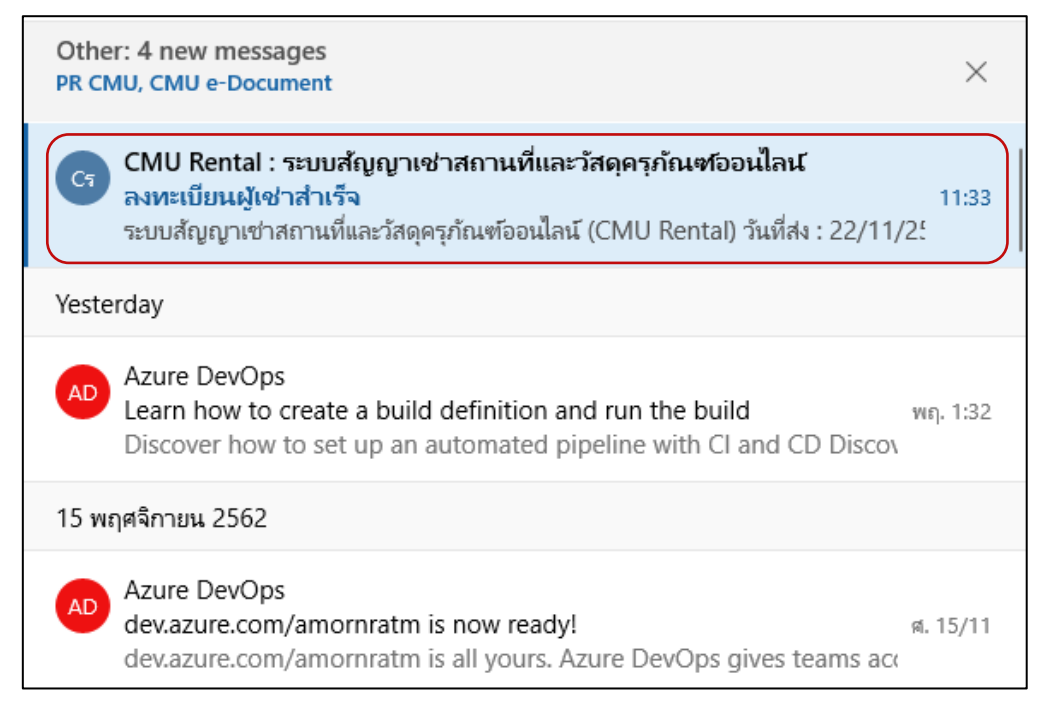

### รูปที่ 86 แสดงอีเมล์ที่ผู้เช่าได้รับเพื่อทำการยืนยันตัวตน

ให้ผู้ใช้งานทำการเปิดอีเมล์ และคลิกลิงค์ "คลิกที่นี่!! เพื่อยืนยันตัวตนและกำหนดรหัสผ่าน สำหรับ ระบบสัญญาเช่าสถานที่และวัสดุครุภัณฑ์ออนไลน์" แสดงดังรูป

| บูญาเช่าสถา<br>ญาเช่าสถานที่เ | านที่และวัสดุ<br>และวัสดุครูภัณ  | เครุกัณฑ์ออนไล<br>ท้ออนไลน์ (CMU                                       | اللہ <mis@cmu.<br>Rental)</mis@cmu.<br>                                                                   | ac.th>                                                                                                    |                                                                                                    | Ľ                                                                                                    |
|-------------------------------|----------------------------------|------------------------------------------------------------------------|----------------------------------------------------------------------------------------------------|----------------------------------------------------------------------------------------------------|----------------------------------------------------------------------------------------------------|----------------------------------------------------------------------------------------------------|
| บญาเช่าสถา<br>ญาเช่าสถานที่เ  | านที่และวัสดุ<br>และวัสดุครูภัณ  | เครุภัณฑ์ออนไล<br>ท์ออนไลน์ (CMU                                       | ณ์ <mis@cmu.<br>I Rental)</mis@cmu.<br>                                                                   | ac.th>                                                                                                    |                                                                                                    | Ē                                                                                                    |
| ญาเช่าสถานที่เ                | และวัสดุครุภัณ                   | ฑ์ออนไลน์ (CMU                                                         | Rental)                                                                                                   |                                                                                                    |                                                                                                    |                                                                                                    |
| ญาเช่าสถานที่เ                | และวัสดุครุภัณ                   | ท์ออนไลน์ (CMU                                                         | Rental)                                                                                                   |                                                                                                    |                                                                                                    |                                                                                                    |
| ญาเช่าสถานที่เ                | และวัสดุครุภัณ                   | ท์ออนไลน์ (CMU                                                         | Rental)                                                                                                   |                                                                                                    |                                                                                                    |                                                                                                    |
|                               |                                  |                                                                        |                                                                                                    |                                                                                                    |                                                                                                    |                                                                                                    |
|                               |                                  |                                                                        |                                                                                                    |                                                                                                    |                                                                                                    |                                                                                                    |
|                               |                                  |                                                                        |                                                                                                    |                                                                                                    |                                                                                                    |                                                                                                    |
| แม่ร้อยแอ้ม คอีม              | ้อที่ที่ไป เพื่อยืมย้            | ຈົງຫັດຫຼາງ ແລະຄຳນາຍ                                                    | ลระวัดปาย สำระจับจะ                                                                                       | าเปล้อเอเว เต่าสอ                                                                                                    | าายที่และกัสดดจกักเ                                                                                                    | เพ็ดดงป้อง                                                                                                    |
|                               |                                  |                                                                        |                                                                                                    | <u></u>                                                                                                    |                                                                                                    |                                                                                                    |
| สาบรายละเ                     | อียด <u>https</u>                | ://rental.mi                                                           | is.cmu.ac.th                                                                                              |                                                                                                    |                                                                                                    |                                                                                                    |
|                               |                                  |                                                                        |                                                                                                    |                                                                                                    |                                                                                                    |                                                                                                    |
|                               |                                  |                                                                        |                                                                                                    |                                                                                                    |                                                                                                    |                                                                                                    |
| 5                             | บร้อยแล้ม <u>คลิ</u><br>าบรายละเ | บร้อยแส้ <u>คลิ๊กที่นี่!! เพื่อยืนย่</u><br>วาบรายละเอียด <u>https</u> | บร้อยแล้ <mark>ม คลิ๊กที่นี่!! เพื่อยืนยันตัวตน และกำหนเ</mark><br>าบรายละเอียด <u>https://rental.m</u> i | เบร้อยแล้ <mark>ม คลิ๊กที่นี่!! เพื่อยืนยันดัวตน และกำหนดรหัสผ่าน สำหรับระ<br/>าบรายละเอียด <u>https://rental.mis.cmu.ac.th</u></mark> | เบร้อยแล้ <mark>ม คลิ๊กที่นี่!! เพื่อยืนยันตัวตน และกำหนครหัสผ่าน สำหรับระบบสัญญา เข่าสส<br/>าบรายละเอียด <u>https://rental.mis.cmu.ac.th</u></mark> | เบร้อยแล้ <mark>ง คลิ๊กที่นี่!! เพื่อยืนยันตัวตน และกำหนดรหัสผ่าน สำหรับระบบสัญญา เข่าสถานที่และวัสดุครุภัถ<br/>าบรายละเอียด <u>https://rental.mis.cmu.ac.th</u></mark> |

รูปที่ 87 แสดงรายละเอียดอีเมล์ที่ผู้เช่าได้รับเพื่อทำการยืนยันตัวตน

ระบบจะนำผู้ใช้งานเข้าสู่หน้าจอการยืนยันตัวตน ให้ทำการกรอก เลขบัตรประชาชน อีเมล์ที่ใช้ ลงทะเบียน รหัสผ่าน และยืนยันรหัสผ่าน จากนั้นกดที่ปุ่ม "ยืนยันตัวตน" แสดงดังรูป

| ยืนยันตัวตน |                                                                                                    |  |
|-------------|----------------------------------------------------------------------------------------------------|--|
|             | เลขบัตรประชาชน*                                                                                              |  |
|             | อีเมลที่ใช้ลงทะเบียน*                                                                                        |  |
|             | รหัสผ่าน*                                                                                                    |  |
|             | รหัสผ่านต้องมีความยาม 8 ถึง 32 ตัวอักษร และประกอบด้วย<br>ตัวอักษร A-Z,a-z ตัวเลข O-9 อักขระพิเศษ !?\$%^*()_= |  |
|             | 0-;@~# ,□+-/\<br>ยืนยันรหัสผ่าน*                                                                             |  |
|             | 2                                                                                                    |  |
|             | 🛓 ยืนยันตัวตน                                                                                                |  |

# รูปที่ 88 แสดงหน้าจอการยืนยันตัวตน

เมื่อยืนยันตัวตนสำเร็จ จะแสดงหน้าจอผลการยืนยันตัวตน ผู้ใช้งานสามารถกดปุ่ม "เข้าสู่ระบบ" จาก หน้าจอนี้ได้ทันที แสดงดังรูป

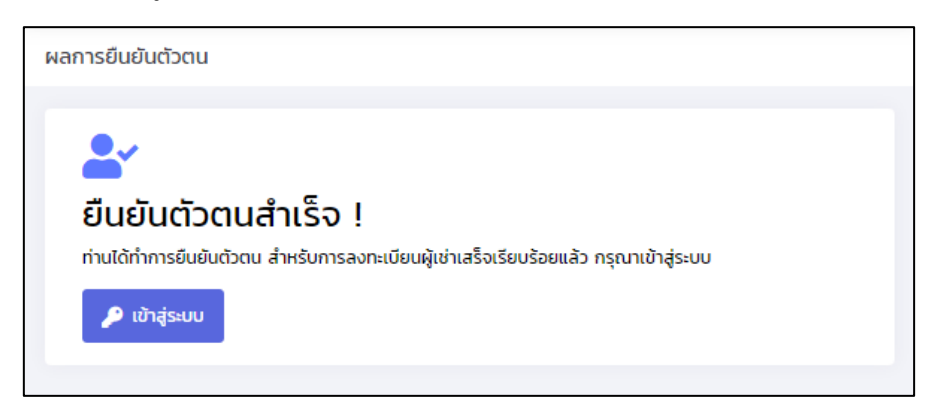

รูปที่ 89 แสดงหน้าจอผลการยืนยันตัวตน

### 3. การเปลี่ยนรหัสผ่านสำหรับผู้เช่า

ผู้เช่าทำการเลือกเมนู "เปลี่ยนรหัสผ่าน" เพื่อเข้าสู่หน้าจอการเปลี่ยนรหัสผ่าน แสดงดังรูป

|                                     | ระบบสัญญาเช่าสถานที่และวัสดุครุภัณฑ์ออนไลน์ <sup>วรินทิพย์ วิริยะนราทิพย์ (ผู้เช่า) 💄</sup> |
|-------------------------------------|---------------------------------------------------------------------------------------------|
|                                     | ติดต่อ                                                                                      |
| 삼 หน้าแรก                           |                                                                                             |
| คำสั่ง ประกาศ ระเบียบ ข้อ<br>บังคับ | กองกฎหมาย สำนักงานมหาวิทยาลัย มหาวิทยาลัยเชียงใหม่                                          |
| 📋 เอกสารการทำสัญญา                  | Ins. O 5394 2622 Fax. O 5394 2615<br>Email : legal.cmu@cmu.ac.th                            |
| 🗓 ประวัติการเช่า                    | ผู้ดูแลระบบ นายพัฒนภูมิ วรรณชัย                                                             |
| 📄 ทำสัญญาของผู้เช่า                 |                                                                                             |
| 🚋 ข้อมูลส่วนตัวผู้เช่า              |                                                                                             |
| ដ เปลี่ยนรหัสผ่าน                   | 2019 © ระบบสัญญาเช่า มหาวิทยาลัยเชียงใหม่                                                   |
| ο ᾱαcia                             |                                                                                             |

รูปที่ 90 แสดงการเลือกเมนู "เปลี่ยนรหัสผ่าน"

เมื่อเข้าสู่หน้าจอการเปลี่ยนรหัสผ่าน ให้ทำการกรอกรหัสผ่านเดิม รหัสผ่านใหม่ และยืนยันรหัสผ่าน ใหม่ ให้ครบถ้วน โดยรหัสผ่านจะต้องมีความยาว 8-32 ตัวอักษร ประกอบด้วยตัวอักษร ตัวเลข และอักขระ พิเศษ จากนั้นกดปุ่ม "บันทึกรหัสผ่านใหม่" แสดงดังรูป

| เปลยนรหสพาน |                                                                                                    |
|-------------|----------------------------------------------------------------------------------------------------|
|             | รหัสผ่านเดิม*                                                                                                    |
|             | รหัสผ่านใหม่*                                                                                                    |
|             | รหัสผ่านต้องมีความยาม 8 ถึง 32 ตัวอักษร และประกอบด้วยตัวอักษร A-Z,a-z ตัวเลข 0-9 อักขระพิเศษ !?<br>\$%^*()_={;@~#[.]+-/\ |
|             | ยืนยันรหัสผ่านใหม่*                                                                                                    |
|             | 🖬 บันทึกรหัสผ่านใหม่                                                                                                    |

รูปที่ 91 แสดงหน้าจอการเปลี่ยนรหัสผ่าน

#### 4. การกู้รหัสผ่าน

หากลืมรหัสผ่าน ต้องการที่จะกู้รหัสผ่าน ให้ไปยังหน้าจอ "เข้าระบบสำหรับผู้เช่า" และกดที่ "ลืม รหัสผ่าน คลิกที่นี่" แสดงหน้าจอดังรูป

| กู้คืนรหัสผ่าน |                       |
|----------------|-----------------------|
|                | เลขบัตรประชาชน*       |
|                |                       |
|                | อีเมลที่ใช้ลงทะเบียน* |
|                | @                     |
|                | C Request             |

รูปที่ 92 หน้าจอการกู้รหัสผ่านสำหรับผู้เช่า

กรอกเลขบัตรประชาชนผู้เช่า และอีเมล์ที่ใช้ลงทะเบียน และกดปุ่ม "Request" แสดงดังรูป

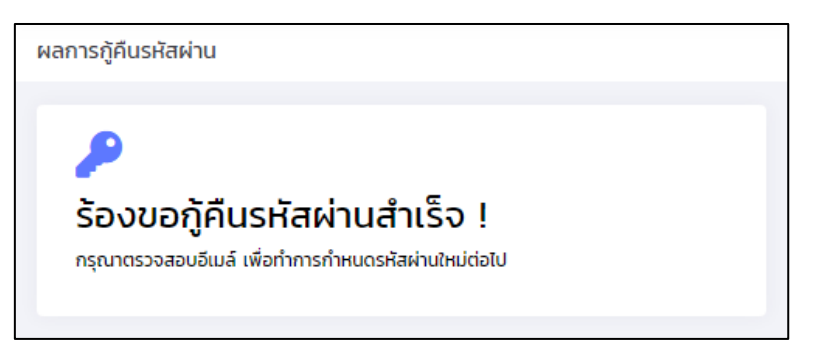

รูปที่ 93 หน้าจอการแสดงผลการกู้รหัสผ่านสำหรับผู้เช่า

ระบบจะตรวจสอบข้อมูลและส่งลิ้งค์ไปยังอีเมล์ที่ลงทะเบียน แสดงดังรูป

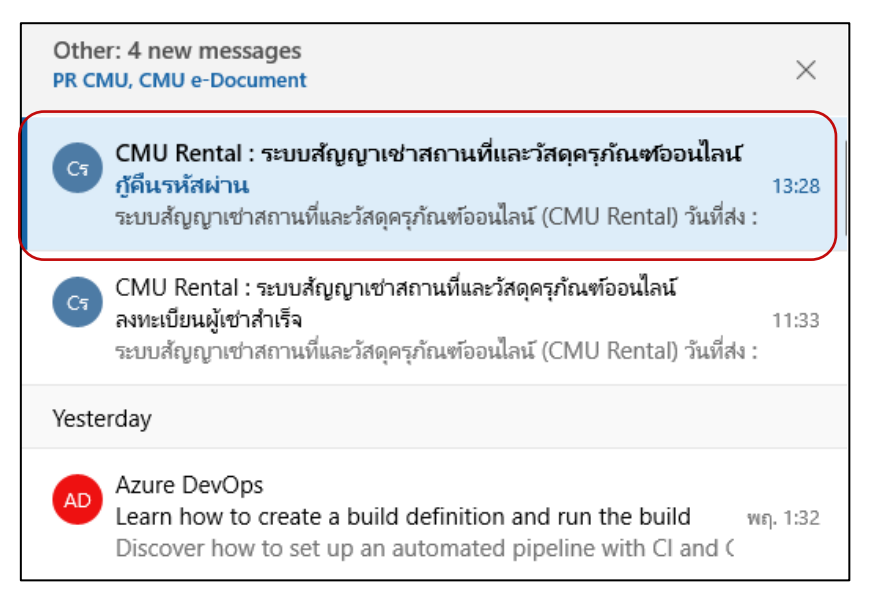

รูปที่ 94 หน้าจออีเมล์การกู้คืนรหัสผ่าน

ผู้เช่าเข้าไปยังอีเมล์ที่ลงทะเบียนไว้ และกดลิ้งค์ "คลิกที่นี่!! เพื่อกำหนดรหัสผ่าน" เพื่อตั้งรหัสผ่านใหม่ แสดงดังรูป

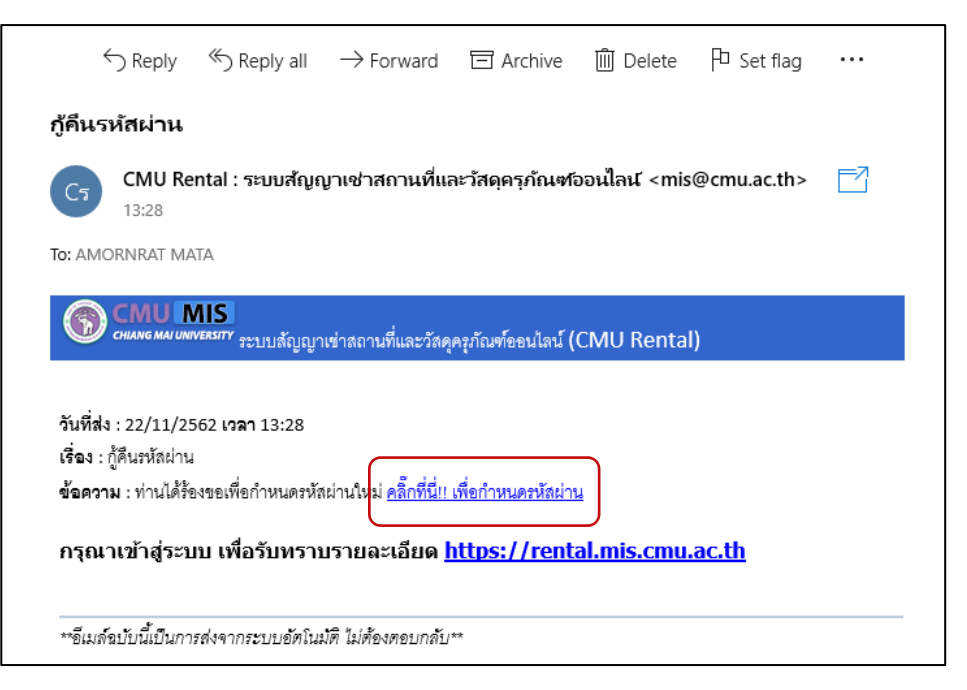

รูปที่ 95 หน้าจอลิ้งค์ในการกู้รหัสผ่านที่ส่งไปยังอีเมล์ของผู้เช่า

จากนั้นจะเข้าสู่หน้าจอการกำหนดรหัสผ่าน ให้ทำการกรอกเลขบัตรประชาชน รหัสผ่าน และยืนยัน รหัสผ่าน จากนั้นกดปุ่ม "บันทึกรหัสผ่าน" แสดงดังรูป

| มขบตรประชาชน <sup>*</sup>           |                                                                                                    |
|-------------------------------------|----------------------------------------------------------------------------------------------------|
| หัสผ่าน*                            |                                                                                                    |
| P                                   |                                                                                                    |
| ห้สผ่านต้องมีความ<br>เนยันรหัสผ่าน* | มาม 8 ถึง 32 ด้วอักษร และประกอบด้วยตัวอักษร A-Z,a-z ด้วเลข O-9 อักขระพิเศษ !?\$%**()_=[]:@~#[,[]+-/\ |
|                                     |                                                                                                    |

### รูปที่ 96 หน้าจอการกำหนดรหัสผ่าน

เมื่อกำหนดรหัสผ่านสำเร็จ จะเข้าสู่หน้าจอผลการกำหนดรหัสผ่าน ผู้ใช้งานสามารถกดปุ่ม "เข้าสู่ ระบบ" เพื่อเข้าใช้งานระบบได้ทันที แสดงดังรูป

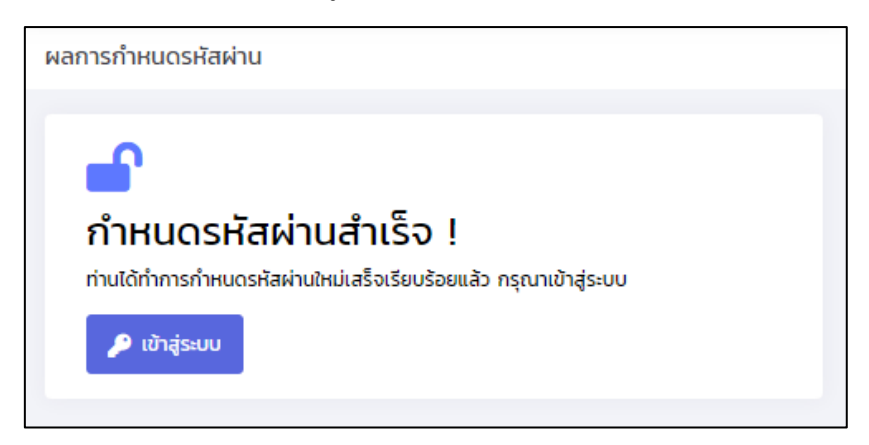

รูปที่ 97 หน้าจอผลการกำหนดรหัสผ่าน

#### 5. การเข้าระบบสำหรับผู้เช่า

เมื่อผู้เช่าต้องการเข้าสู่ระบบ ให้ทำการเลือกเมนู "เข้าระบบสำหรับผู้เช่า" จากเมนูการใช้งาน หรือ กดปุ่ม "เข้าสู่ระบบ" ด้านบนขวา จากนั้นเลือกเมนู "เข้าระบบสำหรับผู้เช่า" แสดงดังรูป

|                                                                                                    | ระบบสัญญาเช่าสถานที่และวัสดุครุภัณฑ์ออนไลน์                                                                                   | เข้าสู่ระบบ 💄 |
|----------------------------------------------------------------------------------------------------|----------------------------------------------------------------------------------------------------|---------------|
| <ul> <li>หน้าแรก</li> <li>คำสั่ง ประกาศ ระเบียบ ข้อ<br/>บังคับ</li> <li>เอกสารการทำสัญญา</li> <li>ลงทะเบียนสำหรับผู้เช่า</li> <li>เข้าระบบสำหรับผู้เช่า</li> </ul> | ติดต่อ<br>เข้าสู่ระบบ<br>กองกฎหมาย สำนักงานมห<br>โกร. 0 5394 26:<br>Email : legal<br>ผู้ดูแลระบบ นาะ<br>ເข้าระบบสำหรับผู้เช่า | >             |
| Ο άαάο                                                                                                    | 2019 © ระบบสัญญาเช่า มหาวิทยาลัยเชียงใหม่                                                                                     |               |

## รูปที่ 98 หน้าจอการเข้าระบบสำหรับผู้เช่า

กรอกข้อมูล เลขบัตรประชาชน หรืออีเมล์ที่ลงทะเบียน และ รหัสผ่านที่กำหนดเอง กดปุ่ม "Sign In" เพื่อเข้าสู่ระบบ

| Username*<br>เลขประชาชน หรือ อีเมล์ที่ลงทะเบียน<br>Password*<br>รหัสผ่าน | เข้าสู่ระบบสำหรับผู้เช่า |                                                         |
|--------------------------------------------------------------------------|--------------------------|---------------------------------------------------------|
| Password*                                                                |                          | Username*<br>เลขประชาชน หรือ อีเมล์ที่ลงทะเบียน         |
| Sign In ลืมรหัสผ่าน คลิกที่นี่                                           |                          | Password*<br>รหัสผ่าน<br>Sign In ลืมรหัสผ่าน คลิกที่นี่ |

รูปที่ 99 หน้าจอการล๊อกอินเข้าระบบสำหรับผู้เช่า

#### 6. ทำสัญญาของผู้เช่า

เป็นการตรวจสอบข้อมูลการทำสัญญาใหม่หรือการต่ออายุสัญญาเช่า ที่เจ้าหน้าที่ส่วนงานได้ กรอกข้อมูลในระบบแล้ว หรือยื่นใบคำขอสำหรับการ ลดค่าเช่า งดเว้นค่าเช่า หรือเลือกสัญญาเช่า ในกรณีที่มี การเช่าสถานที่ปัจจุบัน โดยไปที่เมนู "ทำสัญญาของผู้เช่า" แสดงดังรูป

| การทำสัญญาเช่า                                                                                               |                                                                                                    |                                                                                                    |                                                                                                    |                                          |                     |                                  |
|----------------------------------------------------------------------------------------------------|----------------------------------------------------------------------------------------------------|----------------------------------------------------------------------------------------------------|----------------------------------------------------------------------------------------------------|------------------------------------------|---------------------|----------------------------------|
| หากเป็นการทำสัญญาเ                                                                                           | ช่าใหม่หรือต่ออายุสัญ                                                                                         | นญา ผู้ให้เช่าจะต้องกรอกรา                                                                                                    | ยละเอียดสัญญาในระบบก่อน ผู้เช่าจึ                                                                          | งจะเห็นข้อมูลสัญญา                       |                     |                                  |
| เลขที่สัญญา<br>วันที่เช่า<br>การทำสัญญา<br>ประเภทสัญญา<br>สถานที่เช่า<br>หน่วยงานที่ดูแล<br><b>กรอกลัญญา</b> | <b>2563-000</b><br>21/11/2563<br><b>ทำสัญญา</b><br>สัญญาเช่า<br>ชั้น 1 คณะ<br>คณะมนุษย                        | 01-02-0002<br>2 ถึง 31/12/2562<br>ใหม่<br>เสถานที่และวัสดุคุรุภัณฑ์ เพื่<br>มนุษยศาสตร์<br>มศาสตร์                                                  | ่อประกอบกิจการตัดเย็บเสื้อฝ่า<br>ม 101 พื้นที่ 9 ตารางเมตร                                                 |                                          |                     | ยังไม่ได้ทำสัญญา                 |
| เลขที่สัญญา<br>วันที่เช่า<br>การทำสัญญา<br>ประเภทสัญญา<br>สถานที่เช่า<br>หน่วยงานที่ดูแล<br>เอกสารสัญญา      | <mark>2563-00</mark><br>2/10/256;<br><b>ทำสัญญา</b><br>สัญญาเช่า<br>ชั้น 1 อาคา<br>สำนักบริกา<br>ต่ออายุสัญญา | 43-01-0001<br>2 ถึง 29/09/2563<br>ใหม่<br>เสถานที่และวัสดุคุรุภัณฑ์ เพื่<br>เรล้านักบริการเทคโนโลยีสา<br>รุรเทคโนโลยีสารสนเทศ<br>ลดค่าเช่า งดเว้นค่ | อประกอบและจำหน่ายอาหารหรือเครื่<br>รสนเทศ ห้องหมายเลข 101 พื้นที่ 100<br>เ <mark>เช่า เลิกสัญญาเช่า</mark> | องดื่ม<br>9 ตารางเมตร                    |                     | อนุบัติ<br>เมื่อวันที่ 28/10/256 |
| เลขที่สัญญา<br>วันที่เช่า<br>การทำสัญญา<br>ประเภทสัญญา<br>สถานที่เช่า<br>หน่วยงานที่ดูแล<br>เอกสารสัญญา      | <mark>2563-03</mark> 5<br>1/10/2562<br><b>ทำสัญญา</b><br>สัญญาเช่า<br>ชั้น 1 หอพั<br>สำนักงานผ                | 97-01-0001<br>2 ถึง 30/09/2563<br>ใหม่<br>เสถานที่และวัสดุคุรุภัณฑ์ เพื่<br>กณ้ฑศึกษาหญิง 1 ห้องหมา<br>หอฟักนักศึกษา                                | ่อประกอบและจำหน่ายอาหารหรือเครื่<br>ยเลข 101 พื้นที่ 9 ตารางเมตร                                           | องดื่ม                                   |                     | อยู่ระหว่างด้าเนินการ            |
| 1<br>ผัเช่ายื่นสัด                                                                                           | - KN1                                                                                                    | 2<br>ตรวจสอบโดยผู้ให้เช่า                                                                                                    | 3<br>ตรวจสอบโดยกองกฎหมาย                                                                                   | <b>4</b><br>เสนอพ้อนมัติระดับมหาวิทยาลัย | 5<br>สัมสดกระบวนการ |                                  |

รูปที่ 100 หน้าจอรายการทำสัญญาเช่าของผู้เช่า

การแสดงรายการทำสัญญา มีดังนี้

1. รายการที่ผู้เช่ายังไม่ได้ทำสัญญา

|                                                                    | ยังไม่ได้ทำสัญญา                                                                                                    |
|--------------------------------------------------------------------|----------------------------------------------------------------------------------------------------|
| 2563-0001-02-0002                                                  |                                                                                                    |
| 21/11/2562 ถึง 31/12/2562                                          |                                                                                                    |
| ทำสัญญาใหม่                                                        |                                                                                                    |
| สัญญาเช่าสถานที่และวัสดุคุรุภัณฑ์ เพื่อประกอบกิจการตัดเย็บเสื้อผ้า |                                                                                                    |
| ชั้น 1 คณะมนุษยศาสตร์ ห้องหมายเลข 101 พื้นที่ 9 ตารางเมตร          |                                                                                                    |
| คณะมนุษยศาสตร์                                                     |                                                                                                    |
|                                                                    |                                                                                                    |
|                                                                    | 2563-0001-02-0002<br>21/11/2562 ถึง 31/12/2562<br>ทำสัญญาใหม่<br>สัญญาเช่าสถานที่และวัสดุคุรุกัณฑ์ เพื่อประกอบกิจการตัดเย็บเสื้อผ้า<br>ชั้น 1 คณะมนุษยศาสตร์ ห้องหมายเลข 101 พื้นที่ 9 ตารางเมตร<br>คณะมนุษยศาสตร์ |

รูปที่ 101 หน้าจอรายการทำสัญญาเช่าที่ยังไม่ได้ทำสัญญา

### 2. รายการที่ผู้เช่ายอมรับและตรวจสอบสัญญาแล้ว

|                 |                                                                    | ยังไม่ได้ทำสัญญา |
|-----------------|--------------------------------------------------------------------|------------------|
| เลขที่สัญญา     | 2563-0001-02-0002                                                  |                  |
| วันที่เช่า      | 21/11/2562 ถึง 31/12/2562                                          |                  |
| การทำสัญญา      | ทำสัญญาใหม่                                                        |                  |
| ประเภทสัญญา     | สัญญาเช่าสถานที่และวัสดุคุรุภัณฑ์ เพื่อประกอบกิจการตัดเย็บเสื้อผ้า |                  |
| สถานที่เช่า     | ชั้น 1 คณะมนุษยศาสตร์ ห้องหมายเลข 101 พื้นที่ 9 ตารางเมตร          |                  |
| หน่วยงานที่ดูแล | คณะมนุษยศาสตร์                                                     |                  |
| กรอกสัญญา       | เอกสารสัญญา ยิ่นสัญญา                                              |                  |

### รูปที่ 102 หน้าจอรายการที่ผู้เช่ายอมรับและตรวจสอบสัญญาแล้ว

| หากต้องการยื่นสัญญา ให้กดปุ่ม                                                 | <sup>ม่<sub>นสัญญา</sub><br/>แสดงกล่องข้อความ ดังรูป</sup>                                                                                                    |   |
|-------------------------------------------------------------------------------|----------------------------------------------------------------------------------------------------|---|
| ยื่นสัญญา                                                                     | ×                                                                                                    |   |
| ⊲ < 1of 1 > ▷                                                                 |                                                                                                    | * |
| เลขที่สัญญา 2563-0001-02-0002                                                 | ซำระอากรแสดมป์แล้ว<br>11.00 บาท                                                                                                    |   |
| สัญญาเช่าสถานที่และวัสดุคุรุภัณฑ์ เพื่อปร                                     | เอบกิจการตัดเย็บเสื้อผ้า                                                                                                    |   |
| สัญญานี้ทำขึ้น ณ มหาวิทยาลัยเซียงใหม่ เมื่อวันที่<br>มหาวิทยาลัยเซียงใหม่ โดย | ดือนซึ่งต่อ<br>ซึ่งต่อ<br>เะนราทิพย์ บัตรประจำตัวประชาชนเลขที่ 3-5019-<br>กรภี จังหวัด เซียงใหม่ ซึ่งต่อไปในสัญญานี้เรียกว่า<br>เงหมายเลข 101 พื้นที่ 9 ตารางเมตร รวมทั้งวัสดุ<br>อผ้า มีกำหนดระยะเวลา 1 เดือน 11 วัน ตั้งแต่<br>หกลงชำระเงินดังนี้ | • |
| ผู้เช่ายอมรับเงื่อ                                                            | ข ได้อ่านและเข้าใจเงื่อนไขสัญญาเช่าฯ เป็นอย่างดีแล้ว ยื่นสัญญา                                                                                                    |   |

รูปที่ 103 หน้าจอรายการที่ผู้เช่ายอมรับและตรวจสอบสัญญาแล้ว

ถ้าเป็นการทำสัญญาใหม่ หรือต่ออายุสัญญา จะแสดงข้อความให้ยอมรับเงื่อนไขสัญญาเช่า และกดปุ่ม ขึ้นสังเงาะ"

"ยื่นสัญญา"

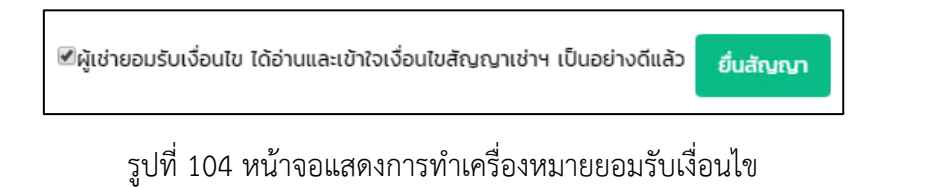

ถ้าเป็นการลดค่าเช่า งดเว้นค่าเช่า เลิกสัญญาเช่า สามารถกดปุ่ม "ยื่นสัญญา" เนื่องจากผู้เช่าเป็น ผู้เขียนใบคำขอ เมื่อยื่นสัญญาเรียบร้อยแล้ว จะเข้าสู่รายการที่อยู่ในกระบวนการ

เมื่อผู้เช่ากดปุ่ม "ยื่นสัญญา" เรียบร้อยแล้ว ระบบจะส่งอีเมล์ไปยังเจ้าหน้าที่ส่วนงานที่ดูแลสถานที่เช่า นั้นๆ และตรวจสอบสัญญาต่อไป

3. รายการที่อยู่ในกระบวนการ

| เลขที่สัญญา<br>วันที่เช่า<br>การทำสัญญา<br>ประเภทสัญญ<br>สถานที่เช่า<br>หน่วยงานที่ดูแ<br>เอกสารสัญ | <b>2563-03</b><br>1/10/256;<br><b>ทำสัญญาเ</b> ช่<br>1 สัญญาเช่<br>ชั้น 1 หอพั<br>เล สำนักงานเ<br>เ <b>ญา</b>                                                                                | <b>97-01-0001</b><br>2 ถึง 30/09/2563<br>เ <b>ใหม่</b><br>าลถานที่และวัสดุคุรุกัณฑ์ เพื่อป<br>กันนักศึกษาหญิง 1 ห้องหมายเล<br>หอพักนักศึกษา | ระกอบและจำหน่ายอาหารหรือเครื่อง<br>ข 101 พื้นที่ 9 ตารางเมตร                 | เดิ่ม                                      | อยู่ระหว่างดำเนินการ |  |  |  |
|----------------------------------------------------------------------------------------------------|----------------------------------------------------------------------------------------------------|----------------------------------------------------------------------------------------------------|------------------------------------------------------------------------------|--------------------------------------------|----------------------|--|--|--|
| 1<br>Aju                                                                                            | ว่ายื่นสัญญา                                                                                                    | <b>2</b><br>ตรวจสอบโดยผู้ให้เช่า                                                                                                    | 3<br>ตรวจสอบโดยกองกฎหมาย                                                     | <b>4</b><br>เสนอผู้อนุมัติระดับมหาวิทยาลัย | 5<br>สันสุดกระบวนการ |  |  |  |
| รายละเอียดบ                                                                                         | รูปที่ 105 หน้าจอรายการที่อยู่ในกระบวนการ<br>สามารถกดปุ่ม <sup>เอกสารสัญญา</sup> เพื่อเรียกดูเอกสารสัญญาของเลขที่สัญญานั้นๆ ในรายการ<br><sup>รายละเอียดประวัดที่เกี่ยวข้องกับสัญญาเช่า</sup> |                                                                                                    |                                                                              |                                            |                      |  |  |  |
| ประเภทสัญ<br>สถานที่เช่า<br>ส่วนงานที่ดุ<br>ผู้เช่า                                                 | <b>ผณา</b> สัญญา<br>ชั้น 1 หล<br><b>ภูแล</b> สำนักงา<br>นางสาว                                                                                                    | เช่าสถานที่และวัสดุคุรุภัณฑ์ เพื่อป<br>อพักนักศึกษาหญิง 1 ห้องหมายเส<br>านหอพักนักศึกษา สำนักงานมหาวิ<br>ววรินกิพย์ผู้เช่า วิริยะนรากิพย์   | ระกอบและจำหน่ายอาหารหรือเครื่องดี่เ<br>เข 101 พื้นที่ 9 ตารางเมตร<br>เทยาลัย | IJ                                         |                      |  |  |  |
| ลำดับ<br>1                                                                                          | <b>การทำสัญญา</b><br>ทำสัญญาใหม่<br>เลขที่สัญญา 2563-0397-0<br>ตรวจสอบโดยกองกฎหมาย                                                                                                    | 1-0001                                                                                                    | เช่า<br>61/10/2562 ถึง 30/09/2563<br>                                        |                                            |                      |  |  |  |
|                                                                                                    | รา กลับหน้ารายการ                                                                                                    |                                                                                                    |                                                                              |                                            |                      |  |  |  |

รูปที่ 106 หน้าจอรายการที่เกี่ยวข้องกับสัญญาเช่า

#### 4. รายการสัญญาใหม่ที่ได้รับอนุมัติแล้ว

|                 |              |                 |                       |                   |                  |         | ีอนุมัติ<br>เมื่อวันที่ 28/10/2562 |
|-----------------|--------------|-----------------|-----------------------|-------------------|------------------|---------|------------------------------------|
| เลขที่สัญญา     | 2563-004     | 43-01-0001      |                       |                   |                  |         |                                    |
| วันที่เช่า      | 2/10/256     | 2 ถึง 29/09/2   | 563                   |                   |                  |         |                                    |
| การทำสัญญา      | ทำสัญญา      | Сни             |                       |                   |                  |         |                                    |
| ประเภทสัญญา     | สัญญาเช่า    | าสถานที่และวัสด | าุคุรุภัณฑ์ เพื่อประก | อบและจำหน่ายอาหาร | รหรือเครื่องดื่ม | J       |                                    |
| สถานที่เช่า     | ชั้น 1 อาคา  | ารสำนักบริการเ  | <br>ทคโนโลยีสารสนเทศ  | า ห้องหมายเลข 101 | พื้นที่ 100 ตาร  | รางเมตร |                                    |
| หน่วยงานที่ดูแล | สำนักบริก    | ารเทคโนโลยีสาร  | รสนเทศ                |                   |                  |         |                                    |
| เอกสารสัญญา     | ต่ออายุสัญญา | ลดค่าเช่า       | งดเว้นค่าเช่า         | เลิกสัญญาเช่า     |                  |         |                                    |

### รูปที่ 107 หน้าจอรายการที่ได้รับอนุมัติแล้ว

เมื่อสัญญามีการอนุมัติ ผู้เช่าจะได้รับอีเมล์จากระบบ โดยส่งไปที่อีเมล์ลงทะเบียนไว้ ดังรูป

| <b>C</b> 5 | CMU Rental : ระบบสัญญาเข่าวัสดุและครุภัณฑ์ออนไลน์ <mis<br>@cmu.ac.th&gt;</mis<br>                                                                                                    |
|------------|----------------------------------------------------------------------------------------------------|
|            | 🛞 CMU MIS<br>cหมด MANUNYEESTY ระบบสัญญาเช่าวัสดุและครุภัณฑ์ออนไลน์ (CMU Rental)                                                                                                    |
|            | วันที่ส่ง : 28/10/2562 เวลา 10:14<br>เรื่อง : ผลการทำสัญญา/ใบคำขอ<br>ข้อความ :<br>การทำสัญญา : <mark>สัญญาใหม่ เลขที่สัญญา 2563-0043-01-0001</mark><br>วันที่ต้องการสัญญาใหม่ : 01/10/2562 ถึง 30/09/2563<br>ประเภทสัญญา : สัญญาเข่าสถานที่และวัสดุครูภัณฑ์ เพื่อประกอบและจำหน่ายอาหารหรือเครื่องดื่ม<br>ขื้อร้าน/บริษัท : Bumbim's Store<br>ผู้เข่า : นางสาววรินทิพย์ผู้เข่า วิริยะนราทิพย์<br>สถานที่เข่า : ขั้น 1 อาคารสำนักบริการเทคโนโลยีสารสนเทศ ห้องหมายเลข 101 พื้นที่ 100 ตารางเมตร<br>ส่วนงานที่ดูแล : สำนักบริการเทคโนโลยีสารสนเทศ |
|            | สถานะการตรวจสอบ : อนุมัติ<br>ความคิดเห็น : -<br>วันที่อนุมัติให้ดำเนินการ : 02/10/2562 ถึง 29/09/2563<br>กรุณาเข้าสู่ระบบ เพื่อรับทราบรายละเอียด <u>https://rental.mis.cmu.ac.th</u>                                                                                                    |
|            | **อีเมล์ฉบับนี้เป็นการส่งจากระบบอัตโนมัติ ไม่ต้องตอบกลับ**                                                                                                    |

รูปที่ 108 หน้าจอรายการที่ได้รับอนุมัติแล้ว

หากเจ้าหน้าที่ส่วนงาน มีการกรอกข้อมูลการต่ออายุสัญญา ปุ่ม <sup>เสออยุสัญญา</sup> สามารถกดปุ่ม เพื่อตรวจสอบการต่ออายุสัญญาได้ และถ้ายังไม่มีข้อมูลการต่อสัญญา จะไม่สามารถเข้าไปตรวจสอบการต่อ อายุสัญญาได้

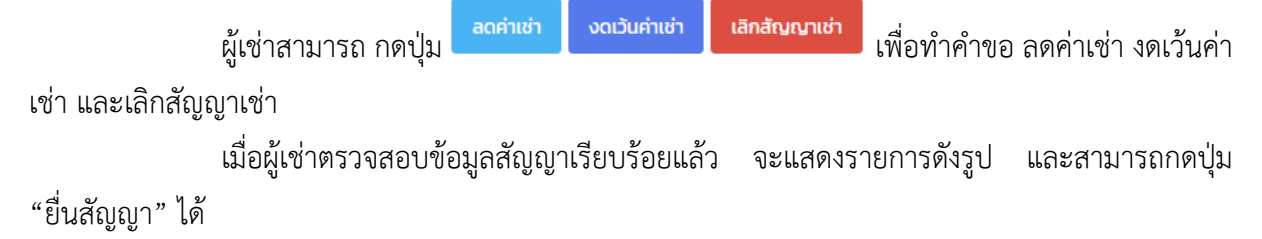

| เลขที่สัญญา<br>วันที่เช่า<br>การทำสัญญา<br>ประเภทสัญญา<br>สถานที่เช่า<br>ผเว้ยงามที่ดาเล | <b>2563-0043-01-0001</b><br>2/10/2562 ถึง 29/09/2563<br><mark>ทำสัญญาใหม่</mark><br>สัญญาให้สถานที่และวัสดุกุรุภัณฑ์ เพื่อประกอบและจำหน่ายอาหารหรือเครื่องดื่ม<br>ชั้น 1 อาคารสำนักบริการเทคโนโลยีสารสนเทศ ห้องหมายเลข 101 พื้นที่ 100 ดารางเมตร<br>สำนักบริการเกมโนลีศีสารสนเทศ | อนุมัติ<br>เมื่อวันที่ 28/10/2562 |
|------------------------------------------------------------------------------------------|----------------------------------------------------------------------------------------------------|-----------------------------------|
| เอกสารสัญญา                                                                              | ต่ออายสัญญา ลดค่าเช่า งดเว้นค่าเช่า <b>เลิกสัญญาเช่า</b>                                                                                                    |                                   |
| รายการที่เกี่ยวข้องกับ                                                                   | สัญญานี้                                                                                                    |                                   |
| ต่ออายุสัญญาเช่า ค<br>2563-0043-01-00                                                    | ารั้งที่ 1<br>DOI(1/2562)<br>กรอกสัญญา เอกสารสัญญา ยืนสัญญา                                                                                                    |                                   |
| ลดค่าเช่า                                                                                | วันที่ขอ 01/12/2562 ถึง 31/12/2562<br>กรอกคำขอ ลบรายการ เอกสารลัญญา ยื่นท่าขอ                                                                                                    |                                   |

รูปที่ 109 หน้าจอเมื่อผู้เช่าตรวจสอบการต่ออายุสัญญา

5. รายการที่มีการยื่นใบคำขอลดค่าเช่า งดเว้นค่าเช่า และเลิกสัญญาเช่า

|                                |                                                                                           | อนุมัติ<br>เมื่อวันที่ 28/10/2562 |  |  |  |  |
|--------------------------------|-------------------------------------------------------------------------------------------|-----------------------------------|--|--|--|--|
| เลขที่สัญญา                    | 2563-0043-01-0001                                                                         |                                   |  |  |  |  |
| วันที่เช่า                     | 2/10/2562 ถึง 29/09/2563                                                                  |                                   |  |  |  |  |
| การทำสัญญา                     | ทำสัญญาใหม่                                                                               |                                   |  |  |  |  |
| ประเภทสัญญา                    | สัญญาเช่าสถานที่และวัสดุคุรุภัณฑ์ เพื่อประกอบและจำหน่ายอาหารหรือเครื่องดื่ม               |                                   |  |  |  |  |
| สถานที่เช่า                    | ชั้น 1 อาคารสำนักบริการเทคโนโลยีสารสนเทศ ห้องหมายเลข 101 พื้นที่ 100 ตารางเมตร            |                                   |  |  |  |  |
| หน่วยงานที่ดูแล                | สำนักบริการเทคโนโลยีสารสนเทศ                                                              |                                   |  |  |  |  |
| เอกสารสัญญา                    | ต่ออายุสัญญา ลดค่าเช่า งดเว้นค่าเช่า <b>เลิกสัญญาเช่า</b>                                 |                                   |  |  |  |  |
| รายการที่เกี่ยวข้องกับสัญญานี้ |                                                                                           |                                   |  |  |  |  |
| ลดค่าเช่า                      | วันที่ขอ 01/12/2562 ถึง 31/12/2562<br>กรอกกำขอ <mark>ลบรายการ เอกสารลัญญา</mark> ยื่นคำขอ |                                   |  |  |  |  |

รูปที่ 110 หน้าจอรายการที่มีการยื่นใบคำขอลดค่าเช่า งดเว้นค่าเช่า และเลิกค่าเช่า

การลดค่าเช่า งดเว้นค่าเช่า และเลิกสัญญาเช่า จะเป็นการขอซึ่งอยู่ภายใต้สัญญาใหม่ หรือ การต่ออายุสัญญานั้นๆ โดยแสดงเป็นรายการด้านล่างของสัญญาหลัก ถ้ารายการย่อยของสัญญายังไม่ได้อนุมัติ จะแสดงเป็นแถบสีส้ม ซึ่งสามารถ กรอกคำขอ ลบรายการ แสดงเอกสารสัญญา หรือยื่นคำขอเพื่อส่งไปยัง เจ้าหน้าที่ส่วนงานของสถานที่เช่านั้นๆ หากเป็นรายการที่อนุมัติแล้วจะแสดงแถบสีขาว

แบบฟอร์มในระบบทั้งหมด มี 5 แบบฟอร์ม ได้แก่

- 1. การทำสัญญาใหม่
- 2. การต่ออายุสัญญาเช่า
- 3. การลดค่าเช่า
- 4. การงดเว้นค่าเช่า
- 5. การเลิกสัญญาเช่า

## 1. การทำสัญญาใหม่

ผู้เช่าสามารถตรวจสอบและแก้ไขข้อมูลส่วนตัว ข้อมูลที่อยู่ตามบัตรประชาชน แสดงดังรูป

| เอียดสัญญาเช่า ทำสัญญาใหม่ |                                                                    |          |
|----------------------------|--------------------------------------------------------------------|----------|
|                            |                                                                    |          |
| การเช่า                    |                                                                    |          |
| ส่วนงาน                    | คณะมนุษยศาสตร์                                                     |          |
| สถานที่เช่า                | ชั้น 1 คณะมนุษยศาสตร์ ห้องหมายเลข 101 พื้นที่ 9 ตารางเมตร          |          |
| การทำสัญญา                 | เรทำสัญญา ทำสัญญาใหม่ เลขที่สัญญา 2563-0001-02-0002                |          |
| ประเภทสัญญา                | สัญญาเช่าสถานที่และวัสดุคุรุภัณฑ์ เพื่อประกอบกิจการตัดเย็บเสื้อผ้า |          |
| ปีที่ทำสัญญา               | 2563                                                               |          |
| ข้อมูลผู้เช่า              |                                                                    |          |
|                            |                                                                    |          |
| เลขที่บัตรประชาชน          | •                                                                  |          |
|                            |                                                                    |          |
| คำนำหน้าชื่อ*              |                                                                    |          |
| นางสาว                     | ,                                                                  |          |
| ชื่อ*                      |                                                                    | ชื่อรอง  |
| วรินทิพย์ผู้เช่า           |                                                                    |          |
| นามสกุล*                   |                                                                    |          |
| วิริยะนราทิพย์             |                                                                    |          |
|                            |                                                                    |          |
|                            |                                                                    |          |
| ที่อยู่ผู้เช่า(ตามบัตรเ    | ประชาชน)                                                           |          |
|                            |                                                                    |          |
| เลขที่*                    |                                                                    |          |
|                            |                                                                    |          |
| អររ៉ូពី                    |                                                                    | ถนน      |
|                            |                                                                    |          |
| จังหวัด                    |                                                                    | อำเภอ    |
|                            | •                                                                  | •        |
|                            |                                                                    |          |
| ตำบล                       |                                                                    | รหสบรษณย |

รูปที่ 111 หน้าจอการตรวจสอบสัญญาใหม่ของผู้เช่าส่วนที่ 1
แสดงรายละเอียดการเช่า และหลักประกันสัญญาเช่าที่ผู้เช่าจะต้องชำระเงินที่กองคลัง ที่ เจ้าหน้าที่ส่วนงานเป็นผู้กรอกตั้งต้น เพื่อให้ผู้เช่าตรวจสอบสัญญา

| วันที่เริ่มต้น                                                                                                    | 21/11/2562                                                                         | วันที่สิ้นสุด                                       | 31/12/2562                   |  |
|----------------------------------------------------------------------------------------------------|------------------------------------------------------------------------------------|-----------------------------------------------------|------------------------------|--|
| ระยะเวลาเช่า                                                                                                    | 1 เดือน 11 วัน                                                                     |                                                     |                              |  |
| ค่าใช้จ่าย                                                                                                    | จำนวนเงิน(บาท)                                                                     | เบี้ยปรับเมื่อชำระล่าช้าในเ                         | วัตราวันละ                   |  |
| ค่าเช่า เดือนละ                                                                                                    | 3000                                                                               | ว<br>ว                                              |                              |  |
| ค่าจัดเก็บขยะ                                                                                                    | -                                                                                  | ผู้เช่าชำระต่อเจ้าหน้าที่การเ                       | งินของ <b>คณะมนุษยศาสตร์</b> |  |
| ค่าทำความสะอาด                                                                                                    | -                                                                                  |                                                     |                              |  |
| ค่าไฟฟ้า                                                                                                    | ตามอัตราที่มหาวิทยาลัยเรียกเก็บ                                                    |                                                     |                              |  |
| ค่าน้ำประปา                                                                                                    | 477                                                                                |                                                     |                              |  |
|                                                                                                    |                                                                                    |                                                     |                              |  |
| ค่าอื่นๆ (ถ้ามี)                                                                                                    | -                                                                                  |                                                     |                              |  |
| ค่าอื่นๆ (ถ้ามี)<br>การซำระเงินหลักประก์                                                                                                    | ĩu                                                                                 |                                                     |                              |  |
| ค่าอื่นๆ (ถ้ามี)<br>การชำระเงินหลักประก๋<br>หลักประกันสัญญาเช่า (                                                                                                    | -<br>เัน<br>3 เท่า ของค่าเช่ารายเดือน)                                             | 9,000.00                                            |                              |  |
| ค่าอื่นๆ (ถ้ามี)<br>การชำระเงินหลักประก<br>หลักประกันสัญญาเช่า (<br>ค่าประกันมิเตอร์น้ำ                                                                                  | -<br>โน<br>3 เท่า ของค่าเช่ารายเดือน)                                              | 9,000.00                                            |                              |  |
| ค่าอื่นๆ (ถ้ามี)<br>การชำระเงินหลักประก่<br>หลักประกันสัญญาเช่า (<br>ค่าประกันมิเตอร์ไฟฟ้า                                                                               | -<br>โน<br>3 เท่า ของค่าเช่ารายเดือน)                                              | 9,000.00<br>0.00<br>2,000.00                        |                              |  |
| ค่าอื่นๆ (ถ้ามี)<br>การช้าระเงินหลักประก<br>หลักประกันสัญญาเช่า (<br>ค่าประกันมิเตอร์น้ำ<br>ค่าประกันมิเตอร์ไฟฟ้า<br>ค่าตรวจสอบและติดตั้งมี                              | -<br>เัน<br>3 เท่า ของค่าเช่ารายเดือน)<br>iเตอร์ไฟฟ้า ลูกละ 500 บาท                | 9,000.00<br>0.00<br>2,000.00<br>500.00              |                              |  |
| คำอื่นๆ (ถ้ามี)<br>การชำระเงินหลักประก<br>หลักประกันสัญญาเช่า (<br>คำประกันมิเตอร์น้ำ<br>คำประกันมิเตอร์ไฟฟ้า<br>คำตรวจสอบและติดตั้งมี<br>รวมทั้งหมดที่ต้องจ่ายที่เ      | -<br>โน<br>3 เท่า ของค่าเช่ารายเดือน)<br>iเตอร์ไฟฟ้า ลูกละ 500 บาท<br>าองคลัง(บาท) | 9,000.00<br>0.00<br>2,000.00<br>500.00<br>11,500.00 |                              |  |
| ค่าอื่นๆ (ถ้ามี)<br>การช้าระเงินหลักประก<br>หลักประกันสัญญาเช่า (<br>ค่าประกันมิเตอร์น้ำ<br>ค่าประกันมิเตอร์ไฟฟ้า<br>ค่าตรวจสอบและติดตั้งมี<br>รวมทั้งหมดที่ต้องจ่ายที่ก | -<br>โน<br>3 เท่า ของค่าเช่ารายเดือน)<br>เเตอร์ไฟฟ้า ลูกละ 500 บาท<br>าองคลัง(บาท) | 9,000.00<br>0.00<br>2,000.00<br>500.00<br>11,500.00 |                              |  |
| ค่าอื่นๆ (ถ้ามี)<br>การข้าระเงินหลักประก<br>หลักประกันมิเตอร์น้ำ<br>ค่าประกันมิเตอร์ไฟฟ้า<br>ค่าตรวจสอบและติดตั้งมี<br>รวมทั้งหมดที่ต้องจ่ายที่เ                         | -<br>เน<br>3 เท่า ของค่าเช่ารายเดือน)<br>เเตอร์ไฟฟ้า ลูกละ 500 บาท<br>าองคลัง(บาท) | 9,000.00<br>0.00<br>2,000.00<br>500.00<br>11,500.00 |                              |  |

รูปที่ 112 หน้าจอการตรวจสอบสัญญาใหม่ของผู้เช่าส่วนที่ 2

เมื่อผู้เช่าตรวจสอบข้อมูลเรียบร้อยแล้ว ให้ทำเครื่องหมายถูกที่ "รายละเอียดสัญญาเช่า

ถูกต้อง ตามที่ได้ตกลงร่วมกันไว้" และกดปุ่ม "บันทึกข้อมูลสัญญา(ยังไม่ยื่นสัญญา)"

2. การต่ออายุสัญญา

ผู้เช่าตรวจสอบการต่ออายุสัญญา โดยแสดงข้อมูลการเช่าสัญญาเดิม รายละเอียดการเช่า ที่ เจ้าหน้าที่ส่วนงานเป็นผู้กรอกตั้งต้น เพื่อให้ผู้เช่าตรวจสอบสัญญา

| การเช่า                                                                                                    |                                                                                                  |                                                                                                    |                                                                                                    |                                                                                                    |  |
|----------------------------------------------------------------------------------------------------|--------------------------------------------------------------------------------------------------|----------------------------------------------------------------------------------------------------|----------------------------------------------------------------------------------------------------|----------------------------------------------------------------------------------------------------|--|
| ส่วนงวน                                                                                                    | สำเរัญเริการเกตไปไลยี่ส                                                                          | nsauna                                                                                                    |                                                                                                    |                                                                                                    |  |
|                                                                                                    | č                                                                                                |                                                                                                    |                                                                                                    |                                                                                                    |  |
| athunio                                                                                                    | ชน 1 อาศารสานทบริกา                                                                              | รเทศเนเลยสารสนเทศ หองหมาย                                                                                 |                                                                                                    | JUCIS                                                                                                    |  |
| การทำสัญญา                                                                                                    | ต่ออายุสัญญาเช่า ครัง                                                                            | ที่ 1 เลขที่สัญญา 2563-0043-0                                                                             | 1-0001(1/2562)                                                                                                    |                                                                                                    |  |
| ประเภทสัญญา                                                                                                    | สัญญาเช่าสถานที่และวัง                                                                           | สดุคุรุภัณฑ์ เพื่อประกอบและจำหเ                                                                           | ่ายอาหารหรือเครื่องดื่ม                                                                                            |                                                                                                    |  |
| ผู้เช่า                                                                                                    | นางสาววรินทิพย์ผู้เช่า วิ                                                                        | วิริยะนราทิพย์                                                                                            |                                                                                                    |                                                                                                    |  |
| ปีที่ทำสัญญา                                                                                                    | 2562                                                                                             |                                                                                                    |                                                                                                    |                                                                                                    |  |
| ข้อมูลสัญญาเดิม                                                                                                    |                                                                                                  |                                                                                                    |                                                                                                    |                                                                                                    |  |
| เลขที่สัญญาเดิม                                                                                                    | 2563-0043-01-0001                                                                                |                                                                                                    |                                                                                                    |                                                                                                    |  |
| วันที่อนุมัติ                                                                                                    | 28/10/2562                                                                                       |                                                                                                    |                                                                                                    |                                                                                                    |  |
| วันที่เช่า                                                                                                    | 02/10/2562 - 29/09/                                                                              | /2563 ระยะเวลาเช่า <b>11 เดือน 2</b> 8                                                                    | 3 đu                                                                                                    |                                                                                                    |  |
| รายละเอียดการเช่า                                                                                                    |                                                                                                  |                                                                                                    |                                                                                                    |                                                                                                    |  |
|                                                                                                    |                                                                                                  |                                                                                                    |                                                                                                    |                                                                                                    |  |
| ิตกลงยินยอมปฏิบัติตา                                                                                                    | มข้อสัญญาเดิมดังกล่าวทุกบ                                                                        | Jระการ                                                                                                    |                                                                                                    |                                                                                                    |  |
| ©ตกลงยินยอมปฏิบัติตา<br>®ตกลงเปลี่ยนแปลงในร <sup>ะ</sup>                                                                                                    | มบ้อสัญญาเดิมดังกล่าวทุกเ<br>ายละเอียดของสัญญาเช่า (ท้                                           | Jsะการ<br>าเครื่องหมายถูกหน้ารายการที่ต้อ                                                                 | งการเปลี่ยนแปลง และกร                                                                                              | อกข้อมูลที่เปลี่ยนแปลง)                                                                                            |  |
| ิตกลงยินยอมปฏิบัติตา<br>® ตกลงเปลี่ยนแปลงในรา<br>ชื่อร้านค้า/ธุรกิจ/บริษัท                                                                                                    | มข้อสัญญาเดิมดังกล่าวทุกเ<br>ายละเอียดของสัญญาเช่า (ทั่<br>Bumbim's Store                        | Jsะการ<br>ว่าเครื่องหมายถูกหน้ารายการที่ต้อ                                                               | งการเปลี่ยนแปลง และกร                                                                                              | อกข้อมูลที่เปลี่ยนแปลง)                                                                                            |  |
| ิ ตกลงยินยอนปฏิบัติตา<br>® ตกลงเปลี่ยนแปลงในร'<br>ชื่อร้านค้า/ธุรกิจ/บริษัท<br>วันที่เริ่มต้น                                                                                                    | มข้อสัญญาเดิมดังกล่าวทุกเ<br>ายละเอียดของสัญญาเช่า (ที่<br>Bumbim's Store<br>23/11/2562          | ประการ<br>ว่าเครื่องหมายถูกหน้ารายการที่ต้อ                                                               | งการเปลี่ยมแปลง และกร<br>วันที่สิ้มสุด                                                                             | อกข้อมูลที่เปลี่ยนแปลง)<br>23/11/2562                                                                              |  |
| ิตกลงยินยอมปฏิบัติตา<br>® ตกลงเปลี่ยนแปลงในรา<br>ชื่อร้านก้า/ธุรกิจ/บริษัท<br>วันที่เริ่มต้น<br>ระยะเวลาเช่า                                                                                                    | มข้อสัณณาเดิมดังกล่าวทุกเ<br>ายละเอียดของสัณณาเช่า (ที่<br>Bumbim's Store<br>23/11/2562<br>1 วัน | ประการ<br>ท่าเครื่องหมายถูกหน้ารายการที่ต้อ                                                               | งการเปลี่ยนแปลง และกร<br>วันที่สิ้นสุด                                                                             | อกข้อมูลที่เปลี่ยนแปลง)<br>23/11/2562                                                                              |  |
| ิตกลงยินยอมปฏิบัติตา<br>๑ ตกลงเปลี่ยนแปลงในรา<br>ชื่อร้านค้า/ธุรกิจ/บริษัท<br>วันที่เริ่มต้น<br>ระยะเวลาเช่า<br>ค่าใช้จ่าย                                                                                                    | มข้อสัญญาเดิมดังกล่าวทุกเ<br>ายละเอียดของสัญญาเข่า (ที่<br>Bumbim's Store<br>23/11/2562<br>1 วัน | ประการ<br>ท่าเครื่องหมายถูกหน้ารายการที่ต้อ<br>ว่านวนเงิน(บาก)                                            | งการเปลี่ยมแปลง และกร<br>วันที่สั้นสุด<br>เบี้ยปรับเมื่อชำระล่า                                                    | อกข้อมูลที่เปลี่ยนแปลง)<br><b>23/11/2562</b><br>ช้าในอัตราวันละ                                                    |  |
| <ul> <li>ตกลงยินยอมปฏิบัติดา</li> <li>ตกลงเปลี่ยนแปลงในร'</li> <li>ชื่อร้านค้า/ธุรกิจ/บริษัท</li> <li>วันที่เริ่มต้น</li> <li>ระยะเวลาเช่า</li> <li>ค่าใช้จ่าย</li> <li>ค่าเช่า เดือนละ</li> </ul>                                                                                                    | มข้อสัญญาเดิมดังกล่าวทุกบ<br>ายละเอียดของสัญญาเช่า (ที่<br>Bumbim's Store<br>23/11/2562<br>1 วัน | ประการ<br>ท่าเครื่องหมายถูกหน้ารายการที่ต้อ<br>จำนวนเงิน(บาท)<br>30000                                    | งการเปลี่ยนแปลง และกร<br>วันที่สิ้นสุด<br>เบี้ยปรับเมื่อชำระล่า<br>อากรแสตมบิ = (จำ                                | อกข้อมูลที่เปลี่ยนแปลง)<br><b>23/11/2562</b><br>ช้าในอัตราวันละ<br>นวนเดือนที่เช่า x ค่าเช่า)/1000                 |  |
| ิตกลงยินยอมปฏิบัติตา<br>๑ ตกลงเปลี่ยนแปลงในรา<br>ชื่อร้านค้า/ธุรกิจ/บริษัท<br>วันที่เริ่มต้น<br>ระยะเวลาเช่า<br>ค่าใช้จ่าย<br>ค่าเช่า เดือนละ<br>ค่าจัดเท็บขยะ                                                                                                    | มข้อสัณณาเดิมดังกล่าวทุกเ<br>ายละเอียดของสัณณาเช่า (ที่<br>Bumbim's Store<br>23/11/2562<br>1 วัน | ประการ<br>ท่าเครื่องหมายถูกหน้ารายการที่ต้อ<br>จำนวนเงิน(บาท)<br>30000<br>200                             | งการเปลี่ยนแปลง และกร<br>วันที่สิ้นสุด<br>เบี้ยปรับเมื่อข้าระล่า<br>อากรแสตมป์ = (จำ<br>ผู้เข้าข้าระต่อเจ้าหน้าที่ | อกข้อมูลที่เปลี่ยนแปลง)<br>23/11/2562<br>ข้าในอัตราวันละ<br>นวนเดือนที่เช่า x ค่าเช่า)/1000<br>การเงินของ -        |  |
| <ul> <li>ตกลงยินยอนปฏิบัติตา</li> <li>ตกลงเปลี่ยนแปลงในรา</li> <li>ชื่อร้านค้า/ธุรกิจ/บริษัท</li> <li>วันที่เริ่มต้น</li> <li>ระยะเวลาเช่า</li> <li>คำใช้จ่าย</li> <li>คำเช่า เดือนละ</li> <li>คำจัดเก็บขยะ</li> <li>คำทำความสะอาด</li> </ul>                                                                 | มข้อสัญญาเดิมดังกล่าวทุกเ<br>ายละเอียดของสัญญาเช่า (ที่<br>Bumbim's Store<br>23/11/2562<br>1 วัน | ประการ<br>เว่าเครื่องหมายถูกหป้ารายการที่ต้อ<br>จำนวนเงิน(บาท)<br>30000<br>200<br>-                       | งการเปลี่ยนแปลง และกร<br>วันที่สิ้นสุด<br>เบี้ยปรับเมื่อชำระล่า<br>อากรแสตมป์ = (จำ<br>ผู้เข่าชำระต่อเจ้าหน้าที่   | อกข้อมูลที่เปลี่ยนแปลง)<br>23/11/2562<br>ย้าในอัตราวันละ<br>นวนเดือนที่เช่า x คำเช่า)/1000<br>การเงินของ -         |  |
| <ul> <li>ตกลงยินยอมปฏิบัติตา</li> <li>ตกลงเปลี่ยนแปลงในรา</li> <li>ซึ่งร้านคำ/ธุรกิจ/บริษัท</li> <li>รับที่เริ่มดัน</li> <li>ระยะเวลาเช่า</li> <li>คำใช้จ่าย</li> <li>คำเช่า เดือนละ</li> <li>คำจัดเก็บขยะ</li> <li>คำทำความสะอาด</li> <li>คำโฟฟา</li> <li>สำนัดแนะ</li> </ul>                                | มข้อสัญญาเดิมดังกล่าวทุกบ<br>ายละเอียดของสัญญาเช่า (ที่<br>Bumbim's Store<br>23/11/2562<br>1 วัน | ประการ<br>ม่าเครื่องหมายถูกหน้ารายการที่ต้อ<br>จำนวนเงิน(บาท)<br>30000<br>200<br>-<br>2000                | งการเปลี่ยนแปลง และกร<br>วันที่สิ้นสุด<br>เบียปรับเนื่อช่าระล่า<br>อากรแสตมป์ = (จำ<br>ผู้เข่าข้าระต่อเจ้าหน้าที่  | อกข้อมูลที่เปลี่ยนแปลง)<br><b>23/11/2562</b><br>ช้าในอัตราวันละ<br>นวนเดือนที่เช่า x ค่าเช่า)/1000<br>การเงินของ - |  |
| <ul> <li>ตกลงยินยอมปฏิบัติตา</li> <li>ตกลงเปลี่ยนแปลงในรา</li> <li>ชื่อร้านค้า/ธุรกิจ/บริษัท</li> <li>วันที่เริ่มต้น</li> <li>ระยะเวลาเช่า</li> <li>คำใช้จ่าย</li> <li>คำเช้า เดือนละ</li> <li>คำถ้ดเก็บขยะ</li> <li>คำถ้าความสะอาด</li> <li>คำให้ฟา</li> <li>คำเป้าประปา</li> <li>คำอื่นๆ (ถ้ามี)</li> </ul> | มข้อสัญญาเดิมดังกล่าวทุกเ<br>ายละเอียดของสัญญาเช่า (ที่<br>Bumbim's Store<br>23/11/2562<br>1 วัน | ประการ<br>ม่าเครื่องหมายถูกหป้ารายการที่ต้อ<br>จำนวนเงิน(บาท)<br>30000<br>200<br>-<br>2000<br>2000<br>200 | งการเปลี่ยนแปลง และกร<br>วันที่สิ้นสุด<br>เบี้ยปรับเมื่อช่าระล่า<br>อากรแสตมป์ = (จำ<br>ผู้เข่าช่าระต่อเจ้าหน้าที่ | อกข้อมูลที่เปลี่ยนแปลง)<br>23/11/2562<br>ข้าในอัตราวันละ<br>นวนเดือนที่เช่า x ค่าเช่า)/1000<br>การเงินของ –        |  |

รูปที่ 113 หน้าจอการต่ออายุสัญญา

เมื่อผู้เช่าตรวจสอบข้อมูลเรียบร้อยแล้ว ให้ทำเครื่องหมายถูกที่ "รายละเอียดสัญญาเช่า ถูกต้อง ตามที่ได้ตกลงร่วมกันไว้" และกดปุ่ม "บันทึกข้อมูลสัญญา(ยังไม่ยื่นสัญญา)" 3. การขอลดค่าเช่า

ผู้เช่าเป็นผู้ทำใบคำขอลดค่าเช่า แสดงข้อมูลสัญญาเช่าที่ต้องการลดค่าเช่า กรอกวันที่เริ่มต้น วันที่สิ้นสุด และเหตุผลในการขอลดค่าเช่า

| ข้อแลสัญญาเช่า                                                                                                    |                                                                                                    |                                                                              |            |  |
|----------------------------------------------------------------------------------------------------|----------------------------------------------------------------------------------------------------|------------------------------------------------------------------------------|------------|--|
| อออูสสเซเซ เช เ                                                                                                    |                                                                                                    |                                                                              |            |  |
| ส่วนงาน                                                                                                    | สำนักบริการเทคโนโลยีสารสนเทศ                                                                                            |                                                                              |            |  |
| สถานที่เช่า                                                                                                    | ชั้น 1 อาคารสำนักบริการเทคโนโลยีสารสนเทศ ห้องหมายเลข 101 พื้นที่ 100 ตารางเมตร                                          |                                                                              |            |  |
| ผู้เช่า                                                                                                    | นางสาววรินทิพย์ผู้เช่า วิริยะนราทิพย์                                                                                   |                                                                              |            |  |
| สัญญาปัจจุบันเป็น                                                                                                    | ทำสัญญาใหม่                                                                                                    |                                                                              |            |  |
| ประเภทสัญญา                                                                                                    | สัญญาเช่าสถานที่และวัสดุคุรุภัณฑ์ เพื่อเ                                                                                | ประกอบและจำหน่ายอาหารหรือเครื่องดื่ม                                         |            |  |
| เลขที่สัญญา                                                                                                    |                                                                                                    |                                                                              |            |  |
| laonargrg i                                                                                                    | 2563-0043-01-0001                                                                                                    | วันที่อนุมัติ                                                                | 28/10/2562 |  |
| วันที่เช่า                                                                                                    | 2563-0043-01-0001<br>02/10/2562 - 29/09/2563 ระยะเวล                                                                    | วันทีอนุมัติ<br>าเช่า <b>1 ป</b> ี                                           | 28/10/2562 |  |
| วันที่เช่า<br>รายละเอียดการขอลง<br>ผู้เช่ามีความประสงค์                                                                                  | 2563-0043-01-0001<br>02/10/2562 - 29/09/2563 ระยะเวล<br>ดอัตราค่าเช่า<br>โจะลดฮ์ตราค่าเช่า โดยผู้เช่ายังคงเปิดให้บริการ | ວັນກ້ອບຸນັຕັ<br>າເຮ່າ <b>1 ນີ</b><br>ຕາມປກຕັ                                 | 28/10/2562 |  |
| วันที่เช่า<br>รายละเอียดการขอลเ<br>ผู้เช่ามีความประสงค์<br>วันที่เริ่มต้น*                                                               | 2563-0043-01-0001<br>02/10/2562 - 29/09/2563 ระยะเวล<br>ดอัตราค่าเช่า<br>โจะลดอัตราค่าเช่า โดยผู้เช่ายังคงเปิดให้บริการ | ວັນກ້ອນຸນັຕັ<br>ດາມປກຕັ<br>ວັນກີ່ສັນສຸດ*                                     | 28/10/2562 |  |
| วันที่เช่า<br>รายละเอียดการขอลด<br>ผู้เช่ามีความประสงค์<br>วันที่เริ่มต้น*<br>01/10/2562                                                 | 2563-0043-01-0001<br>02/10/2562 - 29/09/2563 ระยะเวล<br>ดอัตราค่าเช่า<br>โจะลดอัตราค่าเช่า โดยผู้เช่ายังคงเปิดให้บริการ | วันที่อนุมัติ<br>ทะช่า <b>1 ปี</b><br>ตามปกติ<br>วันที่สันสุด*<br>30/09/2563 | 28/10/2562 |  |
| ร้านที่เช่า<br>ร้านที่เช่า<br>ผู้เช่ามีความประสงค์<br>รันที่เริ่มต้น*<br>01/10/2562<br>เนื่องจาก*<br>© ปิดภาคการศึกษา                    | 2563-0043-01-0001<br>02/10/2562 - 29/09/2563 ระยะเวล<br>ดอัตราค่าเช่า<br>โจะลดอัตราค่าเช่า โดยผู้เช่ายังคงเปิดให้บริการ | ວັນກ້ອບຸນັຕິ<br>ທານປາກຕີ<br>ວົນກໍ່ສັນສຸດ*<br>30/09/2563                      | 28/10/2562 |  |
| วันที่เช่า<br>วันที่เช่า<br>รายละเอียดการขอลง<br>ผู้เช่ามีความประสงค์<br>วันที่เริ่มต้น*<br>01/10/2562<br>เนื่องจาก*<br>© ปิดภาคการศึกษา | 2563-0043-01-0001<br>02/10/2562 - 29/09/2563 ระยะเวล<br>ดอัตราค่าเช่า<br>โจะลดฮัตราค่าเช่า โดยผู้เช่ายังคงเปิดให้บริการ | วันที่อนุมัติ<br>ถามปกติ<br>                                                 | 28/10/2562 |  |

รูปที่ 114 หน้าจอการขอลดค่าเช่า

หากเลือกเป็นตัวเลือกอื่นๆ ให้กรอกเหตุผลในการขอลดค่าเช่า เมื่อผู้เช่ากรอกข้อมูลเรียบร้อย แล้ว กดปุ่ม "บันทึกข้อมูลใบคำขอ(ยังไม่ยื่นใบคำขอ)" 4. การงดเว้นค่าเช่า

ผู้เช่าเป็นผู้ทำใบคำของดเว้นค่าเช่า แสดงข้อมูลสัญญาเช่าที่ต้องการงดเว้นค่าเช่า กรอกวันที่ เริ่มต้น วันที่สิ้นสุด และเหตุผลในการของดเว้นค่าเช่า

| ข้อมอ ส้อ เอ เอเชไอ                                                                                                |                                                                                                    |                                                                                                |            |  |
|----------------------------------------------------------------------------------------------------|----------------------------------------------------------------------------------------------------|------------------------------------------------------------------------------------------------|------------|--|
| ขอมูลสญญาเชา                                                                                                    |                                                                                                    |                                                                                                |            |  |
| ส่วนงาน                                                                                                    | สำนักบริการเทคโนโลยีสารสนเทศ                                                                                                 |                                                                                                |            |  |
| สถานที่เช่า                                                                                                    | ชั้น 1 อาคารสำนักบริการเทคโนโลยีสารสนเทศ ห้องหมายเลข 101 พื้นที่ 100 ตารางเมตร                                               |                                                                                                |            |  |
| ผู้เช่า                                                                                                    | นางสาววรินทิพย์ผู้เช่า วิริยะนราทิพย์                                                                                        |                                                                                                |            |  |
| สัญญาปัจจุบันเป็น                                                                                                  | ทำสัญญาใหม่                                                                                                    |                                                                                                |            |  |
| ประเภทสัญญา                                                                                                    | สัญญาเช่าสถานที่และวัสดุคุรุภัณฑ์ เพื่                                                                                       | อประกอบและจำหน่ายอาหารหรือเครื่องดื่ม                                                          |            |  |
| เลขที่สัญญา                                                                                                    |                                                                                                    |                                                                                                |            |  |
| taonargry i                                                                                                    | 2563-0043-01-0001                                                                                                    | วันที่อนุมัติ                                                                                  | 28/10/2562 |  |
| วันที่เช่า                                                                                                    | <b>2563-0043-01-0001</b><br>02/10/2562 - 29/09/2563 ຣະຍະເ:                                                                   | วันที่อนุบัติ<br>เลาเช่า <b>1 ปี</b>                                                           | 28/10/2562 |  |
| วันที่เช่า<br>รายละเอียดการของเ<br>ผู้เช่ามีความประสงค์                                                            | 2563-0043-01-0001<br>02/10/2562 - 29/09/2563 ระยะเ<br>ดเว้นการจัดเก็บค่าเช่า<br>เจะงดเว้นการจัดเก็บค่าเช่า โดยผู้เช่าได้งดกา | วันที่อนุมัติ<br>หลาเช่า <b>1 ปี</b><br>รให้บริการด้วย ตั้งแต่                                 | 28/10/2562 |  |
| วันที่เช่า<br>รายละเอียดการของเ<br>ผู้เช่ามีความประสงค์<br>วันที่เริ่มต้น*                                         | 2563-0043-01-0001<br>02/10/2562 - 29/09/2563 ระยะเ<br>ดเว้นการจัดเก็บค่าเช่า<br>เจะงดเว้นการจัดเก็บค่าเช่า โดยผู้เช่าได้งดกา | วันที่อนุบัติ<br>หลาเช่า <b>1 ปี</b><br>รให้บริการด้วย ตั้งแต่<br>วันที่สั้นสุด*               | 28/10/2562 |  |
| วันที่เช่า<br>รายละเอียดการของเ<br>ผู้เช่ามีความประสงค์<br>วันที่เริ่มต้น*<br>                                     | 2563-0043-01-0001<br>02/10/2562 - 29/09/2563 ระยะเ<br>ดเว้นการจัดเก็บค่าเช่า                                                 | วันที่อนุบัติ<br>หลาเช่า <b>1 ปี</b><br>รให้บริการด้วย ตั้งแต่<br>วันที่สิ้นสุด*<br>30/09/2563 | 28/10/2562 |  |
| วันที่เช่า<br>วันที่เช่า<br>ผู้เช่ามีความประสงค์<br>วันที่เริ่มต้น*<br>01/10/2562<br>เนื่องจาก*<br>®ปิดภาคการศึกษา | 2563-0043-01-0001<br>02/10/2562 - 29/09/2563 ระยะเ<br>ดเว้นการจัดเก็บค่าเช่า<br>เอะงดเว้นการจัดเก็บค่าเช่า โดยผู้เช่าได้งดกา | วันที่อนุมัติ<br>หลาเช่า <b>1 ปี</b><br>รให้บริการด้วย ตั้งแต่<br>มันที่สิ้นสุด*<br>30/09/2563 | 28/10/2562 |  |

รูปที่ 115 หน้าจอการของดเว้นค่าเช่า

หากเลือกเป็นตัวเลือกอื่นๆ ให้กรอกเหตุผลในการของดเว้นค่าเช่า เมื่อผู้เช่ากรอกข้อมูล เรียบร้อยแล้ว กดปุ่ม "บันทึกข้อมูลใบคำขอ(ยังไม่ยื่นใบคำขอ)" 5. การยกเลิกสัญญาเช่า

ผู้เช่าเป็นผู้ทำใบคำขอเลิกสัญญาเช่า แสดงข้อมูลสัญญาเช่าที่ต้องการเลิกสัญญาเช่า กรอก วันที่ที่ต้องการเลิกสัญญาเช่า และเหตุผลในการขอเลิกสัญญาเช่า

| ข้อมูลสัญญาเช่า       |                                         |                                       |            |  |
|-----------------------|-----------------------------------------|---------------------------------------|------------|--|
| ส่วนงาน               | สำนักบริการเทคโนโลยีสารสนเทศ            |                                       |            |  |
| สถานที่เช่า           | ชั้น 1 อาคารสำนักบริการเทคไนไลยีสารส    | สนเทศ ห้องหมายเลข 101 พื้นที่ 100 ตาร | างเมตร     |  |
| ผู้เช่า               | นางสาววรินทิพย์ผู้เช่า วิริยะนราทิพย์   |                                       |            |  |
| สัญญาปัจจุบันเป็น     | ทำสัญญาใหม่                             |                                       |            |  |
| ประเภทสัญญา           | สัญญาเช่าสถานที่และวัสดุคุรุภัณฑ์ เพื่อ | ประกอบและจำหน่ายอาหารหรือเครื่องดื่ม  |            |  |
| เลขที่สัญญา           | 2563-0043-01-0001                       | วันที่อนุมัติ                         | 28/10/2562 |  |
| วันที่เช่า            | 02/10/2562 - 29/09/2563 ระยะเวล         | าาเช่า <b>1 ปี</b>                    |            |  |
| รายละเอียดการขอเลิ    | ์กสัญญาเช่า                             |                                       |            |  |
|                       |                                         |                                       |            |  |
| ผู้เช่ามีความประสงค์  | โจะขอเลิกสัญญาเช่า ตั้งแต่              |                                       |            |  |
| วันที่*               |                                         |                                       |            |  |
| 01/10/2562            |                                         |                                       |            |  |
| เนื่องจาก*            |                                         |                                       |            |  |
| กรุณาระบุเหตุผล       |                                         |                                       |            |  |
|                       |                                         |                                       |            |  |
| โดยผู้เช่าได้แจ้งเป็น | ลายลักษณ์อักษรไม่น้อยกว่า 30 วันแล้ว    |                                       |            |  |
|                       |                                         |                                       |            |  |

รูปที่ 116 หน้าจอการขอเลิกสัญญาเช่า

หากเลือกเป็นตัวเลือกอื่นๆ ให้กรอกเหตุผลในการขอเลิกสัญญาเช่า เมื่อผู้เช่ากรอกข้อมูล เรียบร้อยแล้ว กดปุ่ม "บันทึกข้อมูลใบคำขอ(ยังไม่ยื่นใบคำขอ)"

## 7. ประวัติการเช่า

เป็นการแสดงประวัติการเช่าของผู้เช่าที่เข้าระบบ โดยไปที่เมนู "ประวัติการเช่า" แสดงดังรูป สามารถค้นหาจากประเภทสัญญา เลขที่สัญญา หรือสถานที่เช่า

| ประวัติการเช่าของ นางสาววรินทิพย์ผู้เช่า วิริยะ                                                                                                    | ะนราทิพย์                                                                                              |                        |          |
|----------------------------------------------------------------------------------------------------|----------------------------------------------------------------------------------------------------|------------------------|----------|
| ประเภทสัญญา<br>แสดงทั้งหมด                                                                                                    | คำสำคัญ(Keyword)<br>• เลขที่สัญญา หรือ สถานที่เช่า                                                     | Q ĂUHI                 |          |
| เลขที่สัญญา : 2563-0043-01-0001<br>การทำสัญญา : ทำสัญญาใหม่ - สัญญาเช่าสถา<br>สถานที่เช่า : ชั้น 1 อาคารสำนักบริการเทคโนโลยีสา<br>ส่วนงานที่ดูแล : สำนักบริการเทคโนโลยีสารสนเทศ<br>วันที่ 02/10/2562 ถึง 29/09/2563 | านที่และวัสดุกุรุกัณฑ์ เพื่อประกอบและจำหน่ายอาหา<br>เารสนเทศ ห้องหมายเลข 101 พื้นที่ 100 ตารางเมต<br>ศ | รหรือเครื่องดื่ม<br>เร | ປັຈຈຸບັນ |
| เลขที่สัญญา : 2563-0001-04-0001<br>การกำสัญญา : ทำสัญญาใหม่ - สัญญาเช่าสถา<br>สถานที่เช่า : ชั้น 1 คณะมนุษยศาสตร์ ห้องหมายเล<br>ส่วนงานที่ดูแล : คณะมนุษยศาสตร์<br>วันที่ 01/10/2562 ถึง 30/09/2563                 | านที่และวัสดุกุรุกัณฑ์ เพื่อประกอบกิจการชัก - อบแ<br>ลข 101 พื้นที่ 9 ตารางเมตร                        | หังเสื้อผ้า            |          |

รูปที่ 117 หน้าจอแสดงรายการประวัติการเช่า

## 8. ข้อมูลส่วนตัวของผู้เช่า

ผู้เช่าสามารถแก้ไขข้อมูลส่วนตัว ที่อยู่ตามทะเบียนบ้าน ที่อยู่ที่ติดต่อได้ แต่ไม่สามารถแก้ไขเลข บัตรประชาชน และอีเมล์ที่ใช้ในการเข้าระบบได้ โดยไปที่เมนู "ข้อมูลส่วนตัวผู้เช่า" แสดงดังรูป

| นางสาว 🔻                                    |                                                                                                    |                                                                                                    |
|---------------------------------------------|----------------------------------------------------------------------------------------------------|----------------------------------------------------------------------------------------------------|
| วรินทิพย์ผู้เช่า                            | ชื่อรอง                                                                                                    |                                                                                                    |
| วิริยะนราทิพย์                              | อายุ                                                                                                    | 30                                                                                                    |
|                                             | เบอร์โทรศัพท์มือถือ (10<br>หลัก)*                                                                                                    | S 0866665555                                                                                                    |
| @                                           |                                                                                                    |                                                                                                    |
| กำหนดรหัสผ่าน กรุณากรอกอีเมล์ที่ใช้ปัจจุบัน |                                                                                                    |                                                                                                    |
|                                             | หมู่ที่                                                                                                    |                                                                                                    |
|                                             |                                                                                                    |                                                                                                    |
| T                                           | อำเภอ*                                                                                                    | *                                                                                                    |
| ×                                           | รหัสไปรษณีย์*                                                                                                    |                                                                                                    |
| ได้ ๋ ๋ ๋ ๋ ๋ ๋ ๋ ๋ ๋ ๋ ๋ ๋ ๋ ๋ ๋ ๋ ๋ ๋ ๋   | มบ้าน                                                                                                    |                                                                                                    |
|                                             | หมู่ที่                                                                                                    |                                                                                                    |
|                                             |                                                                                                    |                                                                                                    |
|                                             | ວຳເກວ*                                                                                                    | •                                                                                                    |
|                                             | รหัสไปรษณีย์*                                                                                                    | ◊                                                                                                    |
|                                             | <ul> <li>บางสาว</li> <li>วรินทิพย์ผู้เช่า</li> <li>วรียะนราทิพย์</li> <li>วรียะนราทิพย์</li> <li>ระบบจะส่งอันบลี เพื่อใช้สำหรับยืมยับต่วดนา และ<br/>ทำหนดรหัสผ่าน กรุณากรอกอิเมล์ที่ใช้ปัจจุบัน</li> <li>เด้าอยู่เดียวกับที่อยู่ตามกะเบียน</li> <li>ได้ ♥ที่อยู่เดียวกับที่อยู่ตามกะเบียน</li> </ul> | มางสาว         •           วริมทัพย์ผู้เช่า         ชื่อรอง           วริยะบราทิพย์         อายุ           มางสาว         อายุ           รรยบราทิพย์         อายุ           เมอร์โทรศัพท์มีอกิจ (IO)<br>หลัก)* |

รูปที่ 118 หน้าจอแสดงรายการประวัติการเช่า

เมื่อแก้ไขเสร็จแล้ว ให้กดปุ่ม "บันทึกข้อมูล"

## 9. เปลี่ยนรหัสผ่านของผู้เช่า

ผู้เช่าสามารถเปลี่ยนรหัสผ่านที่ใช้เข้าระบบได้ โดยไปที่เมนู "เปลี่ยนรหัสผ่าน" แสดงดังรูป

| รหัสผ่านเดิม"                                                                                                    |
|----------------------------------------------------------------------------------------------------|
| รหัสผ่านใหม่"                                                                                                    |
| รหัสผ่านต้องมีความขาม 8 ถึง 32 ตัวอักษร และประกอบด้วยตัวอักษร A-Z,a-z ตัวเลข O-9 อักขระพิเศษ 175%^*0_=[]:@~#∐+-/\ |
| ยืนยับรหัสผ่านใหม่"                                                                                               |
| 🔒 นันทึกรหัสเห่านใหม่                                                                                             |

รูปที่ 119 หน้าจอการเปลี่ยนรหัสผ่านของผู้เช่า

กรอกข้อมูลรหัสผ่านเดิม รหัสผ่านใหม่ ยืนยันข้อมูลรหัสผ่านใหม่ และกดปุ่ม "บันทึกข้อมูล"